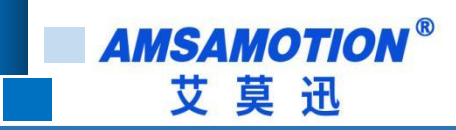

# RS485/RS422-EC 使用手册

-- V1.2

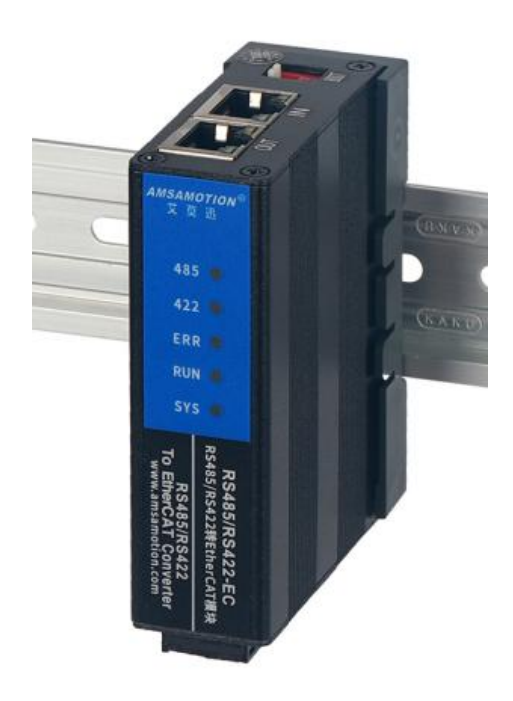

帮助 100 万家企业实现智能制造

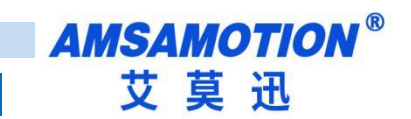

| E | 录 |
|---|---|
| F | 氺 |

| _` | 产品   | 既述1              |
|----|------|------------------|
|    | 1.1、 | 产品简介1            |
|    | 1.2、 | 特点功能1            |
|    | 1.3、 | 应用场景1            |
| 二、 | 产品   | 出规格2             |
|    | 2.1、 | 产品参数2            |
|    | 2.2、 | 各部分说明3           |
|    |      | 2.2.1、端子说明       |
|    |      | 2.2.2、指示灯说明      |
|    |      | 2.2.3、网口指示灯      |
| Ξ、 | 产品   | 功能4              |
|    | 3.1、 | Modbus RTU 主站功能  |
|    | 3.2、 | 透传4              |
|    | 3.3、 | 按键复位功能4          |
|    | 3.4、 | Boot 功能(固件升级)5   |
| 四、 | 参数   | 配置说明             |
|    | 4.1、 | 配置前准备6           |
|    | 4.2、 | 对象字典6            |
|    | 4.3、 | 使用说明9            |
|    | 五、   | Twincat 使用入门指导10 |
|    | 5.1、 | 添加模块10           |

帮助 100 万家企业实现智能制造

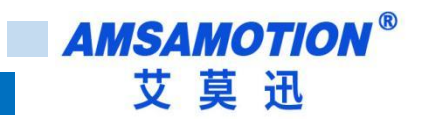

|    | 5.2、 | ModBus 功能  | 14 |
|----|------|------------|----|
|    | 5.3、 | 透明传输功能     | 20 |
|    | 5.4、 | 配合 PLC 使用  | 27 |
| 六、 | 连接   | 汇川 AM401   | 34 |
|    | 6.1、 | 添加模块       | 34 |
|    | 6.2、 | ModBus 功能  | 39 |
|    | 6.3、 | 透明传输功能     | 42 |
| 七、 | 连接   | 汇川 H5U-A8  | 45 |
|    | 7.1、 | 添加模块       | 45 |
|    | 7.2、 | ModBus 功能  | 49 |
|    | 7.3、 | 透明传输功能     | 52 |
| 八、 | 错误   |            | 55 |
|    | 8.1、 | 模块状态       | 55 |
|    | 8.2、 | 错误处理       | 56 |
|    | 8.3、 | 模块 LED 灯状态 | 56 |
| 九、 | 模块   | 轮询时间       | 58 |
| 关于 | -我们  |            | 1  |

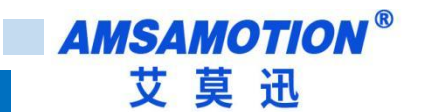

### 一、产品概述

### 1.1、产品简介

RS485/RS422-EC 是一款 EtherCAT 转 MODBUS RTU 通讯功能的模块,是一款经济稳定、安装简易,适用性强的产品。最多支持 10 个从站模块,每个从站模块可支持 64 位线圈、64 位离散输入、16 个保持寄存器、16 个输入寄存器当用户从站 IO 点数大于单一从站模块可设置 IO 点数时,可进行扩展使用,即支持单一模块最大 640 位线圈,640 位离散输入、160 个保持寄存器、160 个输入寄存器。

### 1.2、特点功能

- 支持 Modbus RTU 主站功能,采用标准 Modbus RTU 通讯协议,通讯接口可设置
- 支持 RS485 或 RS422 透明传输功能
- 模块波特率、数据格式、从站相关信息可通过 EtherCAT 上位机进行设置
- 相关用户信息可永久保存,上电即可用
- 采用符合 DIN 35MM 标准导轨安装方式,方便安装
- 电源电路采用防反接设计
- 广泛用于工业现场设备的信号采集和控制

#### 1.3、应用场景

RS485/RS422-EC 模块可应用范围很广,如: PLC 控制、工业自动化、楼宇自控、 POS 系统、电力监控、门禁医疗、考勤系统、自助银行系统、电信机房监控、信息家电、LED 信息显示设备、测量仪表及环境动力监控系统、售饭系统等需要 RS485 或 RS422 串口转 EtherCAT 总线的设备或系统。

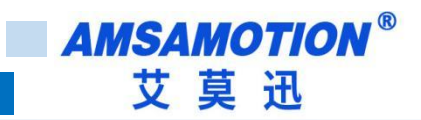

# 二、产品规格

# 2.1、产品参数

| 主要参数             |                                     |
|------------------|-------------------------------------|
| 网口参数(RS422 通讯参数) |                                     |
| 接口类型             | RJ45                                |
| 通讯协议             | EtherCAT                            |
| 串口参数(RS422 通讯参数) |                                     |
| 接口类型             | RS422(5.08mm 间距工业级接线端子)             |
| 波特率              | 1200~4.6875Mbps                     |
| 通信格式             | 默认 8 位数据,1 位停止,无校验                  |
| 传输距离             | 波特率 100kb/s 时,422 串口通讯 1200 米,以实际为准 |
| 串口参数(RS485 通讯参数) |                                     |
| 接口类型             | RS485(5.08mm 间距工业级接线端子)             |
| 波特率              | 1200~4.6875Mbps                     |
| 通信格式             | 默认8位数据,1位停止,无校验                     |
| 传输距离             | 波特率 9600 时,485 串口通讯 1200 米,以实际为准    |
| 电源参数             |                                     |
| 工作电压             | DC 24V;带防反接保护                       |
| 功耗               | 2W~4W                               |
| 工作环境             |                                     |
| 工作温度             | -10°C~50°C                          |
| 存储温度             | -20°C~70°C                          |
| 其他               |                                     |
| 安装方式             | 导轨                                  |
| 尺寸               | 29MM(长)*92MM(宽)*65MM(高),以实物为准       |

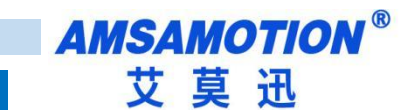

# 2.2、各部分说明

### 2.2.1、端子说明

| 端子标   | 功能说明            |
|-------|-----------------|
| 24V+  | 12-28V 直流供电电源正极 |
| 0V    | 12-28V 直流供电电源负极 |
| B-    | RS485 反向端       |
| A+    | RS485 正向端       |
| T-    | RS422 接收反向端     |
| T+    | RS422 接收正向端     |
| R–    | RS422 发送反向端     |
| R+    | RS422 发送正向端     |
| Reset | 复位按钮            |

### 2.2.2、指示灯说明

| 名称    | 说明               |
|-------|------------------|
| SYS   | 系统指示灯            |
| RUN   | EtherCAT 通讯状态指示灯 |
| ERR   | EtherCAT 通讯错误指示灯 |
| RS422 | RS422 工作指示灯      |
| RS485 | RS485 工作指示灯      |

### 2.2.3、网口指示灯

IN 为输入接上级设备

OUT 为输出接下级设备

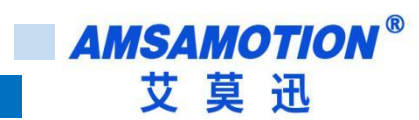

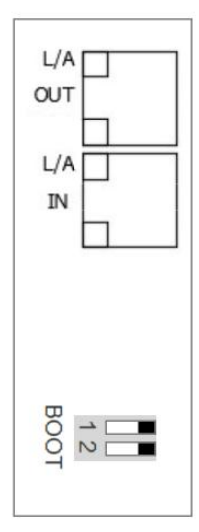

# 三、产品功能

## 3.1、Modbus RTU 主站功能

本模块 RTU 主站最多可支持 10 个从站模块,每个模块可设置 64 路数字(线圈)输出、64 路离散输入、16 个输入寄存器和 16 个保持寄存器。

使用 Modbus RTU 功能时,每个从站会生成各自读写命名,每条命令以一定周期(可设)进行轮询, 当周期过小时,主站会给出警告,但是仍然会在超时后尽快将下一条指令发出。

使用 Modbus RTU 功能时,写功能调用不能小于轮询周期的 2 倍,不然会出现一直进行写功能,回读数据不刷新,详细设置方式见第七章节。

Modbus 通讯可选使用 RS422 或者 RS485 接口。

### 3.2、透传

当使用透传模式时,本模块在收到 EtherCAT 主站发出的数据后,将直接通过所选串口发出,接收到串口数据后,将数据直接发送到 EtherCAT 主站。

### 3.3、按键复位功能

模块上电时,按住 Reset 复位按钮,直到模块 SYS 灯出现双闪后松开按钮,再将模块断电至少 3S 后上 电,模块即恢复出厂参数,如下表。

| 参数名称 | 参数默认值                     |
|------|---------------------------|
| 串口参数 | 波特率 9600,校验位 None,停止位 1 位 |

4

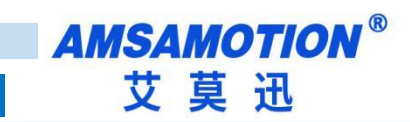

| 从站参数 | 恢复默认,全0 |
|------|---------|
| 选用接口 | RS485   |
| 选用模式 | 透传模式    |

# 3.4、Boot 功能(固件升级)

模块上电之前或者上电后 3 秒内,先将 SW1 拨至"1"并保持 3 秒以上,此时 SYS 灯、RS422、RS485 灯均以 1 秒间隔闪烁, 3 秒后 SYS 灯由 1 秒间隔闪烁变为 0.2 秒间隔闪烁,进入 boot 状态成功。

# 四、参数配置说明

本章节针对 RS485/RS422-EC 模块的对象字典进行详细介绍,本章只介绍和模块功能相关对象字,其他不作介绍。

## 4.1、配置前准备

将 DC 24V 外部电源接入模块并通电,通电前请检查电源正负极是否连接正确。

## 4.2、对象字典

| 索引   | 子索引   | 名称         | 数据类型     | 可设置模式  | 最大/小值           | 功能                                                                                                    |
|------|-------|------------|----------|--------|-----------------|----------------------------------------------------------------------------------------------------|
| 4070 | 01~14 | data error | uint32_t | RO(只读) |                 | 保存开机后出现的错误代码<br>和出现的时间,单数索引为<br>出现错误的时间,双数索引<br>为错误,错误代码解析见第<br>8章节                                                                         |
|      |       |            |          |        |                 | 该对象字保存 17 秒内耗时<br>最大值                                                                                                    |
| 4071 | 01    | Tx time    | uint32_t | RO(只读) |                 | 发送耗时                                                                                                    |
|      | 02    | Wait time  | uint32_t | RO(只读) |                 | 等待接收耗时+接收耗时                                                                                                    |
|      | 03    | Total time | uint32_t | RO(只读) |                 | Tx time + Wait time +<br>Modbus 标准间隔等待<br>(3.5T 间隔) + 处理时间                                                                                  |
| 8000 | 1     | Baudrate   | enum     | Pre-Op | min:1<br>max:16 | 用于选择串口波特率<br>1: 2400 Baud<br>2: 4800 Baud<br>3: 9600<br>4: 12.2K<br>5: 14.4k<br>6: 19.2k<br>7: 38.4k<br>8: 57.6K<br>9: 115.2K<br>10: 自定义波特率 |

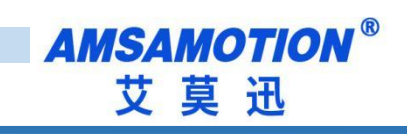

| 2 | dataframe            | enum     | Pre-Op | min:1<br>max:18     | 用于选择串口数据格式<br>第一位是数据长度,第二位<br>是校验,第三位是停止位<br>1:8E1<br>2:8O1<br>3:8N1<br>4:8E1.5<br>5:8O1.5<br>6:8N1.5<br>7:8E2<br>8:8O2<br>9:8N2<br>10:7E1<br>11:7O1<br>12:7E1.5<br>13:7O1.5<br>14:7E2<br>15:7O2<br>16:9N1<br>17:9N1.5<br>18:9N2 |
|---|----------------------|----------|--------|---------------------|----------------------------------------------------------------------------------------------------|
| 3 | explicit<br>baudrate | uint32_t | Pre-Op |                     | 当 8000: 1 设置为 0x10 时,<br>波特率使用本子索引中的<br>值,直接输入十进制数即可,<br>如 115200 对应 115.2kbps 波<br>特率                                                                                                    |
| 4 | polling<br>time      | uint16_t | Pre-Op | min:50<br>max:65535 | 轮询时间,在 modbus 模式<br>下,每一条指令轮询设置的<br>时间,关于轮询时间详细设<br>置方式见第九章节                                                                                                    |
| 5 | Slave Reset          | bool     | Pre-Op | min:0<br>max:1      | 将该子索引给 1,清除保存<br>的用户参数,该位自复位                                                                                                    |
| 6 | Error Reset          | bool     | Ор     | min:0<br>max:1      | 该子索引给 1,将清除 4070<br>中保存的错误代码,该位自<br>复位                                                                                                    |
| 7 | Device<br>Mode       | enum     | Pre-Op | min:0<br>max:1      | 选择模块工作模式,<br>0:modbus 模式<br>1:透明传输模式                                                                                                    |
| 8 | Device<br>Interface  | enum     | Pre-Op | min:0<br>max:1      | 选择模块工作接口<br>0: RS485 接口<br>1: RS422 接口                                                                                                    |

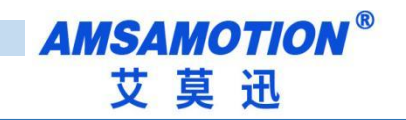

|                     | 1 | Slave addr                            | Byte    | Pre-Op | min:0<br>max:255   | 从站接口地址, 1-255, 不可<br>为 0, 为 0 时从站无效,关闭<br>从站 |
|---------------------|---|---------------------------------------|---------|--------|--------------------|----------------------------------------------|
|                     | 2 | coil is<br>readable                   | bool    | Pre-Op | min:0<br>max:1     | 线圈是否需要回读<br>0:关闭回读<br>1:开启回读功能               |
|                     | 3 | hold reg<br>readable                  | bool    | Pre-Op | min:0<br>max:1     | 保持寄存器是否需要回读,<br>0:关闭回读<br>1:开启回读功能           |
|                     | 5 | coil start<br>address                 | uint6_t | Pre-Op | min:0<br>max:65535 | 从站 modbus 协议中线圈起<br>始地址                      |
| 800x<br>(x=1-<br>A) | 6 | the<br>number of<br>coil              | Byte    | Pre-Op | min:0<br>max:64    | 从站 modbus 协议中线圈数<br>量                        |
|                     | 8 | Discrete<br>input start<br>addr       | uint6_t | Pre-Op | min:0<br>max:65535 | 从站 modbus 协议中离散输<br>入起始地址                    |
|                     | 9 | the<br>number of<br>DI                | Byte    | Pre-Op | min:0<br>max:64    | 从站 modbus 协议中离散输<br>入数量                      |
|                     | В | Input<br>register<br>start addr       | uint6_t | Pre-Op | min:0<br>max:65535 | 从站 modbus 协议中输入寄<br>存器起始地址                   |
|                     | С | the<br>number of<br>Input<br>register | Byte    | Pre-Op | min:0<br>max:16    | 从站 modbus 协议中输入寄<br>存器数量                     |
|                     | E | Hold<br>register<br>start addr        | uint6_t | Pre-Op | min:0<br>max:65535 | 从站 modbus 协议中保持寄<br>存器起始地址                   |
|                     | F | the<br>number of<br>Hold<br>register  | Byte    | Pre-Op | min:0<br>max:16    | 从站 modbus 协议中保持寄<br>存器数量                     |

Onote: 在单一对象字典无法将某一个从站数据读取完毕时,可以使用多个对象字典读取同一个从站中的值,将寄存器和线圈的起始地址进行相应偏移即可。

### 4.3、使用说明

DataValid 功能描述:

DataValid 为自定义的功能配置标志,数据类型为 byte (8-bit),高 4 位用来区分不同的 modbus 从站;低 4 位区分 modbus 不同功能码。

DataValid 修改说明:

- 第7位 第6位 第5位 第4位 第3位 第2位 第1位 第0位
  - x4 x3 x2 x1 a b c d

读功能 Bits 7:4 x4x3x2x1:取对应对象字典 (0x8001~0x800a) & 0x00ff 后的值, 即 1-10。

- Bit 3 a: 读输入寄存器的值
  - 0:此次显示的值是之前通过 modbus 读取的输入寄存器的值
  - 1: 此次显示的值是刚通过 modbus 读取上来的输入寄存器的值
- Bit 2 b: 读离散输入的值
  - 0:此次显示的值是之前通过 modbus 读取的离散输入的值
  - 1: 此次显示的值是刚通过 modbus 读取上来的离散输入的值
- Bit 1 c: 读保持寄存器的值
  - 0:此次显示的值是之前通过 modbus 读取的保持寄存器的值
  - 1: 此次显示的值是刚通过 modbus 读取上来的保持寄存器的值
- Bit 0 d: 读线圈的值
  - 0:此次显示的值是之前通过 modbus 读取的线圈的值
  - 1: 此次显示的值是刚通过 modbus 读取上来的线圈的值

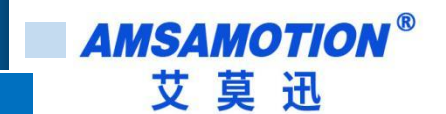

写功能 Bits 7:4 x4x3x2x1:取对应对象字典 (0x8001~0x800a) & 0x00ff 后的值, 即 1-10。

Bit 3 a: 保留

Bit 2 b: 保留

Bit 1 c: 写保持寄存器,0和1交替写值,开始一次写保持寄存器

Bit 0 d: 写线圈,0和1交替写值,开始一次写线圈

**示例:** 写一次对象字典 0x8003 所设置的从站保持寄存器,第一次 DataValid=0x32,第二次 DataValid=0x30,第三次 DataValid=0x32。

写一次对象字典 0x8003 所设置的从站线圈,第一次 DataValid=0x31,第二次 DataValid=0x30,第三次 DataValid=0x31。

写一次对象字典 0x8003 所设置的从站线圈和保持寄存器,第一次 DataValid=0x33,第二次 DataValid=0x30,第三次 DataValid=0x33(默认从上电开始)。

# 五、Twincat 使用入门指导

### 5.1、添加模块

将 EtherCAT 所需 XML 拷贝至主站安装文件夹下的模块 xml 文件夹下,以 TwinCAT 3 为例,如下图:

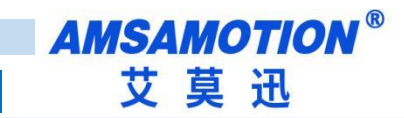

|                                       | <b>∓</b>   0 | :\Twin0 | CAT\3.1\Config\lo  | \EtherCAT        |               |                                   |                                                                                    |                      |   |   |              | ×   |
|---------------------------------------|--------------|---------|--------------------|------------------|---------------|-----------------------------------|------------------------------------------------------------------------------------|----------------------|---|---|--------------|-----|
| 文件 主                                  | 页            | 共享      | 查看                 |                  |               |                                   |                                                                                    |                      |   |   |              | ~ ? |
| ★ 目前<br>定到快 复新<br>速访问                 |              | 山山      | 🚾 复制路径<br>🖻 粘贴快捷方式 | 移动到 复制到          | ★ ■<br>動除 重命名 | ● 新建项目・<br>● 经松访问・<br>● 新建<br>文件夹 | <ul> <li>▲ 打开 →</li> <li>属性</li> <li>▲ 指辑</li> <li>④ 病辑</li> <li>④ 历史记录</li> </ul> | 全部选择<br>会部取消<br>反向选择 |   |   |              |     |
|                                       | 10           | 鲸贴板     |                    | 组                | 织             | 新建                                | 打开                                                                                 | 选择                   |   |   |              |     |
| $\leftarrow \rightarrow ~ {}^{\star}$ | ↑            | > lt    | 比电脑 > Win 10       | Pro x64 (C:) > 7 | TwinCAT > 3.1 | → Config → Io → E                 | therCAT                                                                            |                      | ~ | Ö | 搜索"EtherCAT" | Q   |
| 🛃 中速访问                                | ้อ           | ^       | 名称                 | ^                |               | 修改日期                              | 类型                                                                                 | 大小                   |   |   |              | ^   |
| 「「「「「」」」「「」」」「「」」」」」                  | 3            |         | 📙 Beckhoff         | AX5xxx           |               | 2022/6/29 18:16                   | 文件夹                                                                                |                      |   |   |              |     |
|                                       |              | 1       | RES                |                  |               | 2022/6/29 18:16                   | 文件夹                                                                                |                      |   |   |              |     |
| ↓ 下载                                  |              | *       | AMSAMC             | TION EC MB.xm    | nl            | 2022/8/30 11:41                   | XML 文件                                                                             | 585 KB               |   |   |              |     |
| 🔮 文档                                  |              | 1       | AMSAMC             | TION EC2 108R    | A V1.0.xml    | 2022/8/30 11:40                   | XML文件                                                                              | 58 KB                |   |   |              |     |
| ■ 图片                                  |              | 1       | an n               | A & 410          |               | 2022/17/12022                     | VAN ÷                                                                              | 1 005 1/0            |   |   |              |     |

右击桌面右下角 TwinCAT 图标,选择"System Manager",打开 TwinCAT 软件,如下图所示:

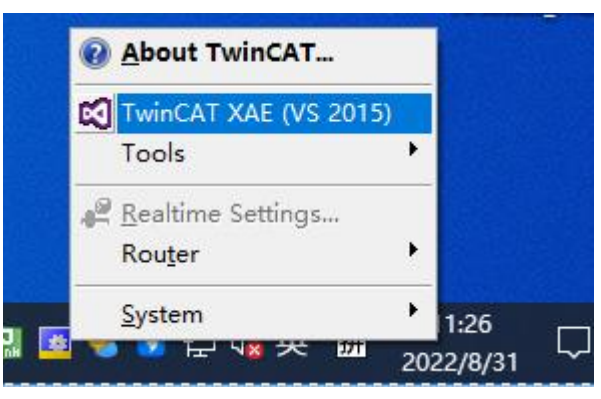

打开 TwinCAT 软件后, 新建工程或打开已有工程, 在 "I/O -> Devices" 处右击选择 "Scan Devices"

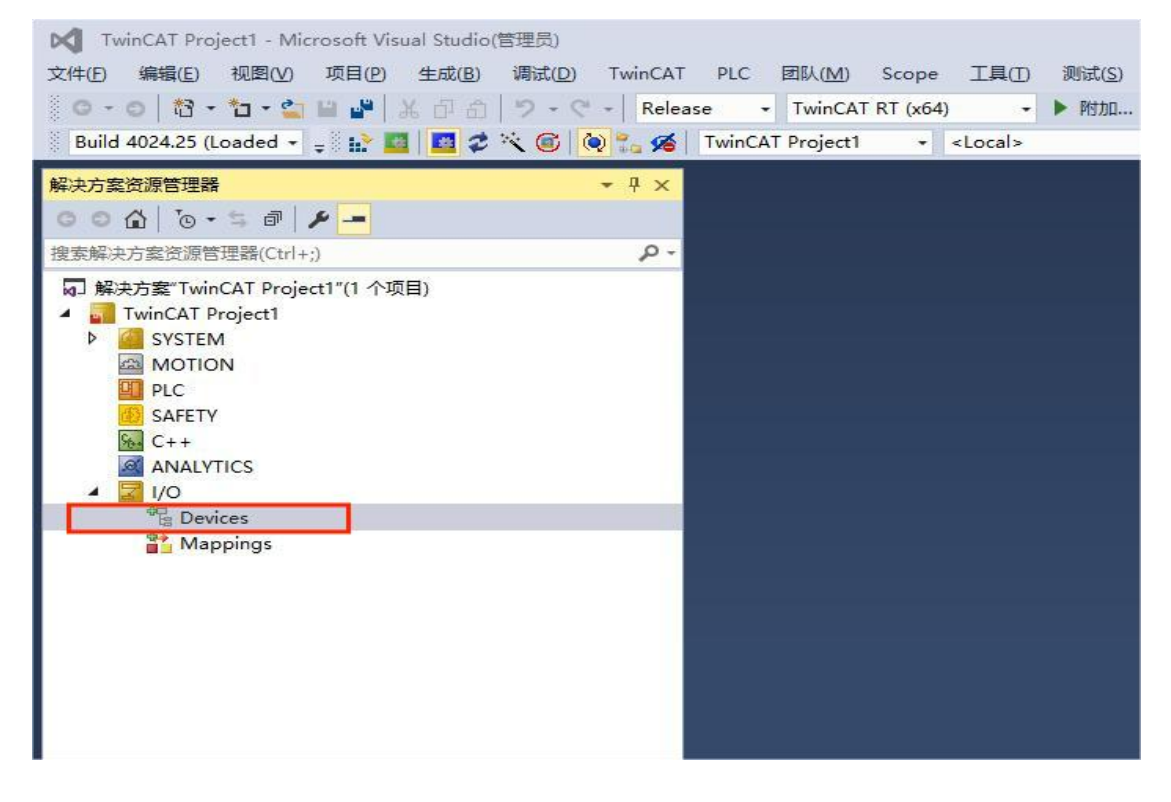

勾选当前扫描到的"本地连接"网卡

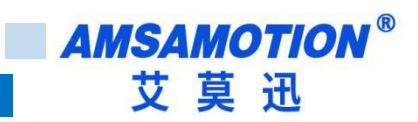

| 2 new I/O devices found                                                                                                    | ×                          |
|----------------------------------------------------------------------------------------------------|----------------------------|
| □ Device 1 (EtherCAT Automation Protocol) [Npcap Loopback Adapter (Npcap Loopb<br>☑ Device 3 (EtherCAT) [以太网 (TwinCAT-Intel PCI Ethernet Adapter (Gigabit] | OK<br>Cancel               |
|                                                                                                    | Select All<br>Unselect All |
|                                                                                                    |                            |

弹出窗口"Scan for boxes"选择 "是"

| Microsoft Visual Stu | dio 🛛 👋 |
|----------------------|---------|
| Scan for bo          | ixes    |
| 是(Y)                 | 否(N)    |

弹出窗口 "Activate Free SYS" 选择"是"

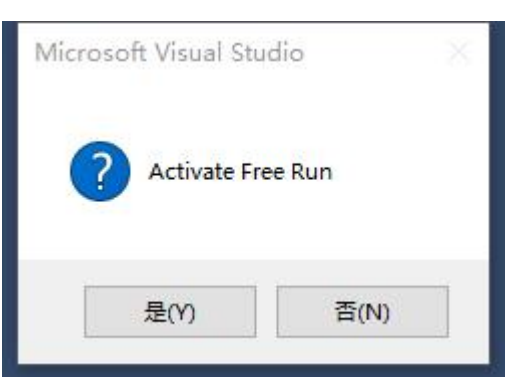

单击 Box1,进入 Online 选项,当前状态 Pre-Op,如果在其他状态,请切回 Pre-Op:

QNote:如果不是处于 Pre-Op 模式下,大部分对象字是不可修改的,若修改,TwinCAT 会报错。

| 📢 TwinCAT Project1 - Microsoft Visual Studio(管理员)      |                                                                  |
|--------------------------------------------------------|------------------------------------------------------------------|
| 文件(F) 编辑(E) 视图(V) 项目(P) 生成(B) 调试(D) TwinCAT            | T PLC 团队(M) Scope 工具(T) 测试(S) 分析(N) 窗口(W) 帮助(H)                  |
| O - O   粒 - 粒 - 🖕 🔐 🍟 🐰 🗗 缶   ヴ - ペ -   Relea          | ase - TwinCAT RT (x64) - ▶ 附加 🚽 📁                                |
| 🔋 Build 4024.25 (Loaded 🗸 🖕 🔛 🔟 💆 🌫 🌾 🎯                | TwinCAT Project1 - <local></local>                               |
| 解决方案资源管理器 ▼ 및 ×                                        | TwinCAT Project1 🔹 🗙                                             |
| © ⊖ ☆   ™ - = =                                        | General EtherCAT DC Process Data Plc Startup CoE - Online Online |
| 搜索解决方案资源管理器(Ctrl+;) ・                                  |                                                                  |
| 网 解决方案"TwinCAT Project1"(1 个项目)                        | State Machine                                                    |
| TwinCAT Project1                                       | Init Bootstrap                                                   |
|                                                        | Pre-Op Safe-Op Safe-Op                                           |
| PLC                                                    | Requested State: PREOP                                           |
| SAFETY                                                 | Op Clear Error                                                   |
|                                                        |                                                                  |
|                                                        | DLL Status                                                       |
| the Devices                                            | Port A: Carrier / Open                                           |
| <ul> <li>Device 3 (EtherCAT)</li> <li>Image</li> </ul> | Port B: No Carrier / Closed                                      |
| <ul> <li>Image-Info</li> <li>SyncUnits</li> </ul>      | Port C: No Carrier / Closed                                      |
| Inputs                                                 | Port D: No Carrier / Closed                                      |
| <ul> <li>Utputs</li> <li>InfoData</li> </ul>           | Ella Assess aura EtharCAT                                        |
| A Box 1 (AMSAMOTION_EC_MB)                             | File Access over EtherCAT                                        |
| Tx-Mapping Master data from slave                      | Download Upload                                                  |

单击 CoE-Online,下拉可以见到本模块所有对象字典:

| TwinCAT Project1 - Microsoft Visual Studio(管理员)        |                  |                            |            |                 |             |             |           |              |                  |
|--------------------------------------------------------|------------------|----------------------------|------------|-----------------|-------------|-------------|-----------|--------------|------------------|
| ·<br>文件(F) 編輯(E) 视图(V) 项目(P) 生成(B) 调试(D) TwinCAT       | PLC 团队(M)        | Scope 工具(T) 测试(S           | ) 分析(N)    | 窗口(W) 帮         | 助(H)        |             |           |              |                  |
| 80-0 約-10-0 日 J A D A D - C - Relea                    | ase - TwinCAT    | RT (x64) - ▶ 附加            |            | -               |             |             |           |              | * * *            |
| Build 4024.25 (Loaded 12 🖬 🖪 🖉 🤇 🔞 🐂 🍊                 | TwinCAT Project1 | - <local></local>          | 8          |                 | -           | -           | 키 > = 린   | (5 = t t 5 t | 1 atta atta (11) |
| 解決方案资源管理器         ・・・・・・・・・・・・・・・・・・・・・・・・・・・・・・・・・・・・ | TwinCAT Project1 | <b>₽ X</b>                 | •          |                 | 11          |             |           |              | I ted the test I |
| © © ☆ ¦ `⊙ - ≒ @   ≁ <mark>-</mark>                    | General EtherC   | AT DC Process Data         | Plc Sta    | artup CoE - On  | ine Online  |             |           |              |                  |
| 搜索解决方案资源管理器(Ctrl+;)                                    |                  |                            |            |                 |             |             |           |              |                  |
| a] 解决方案"TwinCAT Project1"(1 个项目)                       | Update           | List Auto Up               | date 🗹 Sir | ngle Update 🗌 S | how Offline | e Data      |           |              |                  |
| <ul> <li>TwinCAT Project1</li> </ul>                   | Advanc           | -d                         |            | 20 - 20         |             |             |           |              |                  |
|                                                        | Advanc           |                            |            |                 |             |             |           |              |                  |
| PIC .                                                  | Add to Sta       | online Dat                 | a          | Module OD (A    | oE Port):   | 0           |           |              |                  |
| (3) SAFETY                                             |                  | 1981                       | 10.5       | 1 200720        |             |             | 10000200  |              |                  |
| 96 C++                                                 | Index            | Name                       | Flag       | gs Value        |             |             | Unit      | 1            |                  |
| ANALYTICS                                              |                  | SM input parameter         |            | > 32 <          |             |             |           |              |                  |
| ▲ 🔄 I/O                                                |                  | data Error                 |            | > 14 <          |             |             |           |              |                  |
| The Devices                                            | ± 6000:0         | Iransprent data from slav  | e          | > 130 <         |             |             |           |              |                  |
| Device 3 (EtherCAT)                                    | 6001:0           | Master data from slave     | 6          | > 20 <          |             |             |           |              |                  |
| Image-Info                                             | ÷ 0002:0         | Transfer back to read data | tro        | > 20 <          |             |             |           |              |                  |
| SyncUnits                                              | ₹ 7000:0         | Master data to slave       |            | > 130 <         |             |             |           |              |                  |
| 👂 🔜 Inputs                                             | ÷ 8000-0         | usart configration         |            | > 20 <          |             |             |           |              |                  |
| Outputs                                                | + 8001:0         | 1st slave configration     |            | > 15 <          |             |             |           |              |                  |
|                                                        | + 8002:0         | 2st slave configration     |            | > 15 <          |             |             |           |              |                  |
| A Box I (AMSAMOTION_EC_MB)                             | + 8003:0         | 3st slave configration     |            | > 15 <          |             |             |           |              |                  |
| Tx-Mapping Master data from slave                      |                  | 4st slave configration     |            | > 15 <          |             |             |           |              |                  |
| Rx-Mapping Master data to slave                        | ÷ 8005:0         | 5st slave configration     |            | > 15 <          |             |             |           |              |                  |
| WcState                                                | € 8006:0         | 6st slave configration     |            | > 15 <          |             |             |           |              |                  |
| 🕨 🛄 InfoData                                           |                  | 7st slave configration     |            | > 15 <          |             |             |           |              |                  |
| Mappings                                               | ÷ 8008:0         | 8st slave configration     |            | > 15 <          |             |             |           |              |                  |
|                                                        |                  | 9st slave configration     |            | > 15 <          |             |             |           |              |                  |
|                                                        | 🛨 800A:0         | 10st slave configration    |            | > 15 <          |             |             |           |              |                  |
|                                                        |                  |                            |            |                 |             |             |           |              |                  |
|                                                        |                  |                            |            |                 |             |             |           |              |                  |
|                                                        | Name             | Online                     | Туре       | Size >Add       | In/Out      | User        | Linked to |              |                  |
|                                                        | 🕶 slave Address  | 0x00                       | BYTE       | 1.0 39.0        | Input       | 0           |           |              |                  |
|                                                        | 🔊 Data Valid     | 0x00                       | BYTE       | 1.0 40.0        | Input       | 0           |           |              |                  |
|                                                        | P D_Input_1      | 0x0 (0)                    | BITARR32   | 4.0 41.0        | Input       | 0           |           |              |                  |
|                                                        | D_Input_2        | 0x0 (0)                    | BITARR32   | 4.0 45.0        | Input       | 0           |           |              |                  |
|                                                        |                  | 1 0                        | INIT       | 2.0 40.0        | Lanarda     | ^           |           |              |                  |
|                                                        | 错误列表             |                            |            |                 |             |             |           |              |                  |
|                                                        | 整个解决方案           | - 🛛 🔀 错误 0 🗌 🔔 🕴           | 警告 0 🛛 🚺   | 消息 0 Clear      | ※   生成      | 讫 + Intelli | Sense 👻   |              |                  |
|                                                        | 说明               |                            |            |                 |             |             |           |              |                  |
|                                                        |                  |                            |            |                 |             |             |           |              |                  |
| 解决方案资源管理器 团队资源管理器                                      | 异常设置 错误列表        | 输出                         |            |                 |             |             |           |              |                  |

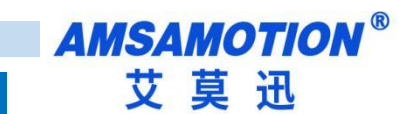

# 5.2、ModBus 功能

#### 本例将其设置为 Modbus 模式,从站使用一个 16 位数字输入输出模块,示例用模块参数如下:

| Modbus 从站地址     | 1     |
|-----------------|-------|
| Modbus 从站接口     | RS485 |
| Modbus 从站波特率    | 9600  |
| Modbus 从站数据格式   | 8N1   |
| Modbus 从站线圈数量   | 16    |
| Modbus 从站离散输入数量 | 16    |

QNote: 在单一对象字典无法将某一个从站数据读取完毕时,可以使用多个对象字典读取同一个从站中的

#### 值,将寄存器和线圈的起始地址进行相应偏移即可。

1)单击展开对象字典 8000 对象字:

| 8000:0  | usart configration |    | > 8 <            |  |
|---------|--------------------|----|------------------|--|
| 8000:01 | Baudrate           | RW | 9600 Baud (3)    |  |
| 8000:02 | dataframe          | RW | 8N1 (3)          |  |
| 8000:03 | Explicit baudrate  | RW | 9600             |  |
| 8000:04 | Polling time       | RW | 0x0032 (50)      |  |
| 8000:05 | Slave Reset        | RW | FALSE            |  |
| 8000:06 | Error Reset        | RW | FALSE            |  |
| 8000:07 | Device Mode        | RW | pass-through (1) |  |
| 8000:08 | DEVICE Interface   | RW | RS485 (0)        |  |
|         |                    |    |                  |  |

# 2)选择对象字 8000: 1,双击下图"1"处,然后选择"2"处选项,然后点击 OK:

| H 7001.0 | Iviaster uata to slave |    | 2 2 U N          |           |                                         |            |
|----------|------------------------|----|------------------|-----------|-----------------------------------------|------------|
| 8000:0   | usart configration     |    | > 8 <            |           |                                         |            |
| 8000:01  | Baudrate               | RW | 9600 Baud (3)    |           | 1                                       |            |
| 8000:02  | dataframe              | RW | 8N1 (3)          |           | (1) (1) (1) (1) (1) (1) (1) (1) (1) (1) |            |
| 8000:03  | Explicit baudrate      | RW | 9600             |           |                                         |            |
| 8000:04  | Polling time           | RW | 0x0032 (50)      |           |                                         |            |
| 8000:05  | Slave Reset            | RW | FALSE            | Set Value | Dialog                                  | ×          |
| 8000:06  | Error Reset            | RW | FALSE            | Dan       |                                         | OK         |
| 8000:07  | Device Mode            | RW | pass-through (1) | Dec:      | 3                                       |            |
| 8000:08  | DEVICE Interface       | RW | RS485 (0)        | Hex:      | 0x0003                                  | Cancel     |
| ± 8001:0 | 1st slave configration |    | > 15 <           | Enum:     | 9600 Baud                               | ~          |
| ± 8002:0 | 2st slave configration |    | > 15 <           |           | 2400 Baud                               |            |
| ± 8003:0 | 3st slave configration |    | > 15 <           | Deale     | 4800 Baud<br>9600 Baud                  | <b>F-0</b> |
| ± 8004:0 | 4st slave configration |    | > 15 <           | B 001:    | 12,2 kBaud                              | E dit      |
| ± 8005:0 | 5st slave configration |    | > 15 <           | Binary:   | 19,2 kBaud                              | 2          |
| + 8006:0 | 6st slave configration |    | > 15 <           | Bit Size: | 38,4 kBaud<br>57.6 kBaud                |            |
| 0007.0   | 7ct claus configration |    | - 15 -           |           | 115,2 kBaud                             |            |

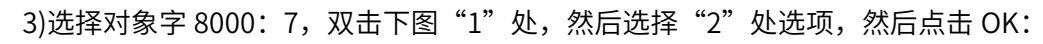

| Index   | Name                     | Flags | Value            | Unit |             |               |           |
|---------|--------------------------|-------|------------------|------|-------------|---------------|-----------|
| 7000:0  | Transprent data to slave |       | > 130 <          |      |             |               |           |
| 7001:0  | Master data to slave     |       | > 20 <           |      |             |               |           |
| 8000:0  | usart configration       |       | > 8 <            |      |             |               |           |
| 8000:01 | Baudrate                 | RW    | 115,2 kBaud (9)  |      |             |               |           |
| 8000:02 | dataframe                | RW    | 8N1 (3)          |      |             |               |           |
| 8000:03 | Explicit baudrate        | RW    | 9600             |      |             |               |           |
| 8000:04 | Polling time             | RW    | 0x0032 (50)      |      | Set Value D | Dialog        | ×         |
| 8000:05 | Slave Reset              | RW    | FALSE            |      | Deer        | 1             | OK        |
| 8000:06 | Error Reset              | RW    | FALSE            | 1.4  | Dec.        |               |           |
| 8000:07 | Device Mode              | RW    | pass-through (1) | 1    | Hex         | 0x01          | Cancel    |
| 8000:08 | DEVICE Interface         | RW    | RS485 (0)        |      | Enum:       | pass-through  | ~         |
| 8001:0  | 1st slave configration   |       | > 15 <           |      |             | Modbus        |           |
| 8002:0  | 2st slave configration   |       | > 15 <           |      | Book        | D 1           | Hex Edit  |
| 8003:0  | 3st slave configration   |       | > 15 <           |      | 5000        |               | Tick Edit |
| 8004:0  | 4st slave configration   |       | > 15 <           |      | Binary:     | U1            |           |
| 8005:0  | 5st slave configration   |       | > 15 <           |      | Bit Size:   | ●1 ○8 ○16 ○32 | ○64 ○?    |
| 8006:0  | 6st slave configration   |       | > 15 <           |      | L           |               |           |
| 0007.0  | 7st claus configration   |       | × 15 ×           |      |             |               |           |

#### 4)完成后对象字 8000 所有子索引如下图:

| E 8000:0 | usart configration     |    | > 8 <           |  |
|----------|------------------------|----|-----------------|--|
| 8000:01  | Baudrate               | RW | 115,2 kBaud (9) |  |
| 8000:02  | dataframe              | RW | 8N1 (3)         |  |
| 8000:03  | Explicit baudrate      | RW | 9600            |  |
| 8000:04  | Polling time           | RW | 0x0032 (50)     |  |
| 8000:05  | Slave Reset            | RW | FALSE           |  |
| 8000:06  | Error Reset            | RW | FALSE           |  |
| 8000:07  | Device Mode            | RW | Modbus (0)      |  |
| 8000:08  | DEVICE Interface       | RW | RS485 (0)       |  |
| ± 8001:0 | 1st slave configration |    | > 15 <          |  |

#### 5)展开对象字 8001,同样将其设置为下图所示:

| <u>⊟</u> 8001:0 | 1st slave configration             |    | > 15 <     |
|-----------------|------------------------------------|----|------------|
| 8001:01         | slave Addr                         | RW | 0x01 (1)   |
| 8001:02         | coil is readable                   | RW | TRUE       |
| 8001:03         | Keeps the register readable        | RW | FALSE      |
| 8001:05         | Slave coil start address           | RW | 0x0000 (0) |
| 8001:06         | The number of slave coil           | RW | 0x10 (16)  |
| 8001:08         | slave Discrete input start address | RW | 0x0000 (0) |
| 8001:09         | The number of slave Discrete input | RW | 0x10 (16)  |
| 8001:           | Slave input register start address | RW | 0x0000 (0) |
| 8001:           | The number of Slave input register | RW | 0x00 (0)   |
| 8001:0E         | Slave hold register start address  | RW | 0x0000 (0) |
| 8001:0F         | The number of Slave hold register  | RW | 0x00 (0)   |

6)单击标题栏中 Process Data(图中"1"处),然后分别单击下两张图中的"2"处,检查图中"3" 是否为图中所示,如果不是,先点击图中"4"所示位置,将其取消,然后点击"3"选中:

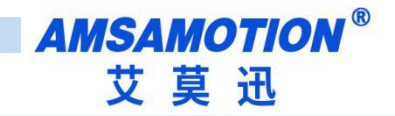

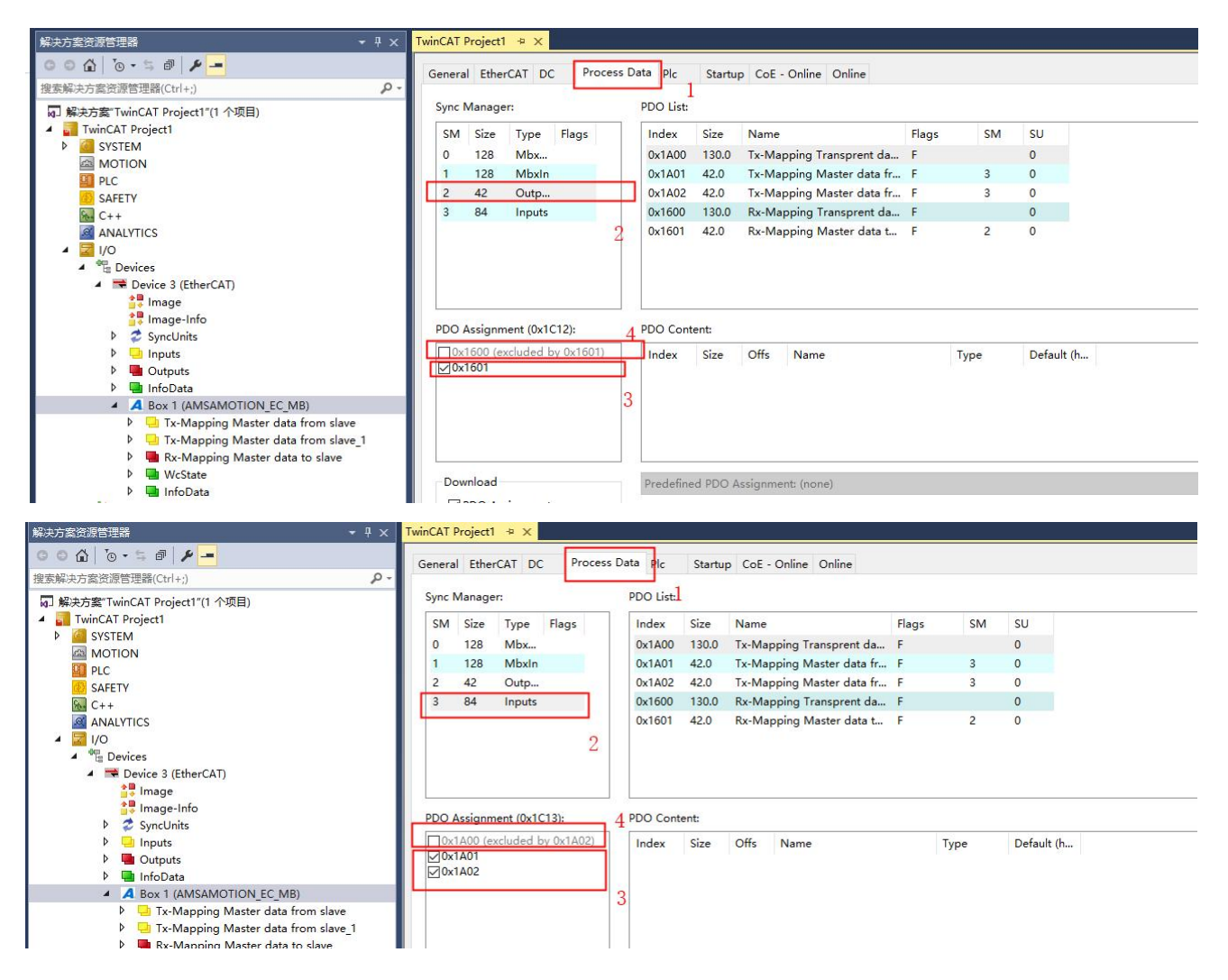

7)点击标题栏,将页面切回 Online,将状态更改为 Op,此时已经在开始运行,RUN 灯以 1 秒周期闪

烁, RS485 灯以 0.5 秒周期闪烁:

| 解決方案资源管理器 ▼ ♀ × 1                                                                                                    | TwinCAT Project1 👳                                  | ×                                                                                   |                                    |                 |  |
|----------------------------------------------------------------------------------------------------|-----------------------------------------------------|-------------------------------------------------------------------------------------|------------------------------------|-----------------|--|
| ○ ○ ▲   ○ • 5 副   ▶<br>搜索解决方案资源管理器(Ctrl+;)                                                                                                    | General EtherCAT                                    | T DC Process Data                                                                   | a Plc Startup CoE                  | - Online Online |  |
| <ul> <li></li></ul>                                                                                                    | State Machine<br>Init<br>Pre-Op<br>Op<br>DLL Status | Bootstrap<br>Safe-Op<br>Clear Error                                                 | Current State:<br>Requested State: | OP<br>OP        |  |
| <ul> <li>Devices</li> <li>Device 3 (EtherCAT)</li> <li>Image</li> <li>Image-Info</li> <li>Synclinits</li> <li>Inputs</li> <li>Outputs</li> </ul>                                                                                                    | Port A: C<br>Port B: N<br>Port C: N<br>Port D: N    | Carrier / Open<br>No Carrier / Closed<br>No Carrier / Closed<br>No Carrier / Closed |                                    |                 |  |
| <ul> <li>InfoData</li> <li>Box 1 (AMSAMOTION_EC_MB)</li> <li>Tx-Mapping Master data from slave</li> <li>Tx-Mapping Master data from slave_1</li> <li>Rx-Mapping Master data to slave</li> <li>WcState</li> <li>InfoData</li> <li>Mappings</li> </ul> | File Access over                                    | r EtherCAT<br>Upload                                                                |                                    |                 |  |

8)此时单击下图中的"1"或者"2",可以看到 Data Valid 位开始更新,如果有数据,相应的位 会置 0 或者置 1,其中 DI 或者回读的 DO 在当前窗口无法直接看到变化,按下图 2 所示进行 操作(显示的是回读的 DO),可看到每一位的状态。

| 解决方案资源管理器                                                                                                    |                                                                                                    | TwinCAT Project1 👳 🗙                |         |          |                                                                                                    |      |             |           |                                                                                                    |                                                                                                  |
|----------------------------------------------------------------------------------------------------|----------------------------------------------------------------------------------------------------|-------------------------------------|---------|----------|----------------------------------------------------------------------------------------------------|------|-------------|-----------|----------------------------------------------------------------------------------------------------|--------------------------------------------------------------------------------------------------|
| 0 0 🕼 To + 5 🗗 🗡 💻                                                                                                    |                                                                                                    | Name [X                             | Online  | Туре     | Size                                                                                                    | >Add | In/Out      | Linked to |                                                                                                    |                                                                                                  |
| 搜索解决方案资源管理器(Ctrl+;)                                                                                                    | ρ.                                                                                                    | 🕫 slave Address                     | 0x01    | BYTE     | 1.0                                                                                                    | 39.0 | Input       |           |                                                                                                    |                                                                                                  |
| a 解决方案"TwinCAT Project1"(1 个项目)                                                                                                    |                                                                                                    | 🕫 Data Valid                        | 0x95    | BYTE     | 1.0                                                                                                    | 40.0 | Input       |           |                                                                                                    |                                                                                                  |
| A TwinCAT Project1                                                                                                    |                                                                                                    | 🟓 D_Input_1                         | 0x0 (0) | BITARR32 | 4.0                                                                                                    | 41.0 | Input       |           |                                                                                                    |                                                                                                  |
| SYSTEM                                                                                                    |                                                                                                    | P_Input_2                           | 0x0 (0) | BITARR32 | 4.0                                                                                                    | 45.0 | Input       |           |                                                                                                    |                                                                                                  |
| MOTION                                                                                                    |                                                                                                    | 🐔 Input reg data_1                  | 0       | INT      | 2.0                                                                                                    | 49.0 | Input       |           |                                                                                                    |                                                                                                  |
| PLC                                                                                                    |                                                                                                    | Input reg data_2                    | 0       | INT      | 2.0                                                                                                    | 51.0 | Input       |           |                                                                                                    |                                                                                                  |
| SAFETY                                                                                                    |                                                                                                    | Input reg data_3                    | 0       | INT      | 2.0                                                                                                    | 53.0 | Input       |           |                                                                                                    |                                                                                                  |
|                                                                                                    |                                                                                                    | Input reg data_4                    | 0       | INT      | 2.0                                                                                                    | 55.0 | Input       |           |                                                                                                    |                                                                                                  |
|                                                                                                    |                                                                                                    | Input reg data_5                    | 0       | INI      | 2.0                                                                                                    | 57.0 | Input       |           |                                                                                                    |                                                                                                  |
| Devices                                                                                                    |                                                                                                    | Input reg data_6                    | 0       |          | 2.0                                                                                                    | 59.0 | Input       |           |                                                                                                    |                                                                                                  |
| 🔺 🧮 Device 3 (EtherCAT)                                                                                                    |                                                                                                    | Input reg data_7                    | 0       | INT      | 2.0                                                                                                    | 62.0 | Input       |           |                                                                                                    |                                                                                                  |
| 1mage                                                                                                    |                                                                                                    | Input reg data_8                    | 0       | INT      | 2.0                                                                                                    | 65.0 | Input       |           |                                                                                                    |                                                                                                  |
| Image-Info                                                                                                    |                                                                                                    | Input reg data_9                    | 0       | INT      | 2.0                                                                                                    | 67.0 | Input       |           |                                                                                                    |                                                                                                  |
| P SyncUnits                                                                                                    |                                                                                                    | Input reg data                      | 0       | INT      | 2.0                                                                                                    | 69.0 | Input       |           |                                                                                                    |                                                                                                  |
| Outouts                                                                                                    |                                                                                                    | Input reg data                      | 0       | INT      | 2.0                                                                                                    | 71.0 | Input       |           |                                                                                                    |                                                                                                  |
| InfoData                                                                                                    |                                                                                                    | Input reg data                      | 0       | INT      | 2.0                                                                                                    | 73.0 | Input       |           |                                                                                                    |                                                                                                  |
| A Box 1 (AMSAMOTION_EC_MB)                                                                                                    | 1                                                                                                    | 🕫 Input reg data                    | 0       | INT      | 2.0                                                                                                    | 75.0 | Input       |           |                                                                                                    |                                                                                                  |
| Tx-Mapping Master data from slav                                                                                                    | e                                                                                                    | 🕫 Input reg data                    | 0       | INT      | 2.0                                                                                                    | 77.0 | Input       |           |                                                                                                    |                                                                                                  |
| 🔰 🔽 Tx-Mapping Master data from slav                                                                                                    | e 1                                                                                                    | 🔁 Input reg data                    | 0       | INT      | 2.0                                                                                                    | 79.0 | Input       |           |                                                                                                    |                                                                                                  |
| Rx-Mapping Master data to slave                                                                                                    | 0                                                                                                    |                                     |         |          |                                                                                                    |      | and a start |           |                                                                                                    |                                                                                                  |
| WcState                                                                                                    | 2                                                                                                    |                                     |         |          |                                                                                                    |      |             |           |                                                                                                    |                                                                                                  |
| Appings                                                                                                    |                                                                                                    |                                     |         |          |                                                                                                    |      |             |           |                                                                                                    |                                                                                                  |
|                                                                                                    |                                                                                                    |                                     |         |          |                                                                                                    |      |             |           |                                                                                                    |                                                                                                  |
| o o 🟠 🐻 - 5 🗗 🗡 💻                                                                                                    | Variab                                                                                                    | e Flags Online Online L             | ist     |          |                                                                                                    |      |             |           |                                                                                                    |                                                                                                  |
| <ul> <li>○ △ ○ · · · · · · · · · · · · · · · · ·</li></ul>                                                                                                    | Variab                                                                                                    | e Flags Online Online L             | ist     |          | Onl                                                                                                    | line |             |           | Value                                                                                                    | T                                                                                                |
| ◆ ○ ・ ○ ● ● ● ● ● ● ● ● ● ● ● ● ● ● ● ● ●                                                                                                    | Variab<br>Nan<br>coil                                                                                                    | le Flags Online Online L<br>ne<br>1 | ist     |          | Onl                                                                                                    | line |             |           | Value                                                                                                    | T                                                                                                |
| ◆ ○ ・ ○ ● ● ● ● ● ● ● ● ● ● ● ● ● ● ● ● ●                                                                                                    | Variab<br>Nan<br>coil_<br>[0]                                                                                                    | le Flags Online Online L<br>ne<br>1 | ist     |          | Onl<br>1                                                                                                    | line |             |           | Value<br>1                                                                                                    | T<br>B<br>B                                                                                      |
| ● ① ③ ● ● ● ▲ ● ● ● ● ● ● ● ● ● ● ● ● ● ● ●                                                                                                    | Variab<br>Nan<br>coil_<br>[0]<br>[1]                                                                                                    | le Flags Online Online L<br>ne      | ist     |          | Onl<br>1                                                                                                    | line |             |           | Value<br>1<br>1                                                                                                    | Т<br>В<br>В<br>В                                                                                 |
| ● ① ③ ● ● ● ▲ ● ● ● ● ● ● ● ● ● ● ● ● ● ● ●                                                                                                    | Variab<br>Nan<br>coil_<br>[0]<br>[1]<br>[2]                                                                                                    | e Flags Online Online L<br>ne       | ist     |          | On<br>1<br>1                                                                                                    |      |             |           | Value<br>1<br>1<br>1                                                                                                    | T<br>B<br>B<br>B<br>B<br>B<br>B                                                                  |
| ● G ③ ⑤ - 5 都 戸 -<br>主葉解決方室资源管理器(tr(+;) ア・<br>● □ Inputs<br>● □ Outputs<br>● □ InfoData<br>- ▲ Box 1 (AMSAMOTION_EC_MB)<br>● □ Tx-Mapping Master data from slave<br>- □ Tx-Mapping Master data from slave 1<br>- ♡ slave Address<br>- ♡ Date Valid                                                                                                    | Variab<br>Nan<br>coil_<br>[0]<br>[1]<br>[2]<br>[3]                                                                                                    | ie Flags Online Online L<br>ne      | ist     |          | Onl<br>1<br>1<br>1                                                                                                    |      |             |           | Value<br>1<br>1<br>1<br>1                                                                                                    | T<br>B<br>B<br>B<br>B<br>B<br>B<br>B<br>B<br>B<br>B<br>B<br>B<br>B<br>B<br>B<br>B<br>B<br>B<br>B |
| ● G ③ ● G ● F ● ● ● ● ● ● ● ● ● ● ● ● ● ● ● ●                                                                                                    | Variab<br>Nan<br>coil<br>[0]<br>[1]<br>[2]<br>[3]<br>[4]                                                                                                    | le Flags Online Online I<br>le<br>1 | ist     |          | Onl<br>1<br>1<br>1<br>1                                                                                                    | line |             |           | Value<br>1<br>1<br>1<br>1<br>1<br>1<br>1                                                                                                    | T<br>B<br>B<br>B<br>B<br>B<br>B<br>B<br>B<br>B<br>B<br>B<br>B<br>B<br>B<br>B<br>B<br>B<br>B<br>B |
|                                                                                                    | Variab<br>Nan<br>coil_<br>[0]<br>[1]<br>[2]<br>[3]<br>[4]<br>[5]                                                                                                    | ie Flags Online Online I<br>ne<br>1 | ist     |          | Onl<br>1<br>1<br>1<br>1<br>1<br>1<br>1<br>1                                                                                                    |      |             |           | Value 1 1 1 1 1 1 1 1 1 1 1 1 1 1 1 1 1 1 1                                                                                                    | T<br>B<br>B<br>B<br>B<br>B<br>B<br>B<br>B<br>B<br>B<br>B<br>B<br>B<br>B<br>B<br>B<br>B<br>B<br>B |
|                                                                                                    | Variab<br>Nan<br>coil<br>[0]<br>[1]<br>[2]<br>[3]<br>[4]<br>[5]<br>[6]                                                                                                    | ie Flags Online Online I<br>ie<br>1 | ist     |          | Onl<br>1<br>1<br>1<br>1<br>1<br>1<br>1<br>1<br>1<br>1                                                                                                    |      |             |           | Value<br>1<br>1<br>1<br>1<br>1<br>1<br>1<br>1<br>1                                                                                                    | T<br>B<br>B<br>B<br>B<br>B<br>B<br>B<br>B<br>B<br>B<br>B<br>B<br>B<br>B<br>B<br>B<br>B<br>B<br>B |
|                                                                                                    | Variab<br>Nam<br>coil_<br>[0]<br>[1]<br>[2]<br>[3]<br>[4]<br>[5]<br>[6]<br>[7]                                                                                                    | le Flags Online Online I<br>le<br>1 | ist     |          | Onl<br>1<br>1<br>1<br>1<br>1<br>1<br>1<br>1<br>1<br>1<br>1<br>1<br>1                                                                                                    |      |             |           | Value 1 1 1 1 1 1 1 1 1 1 1 1 1 1 1 1 1 1 1                                                                                                    | T<br>B<br>B<br>B<br>B<br>B<br>B<br>B<br>B<br>B<br>B<br>B<br>B<br>B<br>B<br>B<br>B<br>B<br>B<br>B |
|                                                                                                    | Variab<br>Nam<br>coil_<br>[0]<br>[1]<br>[2]<br>[3]<br>[4]<br>[5]<br>[6]<br>[7]<br>[8]                                                                                                    | le Flags Online Online L<br>ne<br>1 | ist     |          | Onl<br>1<br>1<br>1<br>1<br>1<br>1<br>1<br>1<br>1<br>1<br>1<br>1<br>1<br>1<br>1<br>1<br>1                                                                                                    |      |             |           | Value 1 1 1 1 1 1 1 1 1 1 1 1 1 1 1 1 1 1 1                                                                                                    | T<br>B<br>B<br>B<br>B<br>B<br>B<br>B<br>B<br>B<br>B<br>B<br>B<br>B<br>B<br>B<br>B<br>B<br>B<br>B |
| ◆ ● ● ● ● ● ● ● ● ● ● ● ● ● ● ● ● ●                                                                                                    | Variab<br>Nam<br>coil_<br>[0]<br>[1]<br>[2]<br>[3]<br>[4]<br>[5]<br>[6]<br>[7]<br>[8]<br>[8]<br>[9]                                                                                                    | le Flags Online Online I<br>ne<br>1 | ist     |          | Onl                                                                                                    |      |             |           | Value 1 1 1 1 1 1 1 1 1 1 1 1 1 1 1 1 1 1 1                                                                                                    | T<br>B<br>B<br>B<br>B<br>B<br>B<br>B<br>B<br>B<br>B<br>B<br>B<br>B<br>B<br>B<br>B<br>B<br>B<br>B |
|                                                                                                    | Variab<br>Nara<br>coil_<br>[0]<br>[1]<br>[2]<br>[3]<br>[4]<br>[5]<br>[6]<br>[7]<br>[8]<br>[9]<br>[10]                                                                                                    | le Flags Online Online I<br>ne<br>1 | ist     |          | Onl                                                                                                    |      |             |           | Value<br>1<br>1<br>1<br>1<br>1<br>1<br>1<br>1<br>1<br>1<br>1<br>1<br>1<br>1<br>1<br>1                                                                                                    | T<br>B<br>B<br>B<br>B<br>B<br>B<br>B<br>B<br>B<br>B<br>B<br>B<br>B<br>B<br>B<br>B<br>B<br>B<br>B |
|                                                                                                    | Variab<br>Nan<br>coil_<br>[0]<br>[1]<br>[2]<br>[3]<br>[4]<br>[5]<br>[6]<br>[7]<br>[8]<br>[9]<br>[10]<br>[11]                                                                                                    | le Flags Online Online I<br>ne<br>1 | ist     |          | Onl<br>1<br>1<br>1<br>1<br>1<br>1<br>1<br>1<br>1<br>1<br>1<br>1<br>1<br>1<br>1<br>1<br>1<br>1<br>1                                                                                                    |      |             |           | Value 1 1 1 1 1 1 1 1 1 1 1 1 1 1 1 1 1 1 1                                                                                                    | T<br>B<br>B<br>B<br>B<br>B<br>B<br>B<br>B<br>B<br>B<br>B<br>B<br>B<br>B<br>B<br>B<br>B<br>B<br>B |
|                                                                                                    | Variab<br>Narra<br>coil<br>[0]<br>[1]<br>[2]<br>[3]<br>[4]<br>[5]<br>[6]<br>[7]<br>[8]<br>[9]<br>[1]<br>[1]<br>[1]<br>[1]                                                                                                    | le Flags Online Online I<br>ne<br>1 | ist     |          | Onl<br>1<br>1<br>1<br>1<br>1<br>1<br>1<br>1<br>1<br>1<br>1<br>1<br>1<br>1<br>1<br>1<br>1<br>1<br>1                                                                                                    |      |             |           | Value 1 1 1 1 1 1 1 1 1 1 1 1 1 1 1 1 1 1 1                                                                                                    | T<br>B<br>B<br>B<br>B<br>B<br>B<br>B<br>B<br>B<br>B<br>B<br>B<br>B<br>B<br>B<br>B<br>B<br>B<br>B |
|                                                                                                    | Variab<br>Narra<br>coil<br>[0]<br>[1]<br>[2]<br>[3]<br>[4]<br>[5]<br>[6]<br>[7]<br>[8]<br>[9]<br>[10]<br>[10]<br>[11]<br>[11]<br>[12]<br>[13]                                                                                                    | le Flags Online Online I<br>ne<br>1 | ist     |          | Onl<br>1<br>1<br>1<br>1<br>1<br>1<br>1<br>1<br>1<br>1<br>1<br>1<br>1<br>1<br>1<br>1<br>1<br>1<br>1                                                                                                    |      |             |           | Value 1 1 1 1 1 1 1 1 1 1 1 1 1 1 1 1 1 1 1                                                                                                    | T<br>B<br>B<br>B<br>B<br>B<br>B<br>B<br>B<br>B<br>B<br>B<br>B<br>B<br>B<br>B<br>B<br>B<br>B<br>B |
|                                                                                                    | Variab<br>Nan<br>(0)<br>(1)<br>(2)<br>(3)<br>(4)<br>(5)<br>(6)<br>(7)<br>(7)<br>(8)<br>(9)<br>(10)<br>(11)<br>(11)<br>(12)<br>(13)<br>(14)                                                                                                    | e Flags Online Online L<br>ne<br>1  | ist     |          | Onl<br>1<br>1<br>1<br>1<br>1<br>1<br>1<br>1<br>1<br>1<br>1<br>1<br>1<br>1<br>1<br>1<br>1<br>1<br>1                                                                                                    |      |             |           | Value 1 1 1 1 1 1 1 1 1 1 1 1 1 1 1 1 1 1 1                                                                                                    | T<br>B<br>B<br>B<br>B<br>B<br>B<br>B<br>B<br>B<br>B<br>B<br>B<br>B<br>B<br>B<br>B<br>B<br>B<br>B |
|                                                                                                    | Variab<br>Nan<br>(0)<br>(1)<br>(2)<br>(3)<br>(4)<br>(5)<br>(6)<br>(7)<br>(8)<br>(9)<br>(10)<br>(11)<br>(12)<br>(13)<br>(13)<br>(15)                                                                                                    | e Flags Online Online L<br>ne<br>1  |         |          | Onl<br>1<br>1<br>1<br>1<br>1<br>1<br>1<br>1<br>1<br>1<br>1<br>1<br>1<br>1<br>1<br>1<br>1<br>1<br>1                                                                                                    | ine  |             |           | Value                                                                                                    | T<br>B<br>B<br>B<br>B<br>B<br>B<br>B<br>B<br>B<br>B<br>B<br>B<br>B<br>B<br>B<br>B<br>B<br>B<br>B |
|                                                                                                    | Variab<br>Nan<br>coil<br>(1)<br>(2)<br>(3)<br>(4)<br>(5)<br>(6)<br>(7)<br>(6)<br>(7)<br>(9)<br>(10)<br>(11)<br>(12)<br>(13)<br>(14)<br>(15)<br>(15)<br>(15)                                                                                               | e Flags Online Online I<br>ee<br>1  | ist     |          | Onlor<br>1<br>1<br>1<br>1<br>1<br>1<br>1<br>1<br>1<br>1<br>1<br>1<br>1                                                                                                    | ine  |             |           | Value                                                                                                    | T<br>B<br>B<br>B<br>B<br>B<br>B<br>B<br>B<br>B<br>B<br>B<br>B<br>B<br>B<br>B<br>B<br>B<br>B<br>B |
|                                                                                                    | Variab<br>Narr<br>coil<br>[0]<br>[1]<br>[2]<br>[3]<br>[4]<br>[5]<br>[6]<br>[7]<br>[6]<br>[7]<br>[6]<br>[7]<br>[6]<br>[7]<br>[1]<br>[1]<br>[1]<br>[1]<br>[1]<br>[1]<br>[1]<br>[1]<br>[1]<br>[1                                                             | e Flags Online Online I<br>ne<br>1  |         |          | Oni<br>1<br>1<br>1<br>1<br>1<br>1<br>1<br>1<br>1<br>1<br>1<br>1<br>1<br>1<br>1<br>1<br>1<br>1<br>1                                                                                                    | ine  |             |           | Value Value  | T<br>B<br>B<br>B<br>B<br>B<br>B<br>B<br>B<br>B<br>B<br>B<br>B<br>B<br>B<br>B<br>B<br>B<br>B<br>B |
|                                                                                                    | Variab<br>Nan<br>coil<br>(1)<br>(2)<br>(3)<br>(4)<br>(5)<br>(6)<br>(7)<br>(8)<br>(9)<br>(10)<br>(11)<br>(12)<br>(13)<br>(14)<br>(15)<br>(14)<br>(15)<br>(16)<br>(15)<br>(16)<br>(15)<br>(16)<br>(16)<br>(16)<br>(17)<br>(18)                              | le Flags Online Online I<br>ne<br>1 |         |          | Onl<br>1<br>1<br>1<br>1<br>1<br>1<br>1<br>1<br>1<br>1<br>1<br>1<br>1<br>1<br>1<br>1<br>1<br>1<br>1                                                                                                    | ine  |             |           | Value 1 1 1 1 1 1 1 1 1 1 1 1 1 1 1 1 1 1 1                                                                                                    | T<br>B<br>B<br>B<br>B<br>B<br>B<br>B<br>B<br>B<br>B<br>B<br>B<br>B<br>B<br>B<br>B<br>B<br>B<br>B |
| 文字       子         建築東方素資源管理機(trt+:)       ア         ●       Inputs         ●       Outputs         ●       InfoData         ●       Tx-Mapping Master data from slave         ●       Tx-Mapping Master data from slave.1         ●       Tx-Mapping Master data from slave.1         ●       Tx-Mapping Master data from slave.1         ●       Tx-Mapping Master data from slave.1         ●       Tx-Mapping Master data from slave.1         ●       Tx-Mapping Master data from slave.1         ●       Tx-Mapping Master data from slave.1         ●       Tx-Mapping Master data from slave.1         ●       Tx-Mapping Master data from slave.1         ●       Tx-Mapping Master data from slave.1         ●       Tx-Mapping Master data from slave.1         ●       Hold reg data.2         ●       Hold reg data.5         ●       Hold reg data.6         ●       Hold reg data.10         ●       Hold reg data.11         ●       Hold reg data.11         ●       Hold reg data.14         ●       Hold reg data.14         ●       Hold reg data.16         ●       Hold reg data.16                                                                                                    | Variab<br>Narri<br>(0)<br>(1)<br>(2)<br>(3)<br>(4)<br>(5)<br>(6)<br>(7)<br>(8)<br>(7)<br>(8)<br>(7)<br>(8)<br>(7)<br>(1)<br>(1)<br>(1)<br>(1)<br>(1)<br>(1)<br>(1)<br>(1)<br>(1)<br>(1                                                                    | le Flags Online Online I<br>ne<br>1 |         |          | Onl<br>1<br>1<br>1<br>1<br>1<br>1<br>1<br>1<br>1<br>1<br>1<br>1<br>1                                                                                                    | ine  |             |           | Value                                                                                                    | T<br>B<br>B<br>B<br>B<br>B<br>B<br>B<br>B<br>B<br>B<br>B<br>B<br>B<br>B<br>B<br>B<br>B<br>B<br>B |
|                                                                                                    | Variab<br>Nan<br>(0)<br>(1)<br>(2)<br>(3)<br>(4)<br>(5)<br>(6)<br>(7)<br>(8)<br>(9)<br>(10)<br>(11)<br>(13)<br>(14)<br>(14)<br>(15)<br>(14)<br>(15)<br>(14)<br>(15)<br>(16)<br>(17)<br>(18)<br>(19)<br>(20)                                               | e Flags Online Online L<br>ne<br>1  |         |          | Onl<br>1<br>1<br>1<br>1<br>1<br>1<br>1<br>1<br>1<br>1<br>1<br>1<br>1                                                                                                    | line |             |           | Value                                                                                                    | T<br>T<br>B<br>B<br>B<br>B<br>B<br>B<br>B<br>B<br>B<br>B<br>B<br>B<br>B                          |
|                                                                                                    | Variab<br>Nan<br>(0)<br>(1)<br>(2)<br>(3)<br>(4)<br>(5)<br>(6)<br>(7)<br>(8)<br>(9)<br>(10)<br>(11)<br>(13)<br>(14)<br>(13)<br>(14)<br>(15)<br>(16)<br>(17)<br>(18)<br>(19)<br>(17)<br>(18)<br>(19)<br>(19)<br>(21)                                       | e Flags Online Online L<br>ne<br>1  |         |          | Onionia (1997)<br>1011<br>1011<br>10 | ine  |             |           | Value Value  | T<br>T<br>B<br>B<br>B<br>B<br>B<br>B<br>B<br>B<br>B<br>B<br>B<br>B<br>B                          |
| 文字       子       子       子         建築株力方面洗浴器管理線(trl+;)       ア         ●       Inputs       ●       Outputs         ●       Outputs       ●       InfoData         ●       ●       InfoData       ●       A Box 1 (AMSAMOTION_EC_MB)         ●       ●       Tx-Mapping Master data from slave       ●         ●       ●       Tx-Mapping Master data from slave_1       ●         ●       ●       Tx-Mapping Master data from slave_1       ●         ●       ●       Tx-Mapping Master data from slave_1       ●         ●       ●       Tx-Mapping Master data from slave_1       ●         ●       ●       InfoData       ●       InfoData         ●       ●       InfoData       ●       ●         ●       ●       ●       ●       ●       ●         ●       ●       ●       ●       ●       ●         ●       ●       ●       ●       ●       ●         ●       ●       ●       ●       ●       ●         ●       ●       ●       ●       ●       ●         ●       ●       ●       ●       ● <td< td=""><td>Variab<br/>Nam<br/>coil<br/>(2)<br/>(3)<br/>(1)<br/>(2)<br/>(3)<br/>(4)<br/>(5)<br/>(6)<br/>(7)<br/>(8)<br/>(9)<br/>(10)<br/>(11)<br/>(10)<br/>(11)<br/>(12)<br/>(13)<br/>(14)<br/>(15)<br/>(16)<br/>(17)<br/>(18)<br/>(19)<br/>(19)<br/>(19)<br/>(19)<br/>(19)<br/>(19)<br/>(19)<br/>(19</td><td>e Flags Online Online L<br/>te</td><td></td><td></td><td>Onl           1           1           1           1           1           1           1           1           1           1           1           1           1           1           1           1           1           1           1           1           1           1           1           1           1           1           1           1           1           1           1           1           1           1           1           1           1           1           1           1           1           1           1           1           1           1           1           1           1           1           1           1           1</td><td>ine</td><td></td><td></td><td>Value Value Value</td><td>T<br/>B<br/>B<br/>B<br/>B<br/>B<br/>B<br/>B<br/>B<br/>B<br/>B<br/>B<br/>B<br/>B</td></td<> | Variab<br>Nam<br>coil<br>(2)<br>(3)<br>(1)<br>(2)<br>(3)<br>(4)<br>(5)<br>(6)<br>(7)<br>(8)<br>(9)<br>(10)<br>(11)<br>(10)<br>(11)<br>(12)<br>(13)<br>(14)<br>(15)<br>(16)<br>(17)<br>(18)<br>(19)<br>(19)<br>(19)<br>(19)<br>(19)<br>(19)<br>(19)<br>(19 | e Flags Online Online L<br>te       |         |          | Onl           1           1           1           1           1           1           1           1           1           1           1           1           1           1           1           1           1           1           1           1           1           1           1           1           1           1           1           1           1           1           1           1           1           1           1           1           1           1           1           1           1           1           1           1           1           1           1           1           1           1           1           1           1                                                                                                    | ine  |             |           | Value Value  | T<br>B<br>B<br>B<br>B<br>B<br>B<br>B<br>B<br>B<br>B<br>B<br>B<br>B                               |
| ●       ●       Inputs       ●       ●       ●       ●       ●       ●       ●       ●       ●       ●       ●       ●       ●       ●       ●       ●       ●       ●       ●       ●       ●       ●       ●       ●       ●       ●       ●       ●       ●       ●       ●       ●       ●       ●       ●       ●       ●       ●       ●       ●       ●       ●       ●       ●       ●       ●       ●       ●       ●       ●       ●       ●       ●       ●       ●       ●       ●       ●       ●       ●       ●       ●       ●       ●       ●       ●       ●       ●       ●       ●       ●       ●       ●       ●       ●       ●       ●       ●       ●       ●       ●       ●       ●       ●       ●       ●       ●       ●       ●       ●       ●       ●       ●       ●       ●       ●       ●       ●       ●       ●       ●       ●       ●       ●       ●       ●       ●       ●       ●       ●       ●       ●       ●       ●       ●       ● </td <td>Variab<br/>Nan<br/>coil<br/>[0]<br/>[1]<br/>[2]<br/>[3]<br/>[4]<br/>[5]<br/>[6]<br/>[7]<br/>[8]<br/>[9]<br/>[10]<br/>[11]<br/>[12]<br/>[13]<br/>[13]<br/>[14]<br/>[15]<br/>[16]<br/>[17]<br/>[18]<br/>[19]<br/>[20]<br/>[20]<br/>[20]<br/>[20]<br/>[20]<br/>[20]<br/>[20]<br/>[20</td> <td>e Flags Online Online L<br/>re 1</td> <td>st</td> <td></td> <td>Onl           1           1           1           1           1           1           1           1           1           1           1           1           1           1           1           1           1           1           1           1           1           1           1           1           1           1           1           1           1           1           1           1           1           1           1           1           1           1           1           1           1           1           1           1           1           1           1           1           1           1           1           1           1</td> <td>ine</td> <td></td> <td></td> <td>Value  Value  Value Value  Value Value  Value Value  Value Value Va</td> <td>T<br/>B<br/>B<br/>B<br/>B<br/>B<br/>B<br/>B<br/>B<br/>B<br/>B<br/>B<br/>B<br/>B</td>                    | Variab<br>Nan<br>coil<br>[0]<br>[1]<br>[2]<br>[3]<br>[4]<br>[5]<br>[6]<br>[7]<br>[8]<br>[9]<br>[10]<br>[11]<br>[12]<br>[13]<br>[13]<br>[14]<br>[15]<br>[16]<br>[17]<br>[18]<br>[19]<br>[20]<br>[20]<br>[20]<br>[20]<br>[20]<br>[20]<br>[20]<br>[20        | e Flags Online Online L<br>re 1     | st      |          | Onl           1           1           1           1           1           1           1           1           1           1           1           1           1           1           1           1           1           1           1           1           1           1           1           1           1           1           1           1           1           1           1           1           1           1           1           1           1           1           1           1           1           1           1           1           1           1           1           1           1           1           1           1           1                                                                                                    | ine  |             |           | Value  Value Value  Value Value  Value Value  Value Value Va | T<br>B<br>B<br>B<br>B<br>B<br>B<br>B<br>B<br>B<br>B<br>B<br>B<br>B                               |

9)如果需要写线圈输出或者写保持寄存器,将分别将要写的从站地址,需要写的数据写入下图中的地方,然后更改 Data Valid 位,modbus 将会把需要更新的从站数据发出。

#### TwinCAT Project1 - Microsoft Visual Studio(管理员)

| uild 4024.25 (Loaded 🚽 🚽 🔝 🧧 🔤 🥏 🔨 🎯 🗞 🖋         | TwinCAT Project1 -             | <local></local> |          |               |          |            | -      | - 1-20    |
|--------------------------------------------------|--------------------------------|-----------------|----------|---------------|----------|------------|--------|-----------|
| 方案资源管理器 ▼ ┦ ×                                    | TwinCAT Project1 👳 🗙           | i               |          |               |          |            |        |           |
| © ☆   <sup>™</sup> - <sup>™</sup> - <sup>™</sup> | Name [X]                       | Online          | +        | Type          | Size     | >Add       | In/Out | Linked to |
| 解决方案资源管理器(Ctrl+;)                                | slave Address                  | 0x00            | 1        | BYTE          | 1.0      | 39.0       | Outp   | -         |
| MOTION A                                         | 🗳 Data Valid                   | 0x00            | F        | Change Link   |          |            |        |           |
|                                                  | <mark>⊯</mark> coil_1          | 0x0 (0)         | $\times$ | Clear Link(s) |          |            |        |           |
| SAFETY                                           | <mark>⊯ coil_</mark> 2         | 0x0 (0)         |          | Go To Link Va | riable   |            |        |           |
| ₩ C++                                            | hold_reg data_1                | 0               |          | Take Name Ov  | ver from | linked Var | riable |           |
| ANALYTICS                                        | hold_reg data_2                | 0               |          | Display Mode  |          |            |        |           |
| ▲ <mark>⊠</mark> I/O                             | hold_reg data_3                | 0               |          | Display Mode  |          |            |        |           |
|                                                  | hold_reg data_4                | 0               | ×        | 删除(D)         |          |            |        | Del       |
| Device 3 (EtherCAT)                              | hold_reg data_5                | 0               |          | Move Address  |          |            |        |           |
|                                                  | hold_reg data_6                | 0               | →3       | Online Write  |          |            |        |           |
| SvncUnits                                        | hold_reg data_7                | 0               | ⇒3       | Online Force  | 1        |            |        |           |
| Inputs                                           | hold_reg data_8                | 0               | *        | Release Force |          |            |        |           |
| Outputs                                          | hold_reg data_9                | 0               | 0        | Add as Missel |          |            |        |           |
| 👂 🔚 InfoData                                     | hold_reg data                  | 0               | 2        | Add to watch  |          |            |        |           |
| A Box 1 (AMSAMOTION_EC_MB)                       | hold_reg data                  | 0               | 199.     | Remove from   | Watch    |            |        |           |
| Tx-Mapping Master data from slave                | ■ hold_reg data                | 0               |          | INT           | 2.0      | 71.0       | Outp   |           |
| P Tx-Mapping Master data from slave_1            | hold_reg data                  | 0               |          | INT           | 2.0      | 73.0       | Outp   |           |
| Kx-Mapping Master data to slave                  | hold_reg data                  | 0               |          | INT           | 2.0      | 75.0       | Outp   |           |
| Pata Valid                                       | ➡ hold_reg data                | 0               |          | INT           | 2.0      | 77.0       | Outp   |           |
|                                                  | ■ <mark>■</mark> hold_reg data | 0               |          | INT           | 2.0      | 79.0       | Outp   |           |

| TwinCAT Project1           | ₽ X                                                                                                    |                                                                                                    |                                                                                                    |                                                                                                    |                                                                                                    |                                                                                                    |                                                                                                    |
|----------------------------|----------------------------------------------------------------------------------------------------|----------------------------------------------------------------------------------------------------|----------------------------------------------------------------------------------------------------|----------------------------------------------------------------------------------------------------|----------------------------------------------------------------------------------------------------|----------------------------------------------------------------------------------------------------|----------------------------------------------------------------------------------------------------|
| Name                       | [X]                                                                                                    | Online                                                                                                    | Туре                                                                                                    | Size                                                                                                    | >Add                                                                                                    | In/Out Linked to                                                                                                    |                                                                                                    |
| . ■ slave Address          |                                                                                                    | 0x00                                                                                                    | BYTE                                                                                                    | 1.0                                                                                                    | 39.0                                                                                                    | Outp                                                                                                    |                                                                                                    |
| Data Valid                 |                                                                                                    | 0x00                                                                                                    | BYTE                                                                                                    | 1.0                                                                                                    | 40.0                                                                                                    | Outp                                                                                                    |                                                                                                    |
| scoil_1                    |                                                                                                    | 0x0 (0)                                                                                                    | BITARR32                                                                                                    | 4.0                                                                                                    | 41.0                                                                                                    | Outp                                                                                                    |                                                                                                    |
| <mark>,≣&gt;</mark> coil_2 |                                                                                                    | 0x0 (0)                                                                                                    | BITARR32                                                                                                    | 4.0                                                                                                    | 45.0                                                                                                    | Outp                                                                                                    |                                                                                                    |
| hold_reg data_1            |                                                                                                    | 0                                                                                                    | INT                                                                                                    | 2.0                                                                                                    | 49.0                                                                                                    | Outp                                                                                                    |                                                                                                    |
| hold_reg_data_2            |                                                                                                    | 0                                                                                                    | INT                                                                                                    | 2.0                                                                                                    | 51.0                                                                                                    | Outp                                                                                                    |                                                                                                    |
| ➡ hold_reg data_3          |                                                                                                    | 0                                                                                                    | INT                                                                                                    | 2.0                                                                                                    | 53.0                                                                                                    | Outp                                                                                                    |                                                                                                    |
| hold_reg_data_4            |                                                                                                    | 0                                                                                                    | INT                                                                                                    | 2.0                                                                                                    | 55.0                                                                                                    | Outp                                                                                                    |                                                                                                    |
| hold_reg_data_5            |                                                                                                    | 0                                                                                                    | INT                                                                                                    | 2.0                                                                                                    | 57.0                                                                                                    | Outp                                                                                                    |                                                                                                    |
| ► hold_reg data_6          |                                                                                                    | 0                                                                                                    | INT                                                                                                    | 2.0                                                                                                    | 59.0                                                                                                    | Outp                                                                                                    |                                                                                                    |
| hold_reg_data_7            |                                                                                                    | 0                                                                                                    | INT                                                                                                    | 2.0                                                                                                    | 61.0                                                                                                    | Outp                                                                                                    |                                                                                                    |
| hold_reg_data_8            |                                                                                                    | 0                                                                                                    | INT                                                                                                    | 20                                                                                                    | 62.0                                                                                                    | Outo                                                                                                    |                                                                                                    |
| ► hold_reg data_9          |                                                                                                    | 0                                                                                                    | INT                                                                                                    | Set V                                                                                                    | alue Dialo                                                                                                    | g                                                                                                    | ×                                                                                                    |
| hold_reg_data              |                                                                                                    | 0                                                                                                    | INT                                                                                                    |                                                                                                    | 1                                                                                                    | E                                                                                                    |                                                                                                    |
| hold_reg_data              |                                                                                                    | 0                                                                                                    | INT                                                                                                    | Dec:                                                                                                    |                                                                                                    |                                                                                                    |                                                                                                    |
| ■ hold reg data            |                                                                                                    | 0                                                                                                    | INT                                                                                                    | Hex:                                                                                                    | 0                                                                                                    | lx01                                                                                                    | Cancel                                                                                                    |
| hold reg data              |                                                                                                    | 0                                                                                                    | INT                                                                                                    | Float                                                                                                    |                                                                                                    |                                                                                                    | ]                                                                                                    |
| hold_reg_data              |                                                                                                    | 0                                                                                                    | INT                                                                                                    |                                                                                                    |                                                                                                    |                                                                                                    |                                                                                                    |
| ■ hold reg data            |                                                                                                    | 0                                                                                                    | INT                                                                                                    |                                                                                                    |                                                                                                    |                                                                                                    | 11 7 12                                                                                                    |
| hold reg data              |                                                                                                    | 0                                                                                                    | INT                                                                                                    | BOOK                                                                                                    | Ļ                                                                                                    |                                                                                                    | Hex Edit                                                                                                    |
|                            |                                                                                                    |                                                                                                    |                                                                                                    | Binar                                                                                                    | y: 0                                                                                                    | 1                                                                                                    |                                                                                                    |
|                            |                                                                                                    |                                                                                                    |                                                                                                    | Bit Si                                                                                                    | ze: C                                                                                                    | )1 🖲 8 🔿 16 🔿 32                                                                                                    | 2 () 64 () ?                                                                                                    |
|                            |                                                                                                    |                                                                                                    |                                                                                                    |                                                                                                    |                                                                                                    |                                                                                                    |                                                                                                    |
|                            |                                                                                                    |                                                                                                    |                                                                                                    |                                                                                                    |                                                                                                    |                                                                                                    |                                                                                                    |
|                            |                                                                                                    |                                                                                                    |                                                                                                    |                                                                                                    |                                                                                                    |                                                                                                    |                                                                                                    |
|                            | TwinCAT Project1         Name         IP Slave Address         IP Data Valid         IP Coil 2         IP hold reg data 1         IP hold reg data 2         IP hold reg data 3         IP hold reg data 4         IP hold reg data 5         IP hold reg data 6         IP hold reg data 7         IP hold reg data 7 | TwinCAT Project1       P         Name       [X]         Is slave Address         Is blave Address         Is blave Address         Is | TwinCAT Project1       ** ×         Name       [X]       Online         **slave Address       0x00         **cii1       0x00         **cii2       0x00         **cii1       0x00         **cii2       0x00         **cii2       0x00         **cii2       0x00         **cii2       0x00         **cii2       0x00         **hold_reg data_1       0         **hold_reg data_2       0         **hold_reg data_3       0         **hold_reg data_5       0         **hold_reg data_6       0         **hold_reg data_7       0         **hold_reg data_9       0         **hold_reg data       0         **hold_reg data       0         **hold_reg data       0         **hold_reg data       0         **hold_reg data       0         **hold_reg data       0         **hold_reg data       0         **hold_reg data       0 | TwinCAT Project1       9       ×         Name       [X]       Online       Type         Is slave Address       0x00       BYTE         Is coll       0x00       BYTE         Is coll       0x00       BYTE         Is coll       0x00       BYTE         Is coll       0x00       BYTE         Is coll       0x00       BTARR32         Is coll       0x00       BTARR32         Is coll       0x00       BTARR32         Is coll       0x00       BTARR32         Is coll       0x00       BTARR32         Is coll       0x00       BTARR32         Is coll       0x00       BTARR32         Is coll       INT       Int         Is coll       INT       Int         Is coll       reg data_1       0       INT         Is coll       reg data_6       0       INT         Is coll       reg data_7       0       INT         Is coll       reg data_7       0       INT         Is coll       reg data       0       INT         Is coll       reg data       0       INT         Is coll       reg d | TwinCAT Project1         -9         ×           Name         [X]         Online         Type         Size           Image: Slave Address         0x00         BYTE         1.0           Image: Slave Address         0x00         BYTE         1.0           Image: Slave Address         0x00         BYTE         1.0           Image: Slave Address         0x00         BYTE         1.0           Image: Slave Address         0x00         BYTE         1.0           Image: Slave Address         0x00         BITARR32         4.0           Image: Slave Address         0x00         BITARR32         4.0           Image: Slave Address         0x00         BITARR32         4.0           Image: Slave Address         0x00         BITARR32         4.0           Image: Slave Address         0x00         INT         2.0           Image: Slave Address         0         INT         2.0           Image: Slave Address         0         INT         2.0           Image: Slave Address         0         INT         2.0           Image: Slave Address         0         INT         2.0           Image: Slave Address         0         INT         2.0 <td>TwinCAT Project1         -&gt; ×           Name         [X]         Online         Type         Size         &gt;Add           Image: Slave Address         0x00         BYTE         1.0         39.0           Image: Slave Address         0x00         BYTE         1.0         39.0           Image: Slave Address         0x00         BYTE         1.0         40.0           Image: Slave Address         0x00         BYTE         1.0         40.0           Image: Slave Address         0x00         BYTE         1.0         40.0           Image: Slave Address         0x00         BYTE         1.0         40.0           Image: Slave Address         0x00         BYTE         1.0         40.0           Image: Slave Address         0x00         BYTE         1.0         40.0           Image: Slave Address         0x00         BYTE         1.0         40.0           Image: Slave Address         0x00         INT         2.0         51.0           Image: Slave Address         0         INT         2.0         57.0           Image: Slave Address         0         INT         2.0         57.0           Image: Slave Address         0         INT</td> <td>TwinCAT Project         * ×           Name         [X]         Online         Type         Size         &gt;Add         In/Out         Linked to           Image: State Address         0x00         BYTE         1.0         39.0         Outp           Image: State Address         0x00         BYTE         1.0         39.0         Outp           Image: State Address         0x00         BYTE         1.0         39.0         Outp           Image: State Address         0x00         BYTE         1.0         39.0         Outp           Image: State Address         0x00         BITAR32         4.0         41.0         Outp           Image: State Address         0x00         BITAR32         4.0         45.0         Outp           Image: State Address         0         INT         2.0         55.0         Outp           Image: State Address         0         INT         2.0         55.0         Outp           Image: State Address         0         INT         2.0         51.0         Outp           Image: State Address         0         INT         2.0         51.0         Outp           Image: State Address         0         INT</td> | TwinCAT Project1         -> ×           Name         [X]         Online         Type         Size         >Add           Image: Slave Address         0x00         BYTE         1.0         39.0           Image: Slave Address         0x00         BYTE         1.0         39.0           Image: Slave Address         0x00         BYTE         1.0         40.0           Image: Slave Address         0x00         BYTE         1.0         40.0           Image: Slave Address         0x00         BYTE         1.0         40.0           Image: Slave Address         0x00         BYTE         1.0         40.0           Image: Slave Address         0x00         BYTE         1.0         40.0           Image: Slave Address         0x00         BYTE         1.0         40.0           Image: Slave Address         0x00         BYTE         1.0         40.0           Image: Slave Address         0x00         INT         2.0         51.0           Image: Slave Address         0         INT         2.0         57.0           Image: Slave Address         0         INT         2.0         57.0           Image: Slave Address         0         INT | TwinCAT Project         * ×           Name         [X]         Online         Type         Size         >Add         In/Out         Linked to           Image: State Address         0x00         BYTE         1.0         39.0         Outp           Image: State Address         0x00         BYTE         1.0         39.0         Outp           Image: State Address         0x00         BYTE         1.0         39.0         Outp           Image: State Address         0x00         BYTE         1.0         39.0         Outp           Image: State Address         0x00         BITAR32         4.0         41.0         Outp           Image: State Address         0x00         BITAR32         4.0         45.0         Outp           Image: State Address         0         INT         2.0         55.0         Outp           Image: State Address         0         INT         2.0         55.0         Outp           Image: State Address         0         INT         2.0         51.0         Outp           Image: State Address         0         INT         2.0         51.0         Outp           Image: State Address         0         INT |

| ■決方案资源管理器 マロン                           | < TwinCAT Project1 🕂 | ×         |          |      |      |                                |
|-----------------------------------------|----------------------|-----------|----------|------|------|--------------------------------|
| 0 0 🕼 '0 • 5 🗗 🗡 🗕                      | Name [2              | (] Online | Туре     | Size | >Add | In/Out Linked to               |
| 叟索解决方案资源管理器(Ctrl+;) ₽                   | 🗸 🏼 🖬 slave Address  | 0x01      | BYTE     | 1.0  | 39.0 | Outp                           |
| MOTION                                  | Data Valid           | 0x00      | BYTE     | 1.0  | 40.0 | Outp 古键的主                      |
|                                         | coil_1               | 0x0 (0)   | BITARR32 | 4.0  | 41.0 | Outp                           |
| SAFETY                                  | proil_2              | 0x0 (0)   | BITARR32 | 4.0  | 45.0 | Outp                           |
| 6 C++                                   | ▶ hold_reg data_1    | 0         | INT      | 2.0  | 49.0 | Outp 同龄》一样 此历空》粉据后             |
| ANALYTICS                               | hold_reg data_2      | 0         | INT      | 2.0  | 51.0 | Outp 时相八 件, 此处与八数佰户            |
| ▲ ₩ I/O                                 | hold_reg data_3      | 0         | INT      | 2.0  | 53.0 | Outp,显示是不会变化的,如果需              |
| Devices                                 | ➡ hold_reg data_4    | 0         | INT      | 2.0  | 55.0 | Outp 更左此而而杏丢 屈耳図山1             |
| <ul> <li>Device 3 (EtherCAT)</li> </ul> | hold_reg_data_5      | 0         | INT      | 2.0  | 57.0 | Outp 安江此火面亘有, 成月四十1,           |
| image                                   | ➡ hold_reg_data_6    | 0         | INT      | 2.0  | 59.0 | Outp 所示, 查看每一位的数据              |
| Timage-Into                             | hold_reg data_7      | 0         | INT      | 2.0  | 61.0 | Outp                           |
| P SyncUnits                             | hold_reg_data_8      | 0         | INT      | 2.0  | 63.0 | Outp                           |
|                                         | ➡ hold_reg data_9    | 0         | INT      | 2.0  | 65.0 | Outp                           |
|                                         | hold reg data        | 0         | INT      | 2.0  | 67.0 | Set Value Dialog X             |
| A Box 1 (AMSAMOTION EC MB)              | ➡ hold_reg data      | 0         | INT      | 2.0  | 69.0 |                                |
| Tx-Mapping Master data from slave       | ➡ hold_reg data      | 0         | INT      | 2.0  | 71.0 | Dec: 05 OK                     |
| Tx-Mapping Master data from slave_1     | hold reg data        | 0         | INT      | 2.0  | 73.0 | Hex: 0x00000005 Cancel         |
| 🔺 🝓 Rx-Mapping Master data to slave     | ■ hold reg data      | 0         | INT      | 2.0  | 75.0 | Float 7.0064923e.45            |
| 🖙 slave Address                         | ➡ hold reg data      | 0         | INT      | 2.0  | 77.0 | 100000236.45                   |
| 🖙 Data Valid                            | ➡ hold reg data      | 0         | INT      | 2.0  | 79.0 |                                |
| coil_1                                  |                      |           |          |      |      | Bool: 0 1 Hex Edit             |
| P proil_2                               |                      |           |          |      |      | Binary: 05 00 00 00 4          |
| hold_reg_data_1                         |                      |           |          |      |      |                                |
| hold reg data 2                         |                      |           |          |      |      | DR 3125. 01 06 016 @ 32 064 07 |
| rold_reg_data_3                         |                      |           |          |      |      |                                |

| 解决方案资源管理器 🔹 🕂 🗸                                       | TwinCAT Project1 🗢 🗙  |         |          |        |            |                   |
|-------------------------------------------------------|-----------------------|---------|----------|--------|------------|-------------------|
| ○ ○ ☆ 'o - 5 @ / <u>-</u>                             | Name [X]              | Online  | Туре     | Size   | >Add       | In/Out Linked to  |
| 搜索解决方案资源管理器(Ctrl+:)                                   | - Slave Address       | 0x01    | BYTE     | 1.0    | 39.0       | Outp              |
| 4 <sup>1</sup> Desires                                | Data Valid            | 0x00    | BYTE     | 1.0    | 40.0       | Outp              |
| Devices                                               | E coil_1              | 0x0 (0) | BITARR32 | 4.0    | 41.0       | Outp              |
| 1 Image                                               | <mark>⊯</mark> coil_2 | 0x0 (0) | BITARR32 | 4.0    | 45.0       | Outp              |
| Timage Info                                           | ➡ hold_reg data_1     | 0       | INT      | 2.0    | 49.0       | Outp              |
| SyncUnits                                             | hold_reg_data_2       | 0       | INT      | 2.0    | 51.0       | Outp              |
| Inputs                                                | ➡ hold_reg data_3     | 0       | INT      | 2.0    | 53.0       | Outp              |
| Outputs                                               | hold_reg_data_4       | 0       | INT      | 2.0    | 55.0       | Outp              |
| InfoData                                              | hold_reg_data_5       | 0       | INT      | 2.0    | 57.0       | Outp              |
| A Box 1 (AMSAMOTION_EC_MB)                            | ■ hold_reg data_6     | 0       | INT      | 2.0    | 59.0       | Outp              |
| Tx-Mapping Master data from slave                     | hold_reg_data_7       | 0       | INT      | 2.0    | 61.0       | Outp              |
| Lix-Mapping Master data from slave_1                  | hold_reg_data_8       | 0       | INT      | 20     | 62.0       | Outra I           |
| <ul> <li>Kx-iniapping Master data to slave</li> </ul> | ➡ hold_reg data_9     | 0       | INT      | Set \  | alue Dialo | 9 写和当前值不同即可,0-255 |
| Data Valid                                            | hold_reg data         | 0       | INT      |        |            |                   |
| 🖌 🕞 coil 1                                            | hold_reg_data         | 0       | INT      | Dec:   |            |                   |
| ■ coil_1[0]                                           | ➡ hold reg data       | 0       | INT      | Hex:   | 0          | x01 Cancel        |
| 🖙 coil_1[1]                                           | ➡ hold_reg data       | 0       | INT      | Float  | . [        |                   |
| ➡ coil_1[2]                                           | ■ hold reg data       | 0       | INT      |        | i i i      |                   |
| ➡ coil_1[3]                                           | ■ hold reg data       | 0       | INT      |        |            |                   |
| Ev coil_1[4]                                          | ■ hold reg data       | 0       | INT      | Book   |            | U I Hex Edit      |
| Coil_1[5]                                             |                       |         |          | Binar  | у. О       | 11                |
| Coil_1[6]                                             |                       |         |          | Bit Si | ze: C      | )1                |
| ■ coil_1[/]                                           |                       |         |          |        |            |                   |
| E> coil 1[8]                                          |                       |         |          | -      |            |                   |

## 10)按上面写入后,读回线圈状态,第0位和第2位是1,其他为均为0,如下图:

| 解决方案资源管理器 🔹                             | ₽ × TwinCAT Project1 + ×          |        |       |          |
|-----------------------------------------|-----------------------------------|--------|-------|----------|
| 0 0 🟠 [] 0 - 5 🖉   🗡 💻                  | Variable Flags Online Online List | ]      |       |          |
| 搜索解决方案资源管理器(Ctrl+;)                     | P-                                |        |       |          |
| 🔺 🛄 Tx-Mapping Master data from slave_1 | A Name                            | Online | Value | Type     |
| 🔊 slave Address                         | coil_1                            |        |       | BITARR32 |
| 👻 Data Valid                            | [0]                               | 1      | 1     | BIT      |
|                                         | m                                 | 0      | 0     | BIT      |
| ✓ coil_1[1]                             | [2]                               | 1      | 1     | BIT      |
| 🕫 coil_1[2]                             | [4]                               |        |       | DIT      |
| 🔁 coil_1[3]                             | [3]                               | U      | U     | BII      |
| 😴 coil_1[4]                             | [4]                               | 0      | 0     | BIT      |
|                                         | [5]                               | 0      | 0     | BIT      |
| * coil_1[6]                             | [6]                               | 0      | 0     | BIT      |
| <pre>coil_1[/]</pre>                    | [7]                               | 0      | 0     | BIT      |
| coil_[[6]                               | [9]                               | 0      | 0     | PIT      |
| * coil 1[10]                            | [0]                               | U      | 0     | ы        |
| ≠ coil 1[11]                            | [9]                               | 0      | 0     | BIT      |
| ✓ coil_1[12]                            | [10]                              | 0      | 0     | BIT      |
| 💌 coil_1[13]                            | [11]                              | 0      | 0     | BIT      |
| 🔁 coil_1[14]                            | [12]                              | 0      | 0     | BIT      |
| ✓ coil_1[15]                            | [13]                              | 0      | 0     | BIT      |
| coil_[[10]                              | (14)                              | 0      | 0     | BIT      |
| Coil 1[18]                              | 104                               |        |       | DIT      |
| 😴 coil 1[19]                            | [15]                              | U      | U     | BII      |
| 😴 coil_1[20]                            | [16]                              | 0      | 0     | BIT      |
| 📌 coil_1[21]                            | [17]                              | 0      | 0     | BIT      |
|                                         | [18]                              | 0      | 0     | BIT      |
| 😢 coil_1[23]                            | [19]                              | 0      | 0     | BIT      |
|                                         | 1001                              |        |       | DIT      |
| * coil_1[25]                            | [20]                              | 0      | U     | BII      |
| coil_1[26]                              | [21]                              | 0      | 0     | BIT      |
| col_[[27]                               |                                   | -      | -     | 0.7      |
| - coll_1[28]                            | Write Sync Online->Value          |        |       |          |
|                                         |                                   |        |       |          |

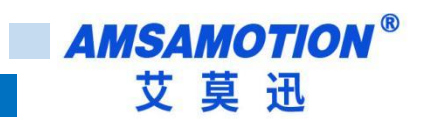

## 5.3、透明传输功能

本章节在 5.1 章节基础上进行修改。

1)按下图单击"1"处,然后单击"2",将运行模式切换回 Pre-Op。

Note: 如果不是处于 Pre-Op 模式下,大部分对象字是不可修改的,否则会报错。

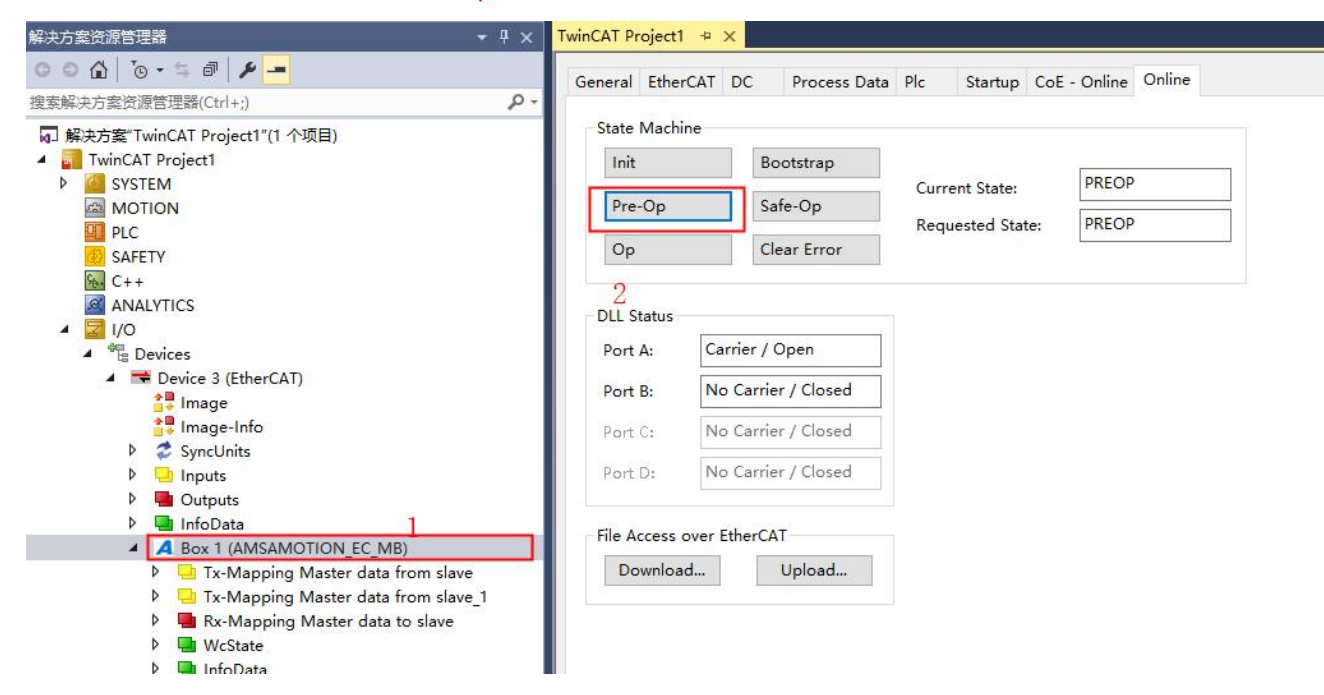

2)按下图将同步管理器输入输出更换,单击"1"处,将界面切换回 Process Data,然后单击"2"处,取

消"3"处的勾选,后将"4"勾选上。

| 解决方案资源管理器 ▼ ↓ ×                         | TwinCAT Proj   | ect1 + ×     |          |          |           |            |          |                       |       |      |            |
|-----------------------------------------|----------------|--------------|----------|----------|-----------|------------|----------|-----------------------|-------|------|------------|
| ○○☆ ७-≒ ฮ ≯ -                           | General E      | herCAT D     | с Р      | rocess [ | Data Plc  | Startu     | p CoE    | - Online Online       |       |      |            |
| 搜索解决方案资源管理器(Ctrl+;) ク・                  |                |              |          |          |           |            |          |                       |       |      |            |
| ☑ 解决方案"TwinCAT Project1"(1 个项目)         | Sync Man       | ager:        |          |          | PDO Lest: |            |          |                       |       |      |            |
| TwinCAT Project1                        | SM Siz         | e Type       | Flags    |          | Index     | Size       | Name     | er l                  | Flags | SM   | SU         |
| SYSTEM                                  | 0 12           | B Mby        |          |          | 0×1000    | 130.0      | Ty-Ma    | unning Transprent da  | F     |      | 0          |
| MOTION                                  | 1 12           |              |          |          | 0.1401    | 130.0      | T. M.    | ipping transprent da  | -     | 2    | 0          |
| PLC                                     |                | 5 IVIDXIN    | 1        |          | UXIAUT    | 42.0       | TX-IVI2  | ipping waster data fr | -     | 3    | 0          |
| SAFETY SAFETY                           | 2 42           | Outp         |          |          | 0x1A02    | 42.0       | Ix-Ma    | ipping Master data fr | F     | 3    | 0          |
| 96+ C++                                 | 3 84           | Inputs       |          | 2        | 0x1600    | 130.0      | Rx-Ma    | apping Transprent da  | F     |      | 0          |
| ANALYTICS                               |                |              |          | 4        | 0x1601    | 42.0       | Rx-Ma    | apping Master data t  | F     | 2    | 0          |
| ▲ 🔽 I/O                                 |                |              |          |          |           |            |          |                       |       |      |            |
|                                         |                |              |          |          |           |            |          |                       |       |      |            |
| <ul> <li>Device 3 (EtherCAT)</li> </ul> |                |              |          |          |           |            |          |                       |       |      |            |
| image                                   |                |              |          |          |           |            |          |                       |       |      |            |
| 🛟 Image-Info                            | PDO Acci       | inment (0v1  | (12)     | 4        | PDO Cont  | ant (0v1   | 1001     |                       |       |      |            |
| SyncUnits                               | PDO Assi       | minent (ox i | C12J.    |          | FDO CON   | ent (ox n  | 400).    |                       |       |      |            |
| Inputs                                  | 0x1600         | (excluded    | by 0x160 | 01)      | Index     | Size       | Offs     | Name                  |       | Туре | Default (h |
| Outputs                                 | <u>⊘</u> 0x160 |              |          |          | 0x6000    | 1.0        | 0.0      | data valid            |       | BYTE |            |
| InfoData                                |                |              |          |          | 0x6000    | 1.0        | 1.0      | data size             |       | BYTE |            |
| A Box 1 (AMSAMOTION_EC_MB)              |                |              |          | 3        | 0x6000    | 1.0        | 2.0      | data 1                |       | BYTE |            |
| Tx-Mapping Master data from slave       |                |              |          | Ŭ        | 0x6000    | 1.0        | 3.0      | data 2                |       | BVTE |            |
| Tx-Mapping Master data from slave_1     |                |              |          |          | 0×6000    | 1.0        | 4.0      | data 3                |       | BVTE |            |
| Rx-Mapping Master data to slave         |                |              |          |          | 0,0000    | 1.0        | 4.0      | uata_5                |       | DITE |            |
| WcState                                 | Downloa        | d            |          |          | Predefine | d PDO      | ssianm   | ent: (none)           |       |      |            |
| P 🔚 InfoData                            |                | A            |          |          |           |            | 9        |                       |       |      |            |
| T Mappings                              | MPDO           | Assignmen    |          |          | Load PDC  | ) info fro | om devid | e                     |       |      |            |

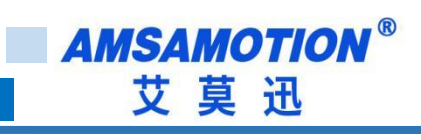

| ë ë tù∣ ë • ⇒ ⊫∣ <b>∕ </b> <mark></mark>                                                                                                    | Genera                                                                                                    | al Ether                                                                      | CAT D                                 | C Pro                                                                                                    | oces <mark>s</mark> Da                                                                                                    | ata Pic                                                                                                    | Startu                                                                                                    | o CoE                                                                        | - Online                                 | Online                                                                            |                                                 |
|----------------------------------------------------------------------------------------------------|----------------------------------------------------------------------------------------------------|-------------------------------------------------------------------------------|---------------------------------------|----------------------------------------------------------------------------------------------------|----------------------------------------------------------------------------------------------------|----------------------------------------------------------------------------------------------------|----------------------------------------------------------------------------------------------------|------------------------------------------------------------------------------|------------------------------------------|-----------------------------------------------------------------------------------|-------------------------------------------------|
| 是素解决方案资源管理器(Ctrl+;)                                                                                                    | •                                                                                                    |                                                                               |                                       |                                                                                                    |                                                                                                    | _                                                                                                    |                                                                                                    |                                                                              |                                          |                                                                                   |                                                 |
| 🕢 解决方案"TwinCAT Project1"(1 个项目)                                                                                                    | Sync                                                                                                    | Manage                                                                        | er:                                   |                                                                                                    | 1                                                                                                    | PDO List:                                                                                                    |                                                                                                    |                                                                              |                                          |                                                                                   |                                                 |
| 🔺 📊 TwinCAT Project1                                                                                                    | SM                                                                                                    | Size                                                                          | Type                                  | Flags                                                                                                    | 1                                                                                                    | Index                                                                                                    | Size                                                                                                    | Name                                                                         |                                          |                                                                                   | Flag                                            |
| SYSTEM                                                                                                    | 0                                                                                                    | 128                                                                           | Mby                                   |                                                                                                    |                                                                                                    | 0~1400                                                                                                    | 130.0                                                                                                    | Ty-Ma                                                                        | anning Tr                                | ancorent                                                                          | da E                                            |
| MOTION                                                                                                    | 1                                                                                                    | 120                                                                           | Man                                   |                                                                                                    |                                                                                                    | 0.1401                                                                                                    | 42.0                                                                                                    | Tu Ma                                                                        | apping m                                 | ansprent                                                                          |                                                 |
| PLC PLC                                                                                                    |                                                                                                    | 120                                                                           | Outo                                  |                                                                                                    |                                                                                                    | 0.1402                                                                                                    | 42.0                                                                                                    | Tx-Ivia                                                                      | apping wi                                |                                                                                   | ан., г<br>- С. г                                |
| BAFETY SAFETY                                                                                                    | 2                                                                                                    | 130                                                                           | Outp                                  |                                                                                                    | _                                                                                                    | UXTA02                                                                                                    | 42.0                                                                                                    | Tx-IVIa                                                                      | apping M                                 | aster dat                                                                         | atr F                                           |
| 90+ C++                                                                                                    | 3                                                                                                    | 84                                                                            | Inputs                                |                                                                                                    |                                                                                                    | 0x1600                                                                                                    | 130.0                                                                                                    | Rx-Ma                                                                        | apping Ir                                | ansprent                                                                          | da F                                            |
| ANALYTICS                                                                                                    |                                                                                                    |                                                                               |                                       |                                                                                                    |                                                                                                    | 0x1601                                                                                                    | 42.0                                                                                                    | Rx-Ma                                                                        | apping M                                 | aster dat                                                                         | at F                                            |
|                                                                                                    |                                                                                                    |                                                                               |                                       |                                                                                                    | 2                                                                                                    |                                                                                                    |                                                                                                    |                                                                              |                                          |                                                                                   |                                                 |
|                                                                                                    |                                                                                                    |                                                                               |                                       |                                                                                                    |                                                                                                    |                                                                                                    |                                                                                                    |                                                                              |                                          |                                                                                   |                                                 |
| Device 3 (EtherCAT)                                                                                                    |                                                                                                    |                                                                               |                                       |                                                                                                    |                                                                                                    |                                                                                                    |                                                                                                    |                                                                              |                                          |                                                                                   |                                                 |
| io Image                                                                                                    |                                                                                                    |                                                                               |                                       |                                                                                                    |                                                                                                    |                                                                                                    |                                                                                                    |                                                                              |                                          |                                                                                   |                                                 |
| Timage-Into                                                                                                    | PDO                                                                                                    | Assignm                                                                       | nent (0x1                             | C13):                                                                                                    | 4                                                                                                    | PDO Cont                                                                                                    | ent (0x1A                                                                                                    | 00):                                                                         |                                          |                                                                                   |                                                 |
| V Z SyncUnits                                                                                                    |                                                                                                    | 1400 (a)                                                                      | veluded                               | by 0x100                                                                                                    | 21                                                                                                    | 1000                                                                                                    |                                                                                                    | 0//                                                                          |                                          |                                                                                   |                                                 |
| P inputs                                                                                                    |                                                                                                    | 1A01                                                                          | kciuueu i                             | UY UXTAUZ                                                                                                    |                                                                                                    | Index                                                                                                    | Size                                                                                                    | Offs                                                                         | Name                                     | 1000                                                                              |                                                 |
| V Guiputs                                                                                                    | 10x                                                                                                    | 1A02                                                                          |                                       |                                                                                                    |                                                                                                    | 0x6000                                                                                                    | . 1.0                                                                                                    | 0.0                                                                          | data v                                   | alid                                                                              |                                                 |
|                                                                                                    |                                                                                                    |                                                                               |                                       |                                                                                                    |                                                                                                    | 0x6000                                                                                                    | . 1.0                                                                                                    | 1.0                                                                          | data si                                  | ze                                                                                |                                                 |
| Ty-Manning Master data from slave                                                                                                    |                                                                                                    |                                                                               |                                       |                                                                                                    |                                                                                                    | 0x6000                                                                                                    | . 1.0                                                                                                    | 2.0                                                                          | data_1                                   |                                                                                   |                                                 |
| Tx-Mapping Master data from slave                                                                                                    |                                                                                                    |                                                                               |                                       | 3                                                                                                    | 3                                                                                                    | 0x6000                                                                                                    | . 1.0                                                                                                    | 3.0                                                                          | data_2                                   |                                                                                   |                                                 |
| Rx-Mapping Transprent data to slave                                                                                                    |                                                                                                    |                                                                               |                                       |                                                                                                    |                                                                                                    | 0x6000                                                                                                    | . 1.0                                                                                                    | 4.0                                                                          | data_3                                   |                                                                                   |                                                 |
| h h w or r                                                                                                    |                                                                                                    |                                                                               |                                       |                                                                                                    | -                                                                                                    |                                                                                                    |                                                                                                    |                                                                              |                                          |                                                                                   |                                                 |
| P WcState                                                                                                    |                                                                                                    |                                                                               |                                       |                                                                                                    |                                                                                                    | The second second second second second second second second second second second second second second second se                                                                                                    |                                                                                                    |                                                                              |                                          |                                                                                   |                                                 |
| WCState                                                                                                    | Dov                                                                                                    | vnload                                                                        |                                       |                                                                                                    |                                                                                                    | Predefine                                                                                                    | ed PDO A                                                                                                    | ssignme                                                                      | ent: (none                               | :)                                                                                |                                                 |
| <ul> <li>Westate</li> <li>InfoData</li> <li>Mappings</li> </ul>                                                                                                    | Dov                                                                                                    | vnload<br>PDO As:                                                             | signment                              |                                                                                                    |                                                                                                    | Predefine                                                                                                    | ed PDO A                                                                                                    | ssignme                                                                      | ent: (none                               | e)                                                                                |                                                 |
| <ul> <li>Westate</li> <li>InfoData</li> <li>Mappings</li> </ul>                                                                                                    | Dov                                                                                                    | vnload<br>PDO As:                                                             | signment                              | k<br>nam                                                                                                    |                                                                                                    | Predefine<br>Load PDC                                                                                                    | ed PDO A<br>D info fro                                                                                                    | ssignme<br>m devic                                                           | ent: (none<br>:e                         | e)                                                                                |                                                 |
| <ul> <li>Westate</li> <li>InfoData</li> <li>Mappings</li> </ul>                                                                                                    | Dov                                                                                                    | vnload<br>PDO As:                                                             | signment                              | 1                                                                                                    |                                                                                                    | Predefine                                                                                                    | ed PDO A<br>D info fro                                                                                                    | ssignme<br>m devic                                                           | ent: (none<br>:e                         | e)                                                                                |                                                 |
| P ■ WcState<br>P ■ InfoData<br>Mappings<br>決方案资源管理器 ▼ ♀ X TwinCA                                                                                                    | T Project1 +                                                                                                    | vnload<br>PDO As:<br>PDO Co                                                   | signment                              |                                                                                                    |                                                                                                    | Predefine                                                                                                    | ed PDO A                                                                                                    | ssignme<br>m devic                                                           | ent: (none                               | •)                                                                                |                                                 |
| P ■ WcState<br>P ■ InfoData<br>Mappings<br>決方室资源管理器<br>マーサ × TwinCA                                                                                                    | T Project1 +                                                                                                    | vnload<br>PDO Ass<br>PDO Co<br>X<br>DC                                        | signment<br>offauration<br>Process D  | ata Plc                                                                                                    | Startu                                                                                                    | Predefine                                                                                                    | ed PDO A<br>D info fro                                                                                                    | ssignme<br>m devic<br>ne                                                     | ent: (none                               | ;)                                                                                | _                                               |
| P ■ WcState P ■ InfoData InfoData Mappings                                                                                                    | T Project1 +<br>eral EtherCAT                                                                                                    | vnload<br>PDO Ass<br>PDO Co<br>×<br>DC                                        | signment<br>of curstin<br>Process D   | ata Plc                                                                                                    | Startuj                                                                                                    | Predefine<br>Load PDC                                                                                                    | ed PDO A<br>D info fro                                                                                                    | m devic                                                                      | ent: (none                               | ;)                                                                                | _                                               |
| P ■ WcState<br>P ■ InfoData<br>Mappings<br>快方案资源管理器<br>マーマ × TwinCA<br>医解决方案资源管理器(Ctrl+;)<br>ア 解決方案TwinCAT Project1"(1 个项目)                                                                                                    | T Project1 + Control Control C                                                                                                    | vnload<br>PDO Ass<br>PDO Co<br>×<br>DC                                        | signment<br>officienti<br>Process D   | ata Plc<br>PDO List:                                                                                                    | Startuj                                                                                                    | Predefine<br>Load PDC                                                                                                    | ed PDO A<br>D info fro                                                                                                    | ssignme<br>m devic<br>ne                                                     | ent: (none                               | .)                                                                                |                                                 |
| P ■ WcState<br>P ■ InfoData<br>Mappings<br>快方素资源管理器<br>マーリ × TwinCA<br>Gen<br>環境大方案近源管理器(Ctrl+;)<br>戸 解決方案TwinCAT Project1"(1 个项目)<br>4 ■ TwinCAT Project1                                                                                                    | T Project1 +><br>aral EtherCAT<br>ic Manager:<br>M Size Typ                                                                                                    | vnload<br>PDO Ass<br>PDO Co<br>×<br>DC<br>DC                                  | signment<br>Process D                 | ata Plc<br>PDO List:                                                                                                    | Startuj<br>Size                                                                                                    | Predefine<br>Load PDC<br>p CoE - Or<br>Name                                                                                                    | ed PDO A<br>D info fro<br>nline Onlin                                                                                                    | m devic                                                                      | re<br>Flags                              | e)<br>SM                                                                          | SU                                              |
| P ■ WcState<br>P ■ InfoData<br>Mappings<br>快方素资源管理器<br>マ リ × TwinCA<br>家城次方案资源管理器(Ctrl+;)<br>家城次方案でwinCAT Project1"(1 个项目)<br>● ③ SYSTEM<br>● SYSTEM                                                                                                    | T Project - P<br>cral EtherCAT<br>c Manager:<br>M Size Typ<br>128 Mb                                                                                                    | vnload<br>PDO As:<br>PDO Co<br>X<br>DC<br>PDC<br>PC                           | signment<br>oficiuration<br>Process D | ata Plc<br>PDO List:<br>Index<br>0x1A00                                                                                                    | Startu<br>Size<br>130.0                                                                                                    | Predefine<br>Load PDC<br>p CoE - Or<br>Name<br>Tx-Mappin                                                                                                    | ed PDO A<br>D info fro<br>nline Onlin                                                                                                    | m devic<br>m devic                                                           | Flags                                    | s)<br>SM                                                                          | SU<br>0                                         |
| P ■ WcState<br>P ■ InfoData<br>Mappings                                                                                                    | T Project -P<br>aral EtherCAT<br>ic Manager:<br>M Size Typ<br>128 Mb<br>128 Mb                                                                                                    | vnload<br>PDO Ass<br>RDO Co<br>DC<br>DC<br>e Flag<br>k<br>kln                 | signment<br>oficius ti<br>Process D   | ata Plc<br>PDO List:<br>Index<br>0x1A00<br>0x1A01                                                                                            | Startuj<br>Size<br>130.0<br>42.0                                                                                                    | Predefine<br>Load PDC<br>p CoE - Or<br>Name<br>Tx-Mappin<br>Tx-Mappin                                                                                                    | ed PDO A<br>D info fro<br>nine Onlin<br>ng Transpr<br>ng Master                                                                                                    | m devic<br>m devic<br>ne<br>ent da<br>data fr                                | Flags<br>F                               | e)<br>SM<br>3                                                                     | SU<br>0<br>0                                    |
| P ■ WcState<br>P ■ InfoData<br>Mappings                                                                                                    | T Project 2 Pov                                                                                                    | vnload<br>PDO Ass<br>DO Co<br>DC<br>Flag<br>k<br>kln<br>p                     | signment<br>Process D                 | ata Plc<br>PDO List:<br>Index<br>0x1A00<br>0x1A01<br>0x1A02                                                                                  | Startur<br>Size<br>130.0<br>42.0<br>42.0                                                                                                    | Predefine<br>Load PDC<br>p CoE - Or<br>Name<br>Tx-Mappin<br>Tx-Mappin<br>Tx-Mappin                                                                                                    | ed PDO A<br>D info fro<br>nine Onlin<br>ng Transpr<br>ng Master<br>ng Master                                                                                                    | m devic<br>m devic<br>ne<br>ent da<br>data fr<br>data fr                     | Flags<br>F<br>F                          | s)<br>SM<br>3<br>3                                                                | SU<br>0<br>0<br>0                               |
| P ■ WcState<br>P ■ InfoData<br>Mappings                                                                                                    | T Project ><br>T Project ><br>crai EtherCAT<br>c Manager:<br>M Size Typ<br>128 Mb<br>128 Mb<br>128 Mb<br>128 Mb<br>130 Out<br>84 Inp                                                                                                    | vnload<br>PDO Ass<br>DC<br>DC<br>k<br>kln<br>p<br>uts                         | signment<br>Process D                 | ata Plc<br>PDO List:<br>Index<br>0x1A00<br>0x1A01<br>0x1A02<br>0x1600                                                                        | Startu<br>Size<br>130.0<br>42.0<br>42.0<br>130.0                                                                                                    | Predefine<br>Load PDC<br>p CoE - Or<br>Name<br>Tx-Mappin<br>Tx-Mappin<br>Tx-Mappin<br>Rx-Mappin                                                                                                    | ed PDO A<br>D info fro<br>D info fro<br>D                                                                                                    | m devic<br>m devic<br>ent da<br>data fr<br>data fr<br>rent da                | Flags<br>F<br>F<br>F<br>F<br>F<br>F      | s)<br>SM<br>3<br>3<br>2                                                           | SU<br>0<br>0<br>0<br>0                          |
| P ■ WcState<br>P ■ InfoData<br>Mappings                                                                                                    | T Project +> )<br>aral EtherCAT<br>ic Manager:<br>M Size Typ<br>128 Mb<br>128 Mb<br>128 Mb<br>128 Mb<br>128 Mb<br>128 Mb                                                                                                    | vnload<br>PDO Ass<br>DC<br>DC<br>e Flag<br>k<br>kln<br>p<br>uts               | signment<br>oficius ti<br>Process D   | ata Plc<br>PDO List:<br>Index<br>0x1A00<br>0x1A02<br>0x1600<br>0x1600<br>0x1601                                                              | Size<br>130.0<br>42.0<br>130.0<br>42.0<br>130.0<br>42.0                                                                                                    | Predefine<br>Load PDC<br>P CoE - Or<br>Tx-Mappin<br>Tx-Mappin<br>Rx-Mappin<br>Rx-Mappin                                                                                                    | ed PDO A<br>D info fro<br>D info fro<br>D                                                                                                    | m devic<br>m devic<br>ent da<br>data fr<br>data fr<br>ent da<br>data t       | Flags<br>F<br>F<br>F<br>F<br>F<br>F<br>F | s)<br>SM<br>3<br>3<br>2                                                           | SU<br>0<br>0<br>0<br>0<br>0<br>0                |
| P ■ WcState<br>P ■ InfoData<br>Mappings                                                                                                    | T Project +> 0<br>oral EtherCAT<br>ic Manager:<br>M Size Typ<br>128 Mb<br>128 Mb<br>130 Out<br>84 Input                                                                                                    | vnload<br>PDO As:<br>DC<br>DC<br>k<br>kln<br>p<br>uts                         | signment<br>officienti<br>Process D   | ata Plc<br>PDO List:<br>Index<br>0x1A00<br>0x1A02<br>0x1600<br>0x1601                                                                        | Size<br>130.0<br>42.0<br>130.0<br>42.0<br>130.0<br>42.0                                                                                                    | Predefine<br>Load PDC<br>p CoE - Or<br>Tx-Mappin<br>Tx-Mappin<br>Rx-Mappin<br>Rx-Mappin                                                                                                    | of PDO A<br>D info fro<br>aline Onlin<br>ng Transpr<br>ng Master<br>ng Master<br>ng Transpr<br>ng Master                                                                                                    | m devic<br>m devic<br>ne<br>ent da<br>data fr<br>data fr<br>ent da<br>data t | Flags<br>F<br>F<br>F<br>F<br>F<br>F<br>F | s)<br>SM<br>3<br>3<br>2                                                           | SU<br>0<br>0<br>0<br>0<br>0<br>0<br>0           |
| P ■ WcState<br>P ■ InfoData<br>Mappings                                                                                                    | T Project1 +><br>rral EtherCAT<br>ic Manager:<br>M Size Typ<br>128 Mb<br>128 Mb<br>130 Out<br>84 Input                                                                                                    | vnload<br>PDO As:<br>PDO Co<br>×<br>DC<br>PDC<br>Flag<br>K<br>kln<br>P<br>Jts | signment<br>Process D                 | ata Plc<br>PDO List:<br>Index<br>0x1A00<br>0x1A01<br>0x1A02<br>0x1601                                                                        | Size<br>130.0<br>42.0<br>130.0<br>42.0                                                                                                    | Predefine<br>Load PDC<br>p CoE - Or<br>Name<br>Tx-Mappin<br>Tx-Mappin<br>Rx-Mappin<br>Rx-Mappi                                                                                                    | oline Onlin<br>ng Transpr<br>ng Master<br>ng Master<br>ng Master<br>ng Transpr<br>ng Master                                                                                                    | m devic<br>m devic<br>ne<br>data fr<br>data fr<br>data t                     | Flags<br>F<br>F<br>F<br>F<br>F<br>F<br>F | s)<br>SM<br>3<br>3<br>2                                                           | SU<br>0<br>0<br>0<br>0<br>0<br>0<br>0           |
| P Wcstate<br>P InfoData<br>P InfoData<br>P Inf | T Project +><br>aral EtherCAT<br>ac Manager:<br>M Size Typ<br>128 Mb<br>128 Mb<br>130 Out<br>84 Input                                                                                                    | vnload<br>PDO As:<br>DDO Co<br>DC<br>DC<br>Flag<br>kin<br>Po-<br>tts          | signment<br>Process D                 | ata Plc<br>PDO List:<br>Index<br>0x1A00<br>0x1A01<br>0x1A02<br>0x1601<br>Cx1601                                                              | Size<br>130.0<br>42.0<br>130.0<br>42.0<br>130.0<br>42.0                                                                                                    | Predefine<br>Load PDC<br>p CoE - Or<br>Name<br>Tx-Mappin<br>Tx-Mappin<br>Rx-Mappin<br>作后的                                                                                                    | od PDO A<br>D info fro<br>oline Onlin<br>ng Transpin<br>ng Master<br>ng Master<br>ng Master<br>界面                                                                                                    | m devic<br>m devic<br>ent da<br>data fr<br>ent da<br>data t                  | Flags<br>F<br>F<br>F<br>F<br>F<br>F      | s)<br>SM<br>3<br>3<br>2                                                           | SU<br>0<br>0<br>0<br>0<br>0                     |
| P WcState<br>P InfoData<br>InfoData<br>Mappings                                                                                                    | T Project 2 Pov<br>Pral EtherCAT<br>ac Manager:<br>M Size Typ<br>128 Mb<br>128 Mb<br>130 Out<br>84 Inpu                                                                                                    | vnload<br>PDO As:<br>DDO Co<br>DC<br>DC<br>Flag<br>k<br>kln<br>p<br>tts       | signment                              | ata Plc<br>PDO List:<br>Index<br>0x1A00<br>0x1A01<br>0x1A02<br>0x1601<br>0x1601<br>定)                                                        | Startur<br>Size<br>130.0<br>42.0<br>130.0<br>42.0<br>130.0<br>42.0                                                                                                    | Predefine<br>Load PDC<br>p CoE - Or<br>Name<br>Tx-Mappin<br>Tx-Mappin<br>Rx-Mappi<br>作后的                                                                                                    | ad PDO A<br>D info fro<br>oline Onlin<br>ng Transpr<br>ng Master<br>ng Transpr<br>ng Master<br>ng Master                                                                                                    | m devic<br>m devic<br>ent da<br>data fr<br>data fr<br>data t                 | Flags<br>F<br>F<br>F<br>F<br>F<br>F      | s)<br>SM<br>3<br>3<br>2                                                           | SU<br>0<br>0<br>0<br>0<br>0<br>0                |
| P WcState<br>P InfoData<br>InfoData<br>Mappings                                                                                                    | T Project 2 Pov<br>T Project 2 Pov<br>eral EtherCAT<br>in Manager:<br>M Size Typ<br>128 Mb<br>128 Mb<br>128 Mb<br>130 Out<br>84 Inpu                                                                                                    | vnload<br>PDO As:<br>PDO Co<br>DC<br>DC<br>Flag<br>k<br>kln<br>p<br>uts       | signment                              | ata Plc<br>PDO List:<br>Index<br>0x1A00<br>0x1A01<br>0x1A02<br>0x1600<br>0x1601<br>定)<br>PDO Cont                                            | Startur<br>Size<br>130.0<br>42.0<br>130.0<br>42.0<br>130.0<br>42.0                                                                                                    | Predefine<br>Load PDC<br>p CoE - Or<br>Name<br>Tx-Mappin<br>Tx-Mappin<br>Rx-Mappi<br>年后的                                                                                                    | ed PDO A<br>D info fro<br>ninfo fro<br>ninfo                                                                  | m devic<br>m devic<br>ent da<br>data fr<br>ent da<br>data t                  | Flags<br>F<br>F<br>F<br>F<br>F<br>F<br>F | SM<br>3<br>3<br>2                                                                 | SU<br>0<br>0<br>0<br>0<br>0<br>0                |
| P WcState<br>P InfoData<br>InfoData<br>Mappings                                                                                                    | T Project 2 Pov<br>T Project 2 Pov<br>aral EtherCAT<br>ac Manager:<br>M Size Typ<br>128 Mb<br>128 Mb<br>128 Mb<br>130 Out<br>84 Inpu<br>D Assignment (C<br>0x1600                                                                                                    | vnload<br>PDO As:<br>PDO Co<br>DC<br>DC<br>Flag<br>k<br>kln<br>p<br>uts       | signment                              | ata Plc<br>PDO List:<br>Index<br>0x1A00<br>0x1A01<br>0x1A02<br>0x1600<br>0x1601<br>定)<br>PDO Cont                                            | Startur<br>Size<br>130.0<br>42.0<br>130.0<br>42.0<br>130.0<br>42.0<br>130.0<br>42.0<br>130.0<br>42.0<br>130.0<br>42.0<br>130.0<br>42.0<br>5<br>130.0<br>42.0<br>130.0<br>42.0<br>130.0<br>130.0<br>10<br>10<br>10<br>10<br>10<br>10<br>10<br>10<br>10<br>10<br>10<br>10<br>10 | Predefine<br>Load PDC<br>p CoE - Or<br>Name<br>Tx-Mappin<br>Tx-Mappin<br>Rx-Mappi<br>年后的<br>400):<br>Offs N                                                                                                    | ed PDO A<br>D info fro<br>nifo fro<br>nifo fro | m devic<br>m devic<br>ent da<br>data fr<br>data fr<br>data t                 | Flags<br>F<br>F<br>F<br>F<br>F<br>F      | s)<br>SM<br>3<br>3<br>2                                                           | SU<br>0<br>0<br>0<br>0<br>0<br>0<br>0<br>0<br>0 |
| P WcState<br>P InfoData<br>InfoData<br>Mappings                                                                                                    | T Project -><br>aral EtherCAT<br>aral EtherCAT<br>ara EtherCAT<br>ara Size Typ<br>128 Mb<br>128 Mb<br>128 Mb<br>130 Out<br>84 Input<br>0 Assignment (C<br>0x1600<br>0x1601 (exclude                                                                                                    | vnload<br>PDO As:<br>PDO Co<br>DC<br>DC<br>Flag<br>k<br>kln<br>p<br>uts       | signment                              | ata Plc<br>PDO List:<br>Index<br>0x1A00<br>0x1A01<br>0x1A02<br>0x1600<br>0x1601<br>定)<br>PDO Cont<br>Index<br>0x6000                         | Startur<br>Size<br>130.0<br>42.0<br>130.0<br>42.0<br>130.0<br>42.0                                                                                                    | Predefine<br>Load PDC<br>p CoE - Or<br>Name<br>Tx-Mappin<br>Tx-Mappin<br>Rx-Mappi<br>Rx-Mappi<br>作后的<br>(0):<br>Offs N<br>0.0 d                                                                                                    | ed PDO A<br>D info fro<br>ninfo fro<br>ninfo                                                                  | ent da<br>data fr<br>data fr<br>data t                                       | Flags<br>F<br>F<br>F<br>F<br>F<br>F      | SM<br>3<br>3<br>2<br>Type<br>BYTE                                                 | SU<br>0<br>0<br>0<br>0<br>0<br>0<br>0<br>0      |
| P WcState<br>P ■ InfoData<br>Mappings                                                                                                    | T Project1 -><br>eral EtherCAT<br>ic Manager:<br>M Size Typ<br>128 Mb<br>128 Mb<br>128 Mb<br>130 Out<br>84 Inpu<br>0 Assignment ((<br>0x1600<br>0x1601 (exclude                                                                                                    | vnload<br>PDO As:<br>DC<br>DC<br>k<br>kln<br>p<br>vx1C12):<br>d by 0x1        | signment                              | ata Plc<br>PDO List:<br>Index<br>0x1A00<br>0x1A01<br>0x1A02<br>0x1600<br>0x1601<br>PDO Cont<br>Index<br>0x6000<br>0x6000                     | Startur<br>Size<br>130.0<br>42.0<br>42.0<br>130.0<br>42.0<br>42.0<br>130.0<br>42.0<br>tent (0x1A<br>tent (0x1A<br>size<br>. 1.0<br>. 1.0                                                                                                    | Predefine<br>Load PDC<br>P CoE - Or<br>Name<br>Tx-Mappi<br>Tx-Mappi<br>Rx-Mappi<br>Rx-Mappi<br>Rx-Mappi<br>Rx-Mappi<br>Coffs N<br>0.0 d<br>1.0 d                                                                                                    | ed PDO A<br>D info fro<br>ninfo fro<br>ninfo                                                                  | ent da<br>data fr<br>data fr<br>data t                                       | Flags<br>F<br>F<br>F<br>F<br>F<br>F<br>F | SM<br>3<br>3<br>2<br>Type<br>BYTE<br>BYTE                                         | SU<br>0<br>0<br>0<br>0<br>0<br>0<br>0           |
| P WcState<br>P ■ InfoData<br>Mappings                                                                                                    | AT Project1 -P<br>aral EtherCAT<br>ac Manager:<br>M Size Typ<br>128 Mb<br>128 Mb<br>128 Mb<br>130 Out<br>84 Inpu<br>D Assignment (C<br>0x1601 (exclude)                                                                                                    | vnload<br>PDO As:<br>DC<br>DC<br>k<br>kln<br>p<br>uts<br>kx1C12):<br>d by 0x1 | signment<br>Process D<br>s            | ata Plc<br>PDO List:<br>Index<br>0x1A00<br>0x1A01<br>0x1A02<br>0x1600<br>0x1601<br>PDO Cont<br>Index<br>0x6000<br>0x6000<br>0x6000           | Size<br>130.0<br>42.0<br>42.0<br>130.0<br>42.0<br>42.0<br>130.0<br>42.0<br>5<br>130.0<br>42.0<br>130.0<br>42.0<br>130.0<br>10<br>10<br>10<br>10<br>10<br>10<br>10<br>10<br>10<br>10<br>10<br>10<br>10                                                                                                    | Predefine<br>Load PDC<br>P CoE - Or<br>Name<br>Tx-Mappin<br>Tx-Mappin<br>Rx-Mappin<br>Rx-Rx-Rx-Rx-Rx-Rx-Rx-Rx-Rx-Rx-Rx-Rx-Rx-R | ed PDO A<br>D info fro<br>nine Onlin<br>ng Transpr<br>ng Master<br>ng Master<br>ng Transpr<br>ng Master<br>ng Transpr<br>ng Master                                                                                                    | ent da<br>data fr<br>data fr<br>data t                                       | Flags<br>F<br>F<br>F<br>F<br>F<br>F<br>F | SM<br>3<br>3<br>2<br>Type<br>BYTE<br>BYTE<br>BYTE                                 | SU<br>0<br>0<br>0<br>0<br>0<br>0<br>0           |
| P ■ WcState     P ■ InfoData     Mappings                                                                                                    | AT Project1 -P<br>aral EtherCAT<br>aral EtherCAT<br>aral EtherCAT<br>aral Size Typ<br>128 Mb<br>128 Mb<br>12 | vnload<br>PDO As:<br>DC<br>DC<br>k<br>kln<br>p<br>uts<br>k1C12):<br>d by 0x1  | signment<br>Process D<br>s            | ata Plc<br>PDO List:<br>Index<br>0x1A00<br>0x1600<br>0x1601<br>デご)<br>PDO Cont<br>Index<br>0x600<br>0x600<br>0x600<br>0x600<br>0x600         | Startu<br>Size<br>130.0<br>42.0<br>130.0<br>42.0<br>130.0<br>42.0<br>0<br>0<br>0<br>0<br>0<br>0<br>0<br>0<br>0<br>1<br>0<br>0<br>1<br>0<br>0<br>1.0<br>0<br>1.0<br>0<br>1.0<br>0<br>1.0<br>0<br>1.0                                                                                                    | Predefine           Load PDC           p         CoE - Or           Name         Tx-Mappin           Tx-Mappin         Tx-Mappin           Tx-Mappin         Rx-Mappin           Rx-Mappin         Rx-Mappin           Offs         N           0.0         d           1.0         d           2.0         d           3.0         d                                                                                                    | ed PDO A<br>D info fro<br>nine Onlin<br>ng Transpr<br>ng Master<br>ng Master<br>ng Transpr<br>ng Master<br>ng Transpr<br>ng Transpr<br>ng Master<br>ng Transpr<br>ng Master<br>ng Transpr<br>ng Master<br>ng Transpr<br>ng Master<br>ng Transpr<br>ng Master<br>ng Transpr<br>ng Master<br>ng Master<br>ng                                                                                 | m devic<br>m devic<br>ent da<br>data fr<br>data fr<br>data t                 | Flags<br>F<br>F<br>F<br>F<br>F<br>F      | SM<br>3<br>3<br>2<br>Type<br>BYTE<br>BYTE<br>BYTE<br>BYTE                         | SU<br>0<br>0<br>0<br>0<br>0<br>0<br>0           |
| P ■ WcState     P ■ InfoData     Mappings                                                                                                    | AT Project1 -> -> -> -> -> -> -> -> -> -> -> -> ->                                                                                                    | vnload<br>PDO As:<br>DC<br>c<br>k<br>kln<br>p<br>uts<br>k1C12):<br>d by 0x1   | signment<br>Process D<br>s            | ata Plc<br>PDO List:<br>Index<br>0x1A00<br>0x1600<br>0x1601<br>PDO Cont<br>Index<br>0x6000<br>0x6000<br>0x6000<br>0x6000<br>0x6000<br>0x6000 | Startu<br>Size<br>130.0<br>42.0<br>130.0<br>42.0<br>130.0<br>42.0                                                                                                    | Predefine           Load PDC           p         CoE - Or           Name         Tx-Mappin           Tx-Mappin         Tx-Mappin           Tx-Mappin         Rx-Mappin           Rx-Mappin         Rx-Mappin           Offs         N           0.00):         Offs           Offs         N           1.0         d           3.0         d           4.0         d                                                                                                    | ed PDO A<br>D info fro<br>nine Onlin<br>ng Transpr<br>ng Master<br>ng Master<br>ng Transpr<br>ng Master<br>ng Transpr<br>ng Master<br>ng Master<br>ng Ma                                                                                 | m devic<br>m devic<br>ent da<br>data fr<br>data fr<br>data t                 | Flags<br>F<br>F<br>F<br>F<br>F<br>F      | SM<br>3<br>3<br>2<br>Type<br>BYTE<br>BYTE<br>BYTE<br>BYTE<br>BYTE<br>BYTE<br>BYTE | SU<br>0<br>0<br>0<br>0<br>0<br>0<br>0           |

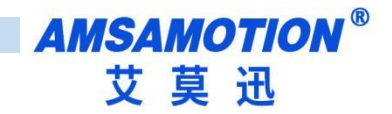

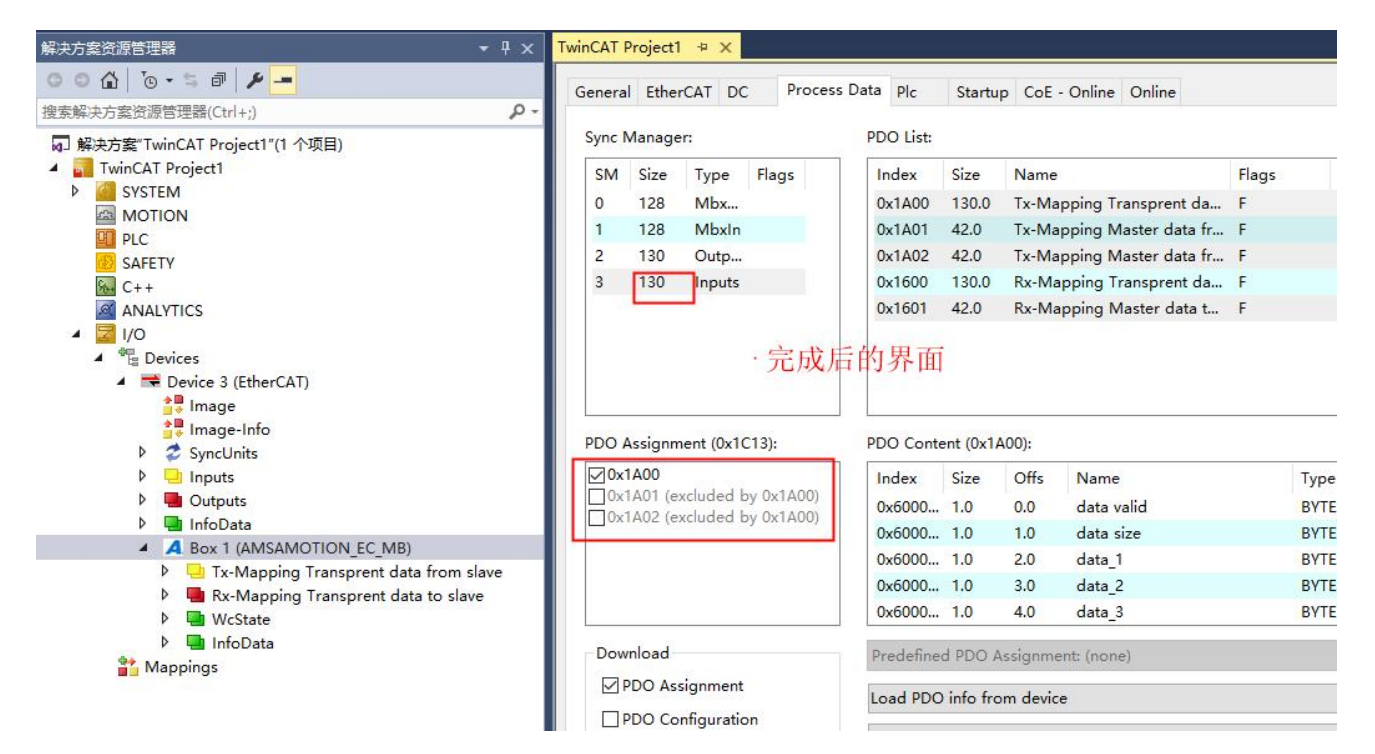

3)按下图点击标题栏,将界面切换到 CoE-Online,找到对象字典索引 8000,展开:

| ● ● ● ● ● ● ● ● ● ● ● ● ● ● ● ● ● ● ●                                                                                                    | 解决方案资源管理器                               | TwinCAT Project1 | ÷х                           |              |                          |      |
|----------------------------------------------------------------------------------------------------|-----------------------------------------|------------------|------------------------------|--------------|--------------------------|------|
| Impose Status       Impose Status         Impose Status       Impose Status         Impose Statu                                                                                                    |                                         | General EtherC   | AT DC Process Data Plc       | Startup C    | CoE - Online Online      |      |
| Advanced         Advanced         MOTION         MOTION         MOTION         Add to Startup         Online Data         Module OD (AcE Port):         Index         Name         Flags         Volue         Unit         Index         Name         Flags         Volue         Volue <td>182.80/#FC/J 編 辺(新日理編(UTI+;)</td> <td>Update</td> <td>List Auto Update</td> <td>☑ Single Upd</td> <td>date 🗌 Show Offline Data</td> <td></td>                                                                                                    | 182.80/#FC/J 編 辺(新日理編(UTI+;)            | Update           | List Auto Update             | ☑ Single Upd | date 🗌 Show Offline Data |      |
| Add to Startup       Online Data       Modue OD (AcE Port):       0         Add to Startup       Online Data       Modue OD (AcE Port):       0         SAFETY       AnALYTICS       Index       Name       Flags       Value       Unit         ANALYTICS       Index       Name       Flags       Value       Unit         Image       Index       Name       Flags       Value       Unit         Image       Image                                                                                                    |                                         | Advance          | ed                           |              |                          |      |
| SAFETY   Max LYTICS   MALLYTICS   MALLYTICS   Max LYTICS   Max LYTICS   Max LYTICS   Max Lytics   Masser data from slave   Mage   Mage   Mappings     Mappings     Mappings     Mappings     Mappings     Mappings     Mappings     Mappings     Mappings     Mappings     Mappings     Mappings     Mappings     Mappings     Mappings <                                                                                                    | PLC                                     | Add to Sta       | online Data                  | Modul        | IE OD (AOE Port): 0      |      |
| <ul> <li>ANALYTICS</li> <li>ANALYTICS</li> <li>Image</li> <li>Devices 3 (EtherCAT)</li> <li>Image Info</li> <li>SyncUnits</li> <li>SyncUnits</li> <li>SyncUnits</li> <li>Outputs</li> <li>Inputs</li> <li>Outputs</li> <li>InfoData</li> <li>Rx-Mapping Transprent data from slave</li> <li>Solo:00 Usater data to slave</li> <li>Solo:00 Usater data to slave</li> <li>Solo:00 Usater</li></ul>   | GE SAFETY                               | Index            | Name                         | Flags        | Value                    | Unit |
| <ul> <li>▲ WO</li> <li>▲ WO</li> <li>▲ WO</li> <li>▲ WO</li> <li>▲ WO</li> <li>← Device 3 (EtherCAT)</li> <li>▲ WO</li> <li>← Device 3 (EtherCAT)</li> <li>▲ WO</li> <li>← Device 3 (EtherCAT)</li> <li>▲ WO</li> <li>← Device 3 (EtherCAT)</li> <li>▲ WO</li> <li>← Device 3 (EtherCAT)</li> <li>← Device 3 (EtherCAT)</li> <li>← Device 4 data from slave</li> <li>← Dovico 1 Transprent data to slave</li> <li>← 20 &lt;</li> <li>← Boo0:00 usat configration</li> <li>← 8000:01 Baudrate</li> <li>← RW</li> <li>← Boo0:02 data frame</li> <li>← RW</li> <li>← Boo0:02 (EtherFace)</li> <li>← RW</li> <li>← Boo0:02 (EtherFace)</li> <li>← RW</li> <li>← Device Mode</li> <li>← RW</li> <li>← Device Mode</li> <li>← RW</li> <li>← Device Mode</li> <li>← RW</li> <li>← Device Mode</li> <li>← Modbus (0)</li> <li>← Boo0:03 Explicit Interface</li> <li>← RW</li> <li>← Device Mode</li> <li>← Boo0:03 Explicit Interface</li> <li>← RW</li> <li>← Device Mode</li> <li>← Boo0:04 Poling time</li> <li>← Device Mode</li> <li>← Boo0:05 From Ceset</li> <li>← RW</li> <li>← Device Mode</li> <li>← Boo0:06 DeVice Interface</li> <li>← Boo0:07 Device Mode</li> <li>← Boo0:08 DeVice Interface</li> <li>← Device Mode</li> <li>← Device Mode</li> <li>←</li></ul> | ANALYTICS                               | ⊕ 1C33:0         | SM input parameter           |              | > 32 <                   |      |
| ▲ ■ Devices          ⊕ 6000:0 Transprent data from slave        > 130 <                                                                                                    | 🔺 🔄 I/O                                 | <b>⊕</b> 4070:0  | data Error                   |              | > 14 <                   |      |
| <ul> <li>Device 3 (EtherCAT)</li> <li>Device 3 (EtherCAT)</li> <li>Image</li> <li>Image</li> <li>Image-Info</li> <li>SyncUnits</li> <li>Inputs</li> <li>Outputs</li> <li>InfoData</li> <li>Tx-Mapping Transprent data from slave</li> <li>Source Addata from slave</li> <li>Source Addata from s</li></ul>                                                                                                    | <ul> <li>Devices</li> </ul>             | € 6000:0         | Transprent data from slave   |              | > 130 <                  |      |
| <ul> <li>Image image ima</li></ul>   | <ul> <li>Device 3 (EtherCAT)</li> </ul> | <b>€ 6001:0</b>  | Master data from slave       |              | > 20 <                   |      |
| Image-Info                                                                                                    | image €                                 |                  | Master back to read data fro |              | > 20 <                   |      |
| <ul> <li> Syncurins Syncurins Syncurins Inputs Solution Solution <p< td=""><td>image-Into</td><td><b>€ 7000:0</b></td><td>Transprent data to slave</td><td></td><td>&gt; 130 &lt;</td><td></td></p<></li></ul>                                                                                                    | image-Into                              | <b>€ 7000:0</b>  | Transprent data to slave     |              | > 130 <                  |      |
| <ul> <li>Higher</li> <li>House</li> <li>House</li> <li< td=""><td>V 🞸 SyncUnits</td><td>± 7001:0</td><td>Master data to slave</td><td></td><td>&gt; 20 &lt;</td><td></td></li<></ul>                                                                                                    | V 🞸 SyncUnits                           | ± 7001:0         | Master data to slave         |              | > 20 <                   |      |
| ▶ InfoData       Box 1 (AMSAMOTION_EC_MB)       Box 1 (AMSAMOTION_EC_MB)         ▶ Tx-Mapping Transprent data from slave       Box 000:02 dataframe       RW       8N1 (3)         ▶ Tx-Mapping Transprent data from slave       Box 000:03 Explicit baudrate       RW       9600         ■ Mobility Transprent data to slave       Box 00:03 Explicit baudrate       RW       9600         ■ Mobility Transprent data to slave       Box 00:03 Explicit baudrate       RW       9600         ■ Mobility Transprent data to slave       Box 00:03 Explicit baudrate       RW       9600         ■ Mobility Transprent data to slave       Box 00:03 Explicit baudrate       RW       9600         ■ Mobility Transprent data to slave       Box 00:04 Polling time       RW       0x0032 (50)         ■ Mobility Transprent data to slave       Box 00:05 Slave Reset       RW       FALSE         ■ 8000:06 Error Reset       RW       Modbus (0)       8000:08 DEVICE Interface       RW         ■ 8000:08 DEVICE Interface       RW       RS422 (1)       8001:0       15 <                                                                                                    | Outputs                                 | = 8000:0         | usart configration           |              | > 8 <                    |      |
| <ul> <li>A Box 1 (AMSAMOTION EC_MB)</li> <li>B Box 1 (AMSAMOTION EC_MB)</li> <li>C Tx-Mapping Transprent data from slave</li> <li>C Motion State</li> <li>C Motion State</li></ul>                                                                                                    | InfoData                                | 8000:01          | Baudrate                     | RW           | 115,2 kBaud (9)          |      |
| <ul> <li>Tx-Mapping Transprent data from slave</li> <li>Mapping Transprent data to slave</li> <li>Mapping Transprent data to slave</li> <li>Mapping S</li> <li>B000:03 Explicit baudrate</li> <li>RW</li> <li>9600</li> <li>8000:03 Explicit baudrate</li> <li>RW</li> <li>9600</li> <li>8000:03 Explicit baudrate</li> <li>8000:04 Polling time</li> <li>8000:05 Slave Reset</li> <li>RW</li> <li>FALSE</li> <li>8000:06 Error Reset</li> <li>RW</li> <li>Modbus (0)</li> <li>8000:08 DEVICE Interface</li> <li>RW</li> <li>RS422 (1)</li> <li>8001:00 Ist slave configration</li> <li>15 &lt;</li> </ul>                                                                                                    | A Box 1 (AMSAMOTION_EC_MB)              | 8000:02          | dataframe                    | RW           | 8N1 (3)                  |      |
| <ul> <li>Rx-Mapping Transprent data to slave</li> <li>WeState</li> <li>Monophing InfoData</li> <li>Mappings</li> <li>Monophing S</li> <li>WeState</li> <li>Source Reset</li> <li>RW</li> <li>FALSE</li> <li>RW</li> <li>FALSE</li> <li>RW</li> <li>FALSE</li> <li>RW</li> <li>FALSE</li> <li>RW</li> <li>FALSE</li> <li>RW</li> <li>RW</li> <li>FALSE</li> <li>RW</li> <li>RW</li> <li>FALSE</li> <li>RW</li> <li>RW</li> <li>RUS</li> <li>RW</li> <li>RW</li> <li>RUS</li> <li>RW</li> <li>RUS</li> <li>RW</li> <li>RUS</li> <li>RW</li> <li>RUS</li> <li>RW</li> <li>RUS</li> <li>RW</li> <li>RUS</li> <li>RW</li> <li>RUS</li> <li>RUS<td>Tx-Mapping Transprent data from slave</td><td>8000:03</td><td>Explicit baudrate</td><td>RW</td><td>9600</td><td></td></li></ul>                                                                                                    | Tx-Mapping Transprent data from slave   | 8000:03          | Explicit baudrate            | RW           | 9600                     |      |
| ▷ InfoData       → 8000:05 Slave Reset       RW       FALSE         → InfoData       → 8000:06 Error Reset       RW       FALSE         → 8000:07 Device Mode       RW       Modbus (0)         → 8000:08 DEVICE Interface       RW       RS422 (1)         ⊕ 8001:00       1st slave configration       > 15 <                                                                                                    | Rx-Mapping Transprent data to slave     | 8000:04          | Polling time                 | RW           | 0x0032 (50)              |      |
| P     IntoData     8000:06     Error Reset     RW     FALSE       *** Mappings                                                                                                    | WcState                                 | 8000:05          | Slave Reset                  | RW           | FALSE                    |      |
| Mappings         B000:07         Device Mode         RW         Modbus (0)                                                                                                    | InfoData                                | 8000:06          | Error Reset                  | RW           | FALSE                    |      |
| ■ 8000:08 DEVICE Interface RW RS422 (1)     ● 8001:0 1st slave configration > 15 <     ■ 9002:0 2st slave configration > 15 <                                                                                                    | Mappings                                | 8000:07          | Device Mode                  | RW           | Modbus (0)               |      |
| B001:0 1st slave configration > 15 <     D002:0 2st slave configration > 15 ≤                                                                                                    |                                         | 80:008           | DEVICE Interface             | RW           | RS422 (1)                |      |
| P002:0 2rt class configuration 15 -                                                                                                    |                                         | + 8001:0         | 1st slave configration       |              | > 15 <                   |      |
|                                                                                                    |                                         | 00000            | Oct clave configration       |              | . 15 .                   |      |

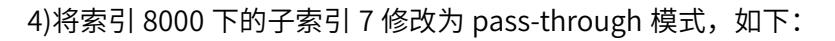

| Index |         | Name                         | Flags | Value         |                  | Unit      |          |
|-------|---------|------------------------------|-------|---------------|------------------|-----------|----------|
| ± 1C3 | 33:0    | SM input parameter           |       | > 32 <        |                  |           |          |
| + 407 | 70:0    | data Error                   |       | > 14 <        |                  |           |          |
| + 600 | 0:00    | Transprent data from slave   |       | > 130 <       |                  |           |          |
| + 600 | 01:0    | Master data from slave       |       | > 20 <        |                  |           |          |
| + 600 | 02:0    | Master back to read data fro |       | Set Value Dia | alog             |           | ×        |
| ± 700 | 0:00    | Transprent data to slave     |       |               |                  |           | 404      |
| ± 700 | 01:0    | Master data to slave         |       | Dec:          | 1                |           | OK       |
| 800   | 00:0    | usart configration           |       | Hex:          | 0x01             |           | Cancel   |
| - 8   | 8000:01 | Baudrate                     | RW    | Enum:         | pass-through     | ,         | ~        |
|       | 8000:02 | dataframe                    | RW    |               | pass-through     |           |          |
|       | 8000:03 | Explicit baudrate            | RW    |               |                  |           |          |
|       | 8000:04 | Polling time                 | RW    | Bool:         | 0 1              |           | Hex Edit |
| - 8   | 8000:05 | Slave Reset                  | RW    | Binary:       | 01               |           |          |
| - 8   | 8000:06 | Error Reset                  | RW    | Bit Size:     |                  | 0 32 0 64 | 02       |
| - 8   | 8000:07 | Device Mode                  | RW    | ]             | <b>a</b> , or on |           | <u> </u> |
| 1     | 8000:08 | DEVICE Interface             | RW    | RS422 (1)     |                  |           |          |
| + 800 | 01:0    | 1st slave configration       |       | > 15 <        |                  |           |          |
|       | 0.0     | 2st clave configration       |       | - 15 -        |                  |           |          |

5)波特率、数据格式、接口等按实际需求进行设置,完成后将运行状态切换成 Op,此时 RUN 灯以 1 秒周期闪烁, RS485 或者 RS422 灯以 0.2 秒周期闪烁:

#### QNote:使用透传功能时,索引 8001-800A 从站设置未使用,可以是任意合理的值。

| 解决方案资源管理器 ▼ 平 ×                                                                                                    | TwinCAT Project1 🖷 🗙                                                                                                 |
|----------------------------------------------------------------------------------------------------|----------------------------------------------------------------------------------------------------|
|                                                                                                    | General EtherCAT DC Process Data Plc Startup CoE - Online Online                                                     |
| 捜索解決方案资源管理器(Ctrl+;) ・ ・                                                                                                    |                                                                                                    |
| <ul> <li>□ 解决方案"TwinCAT Project1"(1 个项目)</li> <li>▲ TwinCAT Project1</li> <li>▶ ▲ SYSTEM</li> <li>▲ MOTION</li> <li>④ PLC</li> <li>③ SAFETY</li> <li>④ C++</li> </ul>                                                                                                    | State Machine       Init     Bootstrap       Pre-Op     Safe-Op       Current State:     OP       Op     Clear Error |
| ANALYTICS  ANALYTICS  Control Control | DLL Status 2<br>Port A: Carrier / Open<br>Port B: No Carrier / Closed<br>Port C: No Carrier / Closed                 |
| <ul> <li>▷ SynComics</li> <li>▷ Inputs</li> <li>▷ ■ Outputs</li> <li>▷ ■ InfoData</li> </ul>                                                                                                    | Port D: No Carrier / Closed                                                                                          |
| A Box 1 (AMSAMOTION EC MB)                                                                                                    | File Access over EtherCAT                                                                                            |
| <ul> <li>Tx-Mapping Transprent data from slave</li> <li>Rx-Mapping Transprent data to slave</li> <li>WcState</li> <li>InfoData</li> </ul>                                                                                                    | Download Upload                                                                                                    |

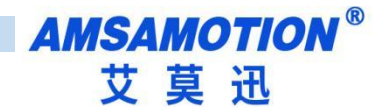

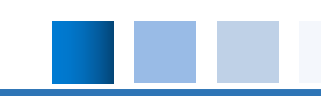

6)将界面切换到输输出,如果 Online 行无数据,按下图操作:

| 文件()       編集()       項目()       生成(8)       講成(0)       TwinCAT       PLC       部人(A)       下でのしていたい       部のしていたい       部のしていたい       部のしていたい         Build 4024.25 (Loaded - また)       ・また)       ************************************                                                                                                    | M TwinCAT Project1 - Microsoft Visual Studio(管理员) |                    |                                     |                  |                        |
|----------------------------------------------------------------------------------------------------|---------------------------------------------------|--------------------|-------------------------------------|------------------|------------------------|
| Build 4024.25 (Loaded - ・ ・ ・ ・ ・ ・ ・ ・ ・ ・ ・ ・ ・ ・ ・ ・ ・ ・                                                                                                    | 文件(F) 编辑(E) 视图(V) 项目(P) 生成(B) 调试(D) TwinCAT       | PLC 团队(M) Sco      | ope 工具(T)                           | 测试(S) 分析(N) 窗口(W | /) 帮助(H)               |
| Build 4024.25 (Loaded - ・・・・・・・・・・・・・・・・・・・・・・・・・・・・・・・・・・                                                                                                    | 🕺 〇 - 〇   🎦 - 🔄 🖬 🔐 👗 日 白   り - ୯ -   Rele        | ase - TwinCAT RT   | (x64) •                             | ▶ 附力口            | - 📕                    |
| 読え方型浴浴       ・ リ ×         WinCAT Project1 * ×       Name       Conline       Type       Size       > Add       In/Out       Linked to         建築成方型浴浴       P       2       Name       Xi       Online       Type       Size       > Add       In/Out       Linked to         建築方面       Quarter       Quarter       Quar                                                                                                    | Build 4024.25 (Loaded 🗸 🖕 🔝 🔟 🖉 🌘 🔞 🐾 🚿           | TwinCAT Project1   | <ul> <li><local></local></li> </ul> | • =              |                        |
| ここのした       シーク       2       Name       XI       Online       Type       Size       >Add       In/Out       Linked to         理実販決方賞でMinCAT Project1*(1 个项目)       シーク       ●       data valid       0x01       BYTE       1.0       39.0       Input         IP WinCAT Project1*(1 个项目)       ●       data valid       0x01       BYTE       1.0       40.0       Input         IP WinCAT Project1*(1 个项目)       ●       data 1       0x01       BYTE       1.0       40.0       Input         IP MEX57 BYTM       IP data 2       0x02       BYTE 1.0       41.0       Input       1.0       41.0       Input       2         IP MC       IP data 3       0x02       BYTE 1.0       45.0       Input       2       2       2       2       2       2       2       2       2       2       2       2       2       2       2       2       2       2       2       2       2       2       2       2       2       2       2       2       2       2       2       2       2       2       2       2       2       2       2       2       2       2       2       2       2       2 <td>解决方案资源管理器 → 平 ×</td> <td>TwinCAT Project1 👳</td> <td>×</td> <td></td> <td></td>                                                                                                    | 解决方案资源管理器 → 平 ×                                   | TwinCAT Project1 👳 | ×                                   |                  |                        |
| <ul> <li>         密展決方意 澄漂管理器(tr(+))         <ul> <li>● data valid</li> <li>○ x001</li> <li>BYTE</li> <li>1.0</li> <li>39.0</li> <li>Input</li> </ul> </li> <li>● data size</li> <li>○ x007</li> <li>BYTE</li> <li>1.0</li> <li>4.00</li> <li>Input</li> <li>● data size</li> <li>○ x007</li> <li>BYTE</li> <li>1.0</li> <li>4.00</li> <li>Input</li> <li>● data size</li> <li>○ x007</li> <li>BYTE</li> <li>1.0</li> <li>4.00</li> <li>Input</li> <li>● data size</li> <li>○ x007</li> <li>BYTE</li> <li>1.0</li> <li>4.00</li> <li>Input</li> <li>● data 2</li> <li>○ x002</li> <li>BYTE</li> <li>0</li> <li>4.0</li> <li>Input</li> <li>P </li> <li>○ SAFETY</li> <li>○ data 6</li> <li>○ x000</li> <li>BYTE</li> <li>0</li> <li>4.0</li> <li>Input</li> <li>○ data 6</li> <li>○ x000</li> <li>BYTE</li> <li>0</li> <li>4.0</li> <li>Input</li> <li>○ data 6</li> <li>○ x000</li> <li>BYTE</li> <li>0</li> <li>4.0</li> <li>Input</li> <li>○ data 7</li> <li>○ x08</li> <li>BYTE</li> <li>0</li> <li>4.0</li> <li>Input</li> <li>○ data 9</li> <li>○ x000</li> <li>BYTE</li> <li>0</li> <li>0</li> <li>0</li> <li>0</li> <li>0</li> <li>0</li> <li>0</li> <li>0</li> <li>0</li> <li>0</li> <li>0</li> <li>0</li> <li>0</li> <li>0</li> <li>0</li> <li>0</li> <li>0</li> <li>0</li> <li>0</li> <li>0</li> <li>0</li> <li>0</li> <li>0</li> <li>0&lt;</li></ul>                                                                                                    | © ⊂ ☆ ™ ∞ - ≒ a 2                                 | Name [2            | (] Online                           | Type Size        | >Add In/Out Linked to  |
| Picks方室TwinCAT Project1*(1 个项目)         ダ data size         0x07         BYTE         1.0         4.0         4.0         1.0         4.0         4.0         4.0         4.0         4.0         4.0         4.0         4.0         4.0         4.0         4.0         4.0         4.0         4.0         4.0         4.0         4.0         4.0         4.0         4.0         4.0         4.0         4.0         4.0         4.0         4.0         4.0         4.0         4.0         4.0         4.0         4.0         4.0         4.0         4.0         4.0         4.0         4.0         4.0         4.0         4.0         4.0         4.0         4.0         4.0         4.0         4.0         4.0         4.0         4.0         4.0         4.0         4.0         4.0         4.0         4.0         4.0         4.0         4.0         4.0         4.0         4.0         4.0         4.0         4.0         4.0         4.0         4.0         4.0         4.0         4.0         4.0         4.0         4.0         4.0         4.0         4.0         4.0         4.0         4.0         4.0         4.0         4.0         4.0         4.0         4.0         4.0         4.0         4.0         4.0         4.0         4.0         4.0         4.0         4.0         4.0         4.0         4.0         4.0         4.0         4.0         4.0         4.0         4.0         4.0         4.0         4.0         4.0         4.0         4.0         4.0         4.0         4.0         4.0         4.0         4.0         4.0         4.0         4.0         4.0         4.0         4.0         4.0         4.0         4.0         4.0         4.0         4.0         4.0         4.0         4.0         4.0         4.0         4.0         4.0         4.0         4.0         4.0         4.0         4.0         4.0         4.0         4.0         4.0         4.0         4.0         4.0         4.0         4.0         4.0         4.0         4.0         4.0         4.0         4.0         4.0         4.0         4.0         4.0     | 搜索解决方案资源管理器(Ctrl+;) ・ ・ ・                         | 🔁 data valid       | 0x01                                | BYTE 1.0         | 39.0 Input             |
| Provide at the provide it is a set of the provide it is a set of t | a 解决方案"TwinCAT Project1"(1 个项目)                   | 🐔 data size        | 0x07                                | BYTE 1.0         | 40.0 Input             |
| ● ③ SYSTEM       ♥ data_2       0x02       WTE 1.0 #2.0 以口田田田田田田田田田田田田田田田田田田田田田田田田田田田田田田田田田田田田                                                                                                    | TwinCAT Project1                                  | 🐔 data_1           | 0x01                                | BYTE 1.0         | 41.0 Input             |
| MOTION     PLC     Adata_3     Ox02     MHLL11     Ady     Adata_5     Adata_4     Ox00     BYTE     Divice     SAFETY     C++     Cdata_6     Oxb9     BYTE     1.0     45.0     Input     C++     Cdata_7     Oxb8     BYTE     1.0     45.0     Input     C+     Cdata_7     Oxb8     BYTE     1.0     45.0     Input     C+     Cdata_7     Oxb8     BYTE     1.0     45.0     Input     C+     Cdata_7     Oxb8     BYTE     1.0     45.0     Input     C+     Cdata_7     Oxb8     BYTE     1.0     45.0     Input     C+     Cdata_7     Oxb8     BYTE     1.0     45.0     Input     C+     Cdata_7     Oxb8     BYTE     1.0     45.0     Input     C+     Cdata_7     Oxb8     BYTE     1.0     45.0     Input     C+     Cdata_7     Oxb8     BYTE     1.0     45.0     Input     C+     Cdata_7     Oxb8     BYTE     1.0     45.0     Input     C+     C+     Cdata_7     Oxb8     BYTE     1.0     45.0     Input     C+     C+     Cdata_7     Oxb8     BYTE     1.0     45.0     Input     C+     C+     Cdata_7     Oxb8     BYTE     1.0     45.0     Input     C+     C+     Cdata_1     Ox00     BYTE     1.0     45.0     Input     C+     Cdata_1     Ox00     BYTE     1.0     52.0     Input     C+     C+     Cdata_11     Ox00     BYTE     1.0     52.0     Input     C+     Cdata_13     Ox00     BYTE     1.0     52.0     Input     C+     Cdata_13     Ox00     BYTE     1.0     52.0     Input     C+     Cdata_13     Ox00     BYTE     1.0     55.0     Input     C+     Cdata_15     Ox00     BYTE     1.0     55.0     Input     C+     Cdata_15     Ox00     BYTE     1.0     55.0     Input     C+     Cdata_16     Ox00     BYTE     1.0     55.0     Input     C+     C+     Cdata_17     Ox00     BYTE     1.0     S5.0     Input     C+     C+   | SYSTEM                                            | 🔁 data_2           | 0x02                                | BYTE 10 +        | # 142.0 Linput Rite 40 |
| PLC       9 data 4       0x00       BYTE 1.0       44.0       Input         SAFETY       9 data 5       0x00       BYTE       1.0       45.0       Input         MALYTICS       9 data 7       0xb8       BYTE       1.0       46.0       Input         Image       9 data 7       0xb8       BYTE       1.0       46.0       Input         Image       9 data 9       0x00       BYTE       1.0       48.0       Input         Image       9 data 9       0x00       BYTE       1.0       48.0       Input         Image       9 data 10       0x00       BYTE       1.0       48.0       Input         Image       9 data 11       0x00       BYTE       1.0       50.0       Input         Image       9 data 12       0x00       BYTE       1.0       51.0       Input         Image       9 data 13       0x00       BYTE       1.0       53.0       Input         Imputs       9 data 16       0x00       BYTE       1.0       55.0       Input         Imputs       9 data 16       0x00       BYTE       1.0       55.0       Input         Imputs       9 data 16       0x00                                                                                                    | MOTION                                            | 🕫 data_3           | 0x02                                | BYTE LIJ 163     | 义据。 品品格 2              |
| SAFETY       # data_5       0x00       BYTE       1.0       45.0       Input         C++       # data_6       0xb9       BYTE       1.0       46.0       Input         ANALYTICS       # data_7       0xb8       BYTE       1.0       46.0       Input         Image       # data_7       0xb8       BYTE       1.0       48.0       Input         Image       # data_9       0x00       BYTE       1.0       48.0       Input         Image       # data_10       0x00       BYTE       1.0       49.0       Input         Image       # data_11       0x00       BYTE       1.0       51.0       Input         Image       Info       # data_12       0x00       BYTE       1.0       52.0       Input         Image       Info       # data_12       0x00       BYTE       1.0       53.0       Input         Image       InfoData       # data_15       0x00       BYTE       1.0       54.0       Input         Image       InfoData       # data_15       0x00       BYTE       1.0       56.0       Input         Image       InfoData       # data_16       0x00       BYTE       1.0<                                                                                                    | PLC .                                             | 🔁 data_4           | 0x00                                | BŸTE处刷新。         | 44.0 Input             |
| Image       Image       Image <td< td=""><td>SAFETY</td><td>🔁 data_5</td><td>0x00</td><td>BYTE 1.0</td><td>45.0 Input</td></td<>                                                                                                    | SAFETY                                            | 🔁 data_5           | 0x00                                | BYTE 1.0         | 45.0 Input             |
| ANALYTICS       # data_7       0xb8       BYTE       1.0       47.0       Input         Image       1/0       # data_8       0x00       BYTE       1.0       48.0       Input         Image       1.0       48.0       Input       9       0x00       BYTE       1.0       48.0       Input         Image       1.0       48.0       Input       9       0x00       BYTE       1.0       49.0       Input         Image       1.0       50.0       Input       9       0x00       BYTE       1.0       50.0       Input         Image       1.0       50.0       Input       9       0x00       BYTE       1.0       51.0       Input         Image       1.0       50.0       Input       9       0x00       BYTE       1.0       53.0       Input         Imputs       2       0.0       BYTE       1.0       53.0       Input       1.0       1.0       1.0       1.0       1.0       1.0       1.0       1.0       1.0       1.0       1.0       1.0       1.0       1.0       1.0       1.0       1.0       1.0       1.0       1.0       1.0       1.0       1.0       1.0<                                                                                                    | 6 C++                                             | 🔊 data_6           | 0xb9                                | BYTE 1.0         | 46.0 Input             |
| ▲ WO       BYTE       1.0       48.0       Input         ▲ Bevices       9 data 9       0x00       BYTE       1.0       49.0       Input         ▲ Bevice 3 (EtherCAT)       9 data 10       0x00       BYTE       1.0       50.0       Input         ▲ Image       9 data 11       0x00       BYTE       1.0       51.0       Input         ▶ SyncUnits       9 data 12       0x00       BYTE       1.0       52.0       Input         ▶ Inputs       9 data 13       0x00       BYTE       1.0       53.0       Input         ▶ Outputs       9 data 15       0x00       BYTE       1.0       55.0       Input         ▶ InfoData       9 data 16       0x00       BYTE       1.0       55.0       Input         ▶ InfoData       9 data 16       0x00       BYTE       1.0       55.0       Input         ▶ InfoData       9 data 16       0x00       BYTE       1.0       56.0       Input         ▶ InfoData       9 data 10       0x00       BYTE       1.0       58.0       Input         ▶ InfoData       9 data 20       0x00       BYTE       1.0       59.0       Input         9 data 20                                                                                                    | ANALYTICS                                         | 🔁 data 7           | 0xb8                                | BYTE 1.0         | 47.0 Input             |
| Image       Image       Image <td< td=""><td>▲ 🔄 I/O</td><td>🔁 data 8</td><td>0x00</td><td>BYTE 1.0</td><td>48.0 Input</td></td<>                                                                                                    | ▲ 🔄 I/O                                           | 🔁 data 8           | 0x00                                | BYTE 1.0         | 48.0 Input             |
| Image       Image       Image <td< td=""><td></td><td>🔁 data 9</td><td>0x00</td><td>BYTE 1.0</td><td>49.0 Input</td></td<>                                                                                                    |                                                   | 🔁 data 9           | 0x00                                | BYTE 1.0         | 49.0 Input             |
| Image       # data 11       0x00       BYTE       1.0       51.0       Input         > SyncUnits       # data 12       0x00       BYTE       1.0       52.0       Input         > Inputs       # data 13       0x00       BYTE       1.0       53.0       Input         > Outputs       # data 13       0x00       BYTE       1.0       53.0       Input         > InfoData       # data 14       0x00       BYTE       1.0       55.0       Input         > InfoData       # data 16       0x00       BYTE       1.0       56.0       Input         > A Box 1 (AMSAMOTION EC_MB)       # data 16       0x00       BYTE       1.0       57.0       Input         > A Box 1 (AMSAMOTION EC_MB)       # data 17       0x00       BYTE       1.0       58.0       Input         > A Box 1 (AMSAMOTION EC_MB)       # data 18       0x00       BYTE       1.0       58.0       Input         > A Box 1 (AMSAMOTION EC_MB)       # data 19       0x00       BYTE       1.0       58.0       Input         > A data 19       0x00       BYTE       1.0       60.0       Input         > A data 20       0x00       BYTE       1.0       61.0 <t< td=""><td>Device 3 (EtherCAT)</td><td>🔁 data 10</td><td>0x00</td><td>BYTE 1.0</td><td>50.0 Input</td></t<>                                                                                                    | Device 3 (EtherCAT)                               | 🔁 data 10          | 0x00                                | BYTE 1.0         | 50.0 Input             |
| Image intoImage intoImage into> SyncUnitsImput> InputsImput> OutputsImput> InfoDataImput> InfoDataImput> InfoDataImput> InfoDataImput> InfoDataImput> InfoDataImputImput<                                                                                                    | i⊋ Image                                          | 🔁 data 11          | 0x00                                | BYTE 1.0         | 51.0 Input             |
| > Inputs       Imputs       Imputs       Imputs         > Outputs       Imputs       Imputs       Imputs         > InfoData       Imputs       Imputs       Imputs         > InfoData       Imputs       Imputs       Imputs         > InfoData       Imputs       Imputs       Imputs         > InfoData       Imputs       Imputs       Imputs         > InfoData       Imputs       Imputs       Imputs         > Imputs       Imputs       Imputs       Imputs         > Imputs       Imputs       Imputs       Imputs         Imputs       Imputs       Imputs       Imputs         Imputs       Imputs       Imputs       Imputs         Imputs       Imputs       Imputs       Imputs         Imputs       Imputs       Imputs       Imputs         Imputs       Imputs       Imputs       Imputs       Imputs         Imputs       Imputs       Imputs       Imputs       Imputs       Imputs         Imputs       Imputs       Imputs       Imputs       Imputs       Imputs         Imputs       Imputs       Imputs       Imputs       Imputs       Imputs         Imputs                                                                                                    | b Cynel Inite                                     | 🔁 data 12          | 0x00                                | BYTE 1.0         | 52.0 Input             |
| Imposition       Imposition       Imposition <td></td> <td>🔁 data 13</td> <td>0x00</td> <td>BYTE 1.0</td> <td>53.0 Input</td>                                                                                                    |                                                   | 🔁 data 13          | 0x00                                | BYTE 1.0         | 53.0 Input             |
| InfoData       InfoData       InfoData       InfoData       InfoData       InfoData       InfoData         Image: InfoData       Image: Image: Image                                                                                                    | Outputs                                           | 🔊 data 14          | 0x00                                | BYTE 1.0         | 54.0 Input             |
| A Box 1 (AMSAMOTION_EC_MB)       Image: Constraint of the second second se                                | InfoData                                          | 🔊 data 15          | 0x00                                | BYTE 1.0         | 55.0 Input             |
| <ul> <li>Input</li> <li>Input</li> <li>Input</li> <li>InfoData</li> <li>InfoData</li></ul>                                                                                                    | A Box 1 (AMSAMOTION_EC_MB)                        | 🐔 data 16          | 0x00                                | BYTE 1.0         | 56.0 Input             |
| <ul> <li> <ul> <li></li></ul></li></ul>                                                                                                    | Tx-Mapping Transprent data from slave             | 🕈 data 17          | 0x00                                | BYTE 10          | 57.0 Input             |
| 1       >       WcState       Imput       Imput         >       InfoData       Imput       Imput       Imput         Mappings       Imput       Imput       Imput       Imput         Imput       Imput       Imput       Imput       Imput         Imput       Imput       Imput       Imput       Imput         Imput       Imput       Imput       Imput       Imput         Imput       Imput       Imput       Imput       Imput         Imput       Imput       Imput       Imput       Imput         Imput       Imput       Imput       Imput       Imput         Imput       Imput       Imput       Imput       Imput         Imput       Imput       Imput       Imput       Imput         Imput       Imput       Imput       Imput       Imput         Imput       Imput       Imput       Imput       Imput         Imput       Imput       Imput       Imput       Imput         Imput       Imput       Imput       Imput       Imput         Imput       Imput       Imput       Imput       Imput         Imput       Imput                                                                                                    | 👂 🖷 Rx-Mapping Transprent data to slave           | data 18            | 0×00                                | BYTE 1.0         | 58.0 Input             |
| > InfoData       Imput       Imput       Imput         > Mappings       Imput       Imput       Imput         Imput       Imput       Imput       Imput         Imput       Imput       Imput<                                                                                                    | 1 🕨 🖶 WcState                                     | 😴 data 10          | 0~00                                | BYTE 10          | 50.0 Input             |
| Mappings         Mada_20         0x00         BYTE         1.0         60.0         Input           2 data_21         0x00         BYTE         1.0         61.0         Input           2 data_22         0x00         BYTE         1.0         62.0         Input           2 data_22         0x00         BYTE         1.0         62.0         Input           2 data_23         0x00         BYTE         1.0         63.0         Input                                                                                                    | 🕨 🔚 InfoData                                      | data_15            | 0×00                                | BYTE 1.0         | 60.0 Input             |
| 2     data_21     0x00     BYTE     1.0     01.0     Imput       2     data_22     0x00     BYTE     1.0     62.0     Input       2     data_23     0x00     BYTE     1.0     63.0     Input                                                                                                    | 🚰 Mappings                                        | data_20            | 0×00                                | BYTE 10          | 61.0 Input             |
| ♥ data_22 0x00 BYTE 1.0 63.0 Input                                                                                                    |                                                   | ala_21             | 0x00                                | BYTE 1.0         | 62.0 Input             |
|                                                                                                    |                                                   | data 22            | 0,00                                | RVTE 10          | 62.0 Input             |
| # data 24 0v00 DVTE 10 640 land                                                                                                    |                                                   | a data 23          | 0,00                                |                  | 64.0 Input             |
|                                                                                                    |                                                   | ala_24             | 0,00                                | RVTE 10          | 65.0 Input             |

7)打开一个串口助手,连接好硬件,发送任意字符,完成后可以看到模块显示和串口发送的数据一致:

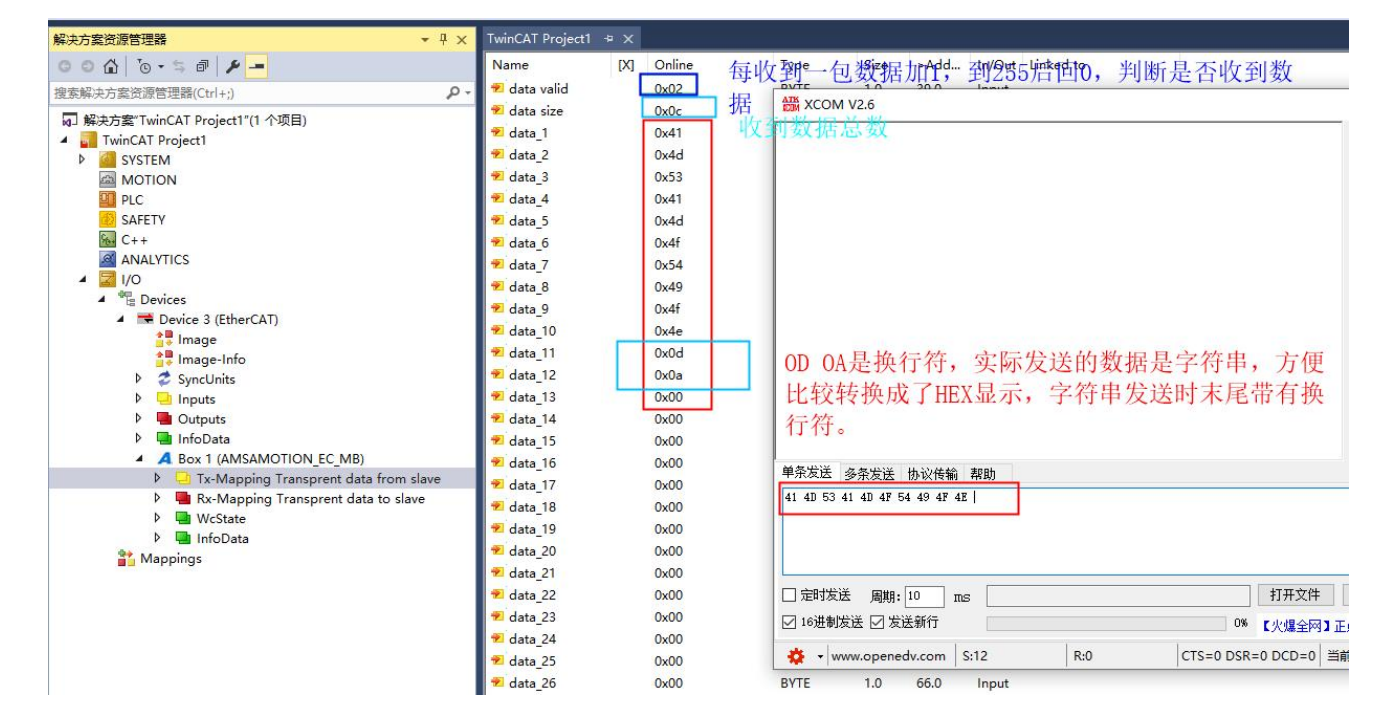

8)发送数据时如下图,切换到输出界面,将每一位数据写入 data\_x 中, x=1~128,将要发送的数据 长度写入 data\_size 中,写完后如下图 2,完成后改变 data valid 位的值,将启动发送。

Note: 写入数据时注意进制转换。

| 解決方案资源管理器                                                                                                    | TwinCAT Projec                                                                                                    | t1 ⊕ × |                                                                      |                                                                                                    |                                                             |                                                                      |                                                              |                      |        |    |
|----------------------------------------------------------------------------------------------------|----------------------------------------------------------------------------------------------------|--------|----------------------------------------------------------------------|----------------------------------------------------------------------------------------------------|-------------------------------------------------------------|----------------------------------------------------------------------|--------------------------------------------------------------|----------------------|--------|----|
| ○ ○ 🏠 <sup>†</sup> ⊙ - ≒ 🗗 🗡 💻                                                                                                    | Name                                                                                                    | [X]    | Online                                                               | Туре                                                                                                    | Size                                                        | >Add                                                                 | In/Out                                                       | Linked to            |        |    |
| 搜索解決方案资源管理器(Ctrl+;) ・ ・ ・ ・ ・ ・ ・ ・ ・ ・ ・ ・ ・ ・ ・ ・ ・ ・ ・                                                                                                    | 🖬 🔤 data valid                                                                                                    |        | 0x00                                                                 | NA WHE BYTE                                                                                                    | 1.0                                                         | 39.0                                                                 | Outp                                                         | , de                 | 1 10   | 20 |
| ② ● ▲ ③ ● = ● ● ●<br>搜支解决方案(TwinCAT Project1"(1 个项目)<br>● ● TwinCAT Project1"(1 个项目)<br>● ● SYSTEM<br>● MOTION<br>■ PLC<br>● SAFETY<br>● C++<br>● ANALYTICS<br>● ● Device 3 (EtherCAT)<br>● ● Device 3 (EtherCAT)<br>● □ Image<br>● □ Image<br>● □ I | Name<br>Adata valid<br>data size<br>data_1<br>data_2<br>data_2<br>data_4<br>data_5<br>data_6<br>data_7<br>data_6<br>data_7<br>data_8<br>data_9<br>data_10<br>data_11<br>data_12<br>data_13<br>data_13<br>data_14<br>data_15<br>data_15<br>data_14<br>data_15<br>data_16 | 石键     | Online<br>0x00<br>0x00<br>0x00<br>0x00<br>0x00<br>0x00<br>0x00<br>0x | Type<br>将数群年4-<br>BYTE<br>Change Link<br>Clear Link(s)<br>Go To Link Variable<br>Take Name Over from<br>Display Mode<br>翻除(D)<br>Move Address<br>Online Write<br>Online Force<br>Release Force<br>Add to Watch<br>Remove from Watch | Size<br>一位。依<br>1.0<br>linked Va                            | >Add<br>39.0<br>41.0<br>riable                                       | Outp                                                         | Linked to<br>ata_x中, | x=1-11 | 28 |
| P IX-Mapping Transprent data from slave<br>▶ I Rx-Mapping Transprent data to slave<br>▶ I WeState<br>P InfoData 1<br>Mappings                                                                                                    | <ul> <li>data_17</li> <li>data_18</li> <li>data_19</li> <li>data_20</li> <li>data_21</li> <li>data_22</li> <li>data_22</li> <li>data_23</li> <li>data_24</li> <li>data_25</li> </ul>                                                                                    |        | 0x00<br>0x00<br>0x00<br>0x00<br>0x00<br>0x00<br>0x00<br>0x0          | BYTE<br>BYTE<br>BYTE<br>BYTE<br>BYTE<br>BYTE<br>BYTE<br>BYTE                                                                                                    | 1.0<br>1.0<br>1.0<br>1.0<br>1.0<br>1.0<br>1.0<br>1.0<br>1.0 | 57.0<br>58.0<br>59.0<br>60.0<br>61.0<br>62.0<br>63.0<br>64.0<br>65.0 | Outp<br>Outp<br>Outp<br>Outp<br>Outp<br>Outp<br>Outp<br>Outp |                      |        |    |

| 解決方案资源管理器                                 | TwinCAT Project1 +> | <        |        |      |       |                  |
|-------------------------------------------|---------------------|----------|--------|------|-------|------------------|
| 004 10-5 7 /                              | Name [X             | ] Online | Туре   | Size | >Add  | In/Out Linked to |
| 搜索解决方案资源管理器(Ctrl+:)                       | 📑 data valid        | 0x00     | 完成層政变d | ata  | valid | l值,将启动发送         |
| 「 解冲方案"TwinCAT Project1"(1 小酒日)           | 🖬 data size         | 0x0c     | BYTE   | 1.0  | 40.0  | Outp             |
| A TwinCAT Project (1 1 200)               | 📑 data_1            | 0x41     | BYTE   | 1.0  | 41.0  | Outp             |
| SYSTEM                                    | data_2              | 0x4d     | BYTE   | 1.0  | 42.0  | Outp             |
| MOTION                                    | ■ data_3            | 0x53     | BYTE   | 1.0  | 43.0  | Outp             |
| PLC                                       | data_4              | 0x41     | BYTE   | 1.0  | 44.0  | Outp             |
| SAFETY                                    | 🗳 data 5            | 0x4d     | BYTE   | 1.0  | 45.0  | Outp             |
| 6 C++                                     | data_6              | 0x4f     | BYTE   | 1.0  | 46.0  | Outp             |
|                                           | data_7              | 0x54     | BYTE   | 1.0  | 47.0  | Outp             |
| ▲ <b> </b>                                | data_8              | 0x49     | BYTE   | 1.0  | 48.0  | Outp             |
|                                           | 📑 data 9            | 0x4f     | BYTE   | 1.0  | 49.0  | Outp             |
| Device 3 (EtherCAT)                       | data 10             | 0x4e     | BYTE   | 1.0  | 50.0  | Outp             |
| i v Image<br>→■ Image Infe                | 🗳 data 11           | 0x0d     | BYTE   | 1.0  | 51.0  | Outp             |
| mage-into     Syncl Inits                 | ■ data 12           | 0x0a     | BYTE   | 1.0  | 52.0  | Outp             |
| Inputs                                    | 🗳 data_13           | 0x00     | BYTE   | 1.0  | 53.0  | Outp             |
| Outputs                                   | 🖙 data 14           | 0x00     | BYTE   | 1.0  | 54.0  | Outp             |
| InfoData                                  | 🗳 data 15           | 0x00     | BYTE   | 1.0  | 55.0  | Outp             |
| A Box 1 (AMSAMOTION_EC_MB)                | 🗳 data 16           | 0x00     | BYTE   | 1.0  | 56.0  | Outp             |
| 👂 🔜 Tx-Mapping Transprent data from slave | 🖙 data 17           | 0x00     | BYTE   | 1.0  | 57.0  | Outp             |
| Rx-Mapping Transprent data to slave       | 🖬 data 18           | 0x00     | BYTE   | 1.0  | 58.0  | Outp             |
| VcState                                   | ■ data 19           | 0x00     | BYTE   | 1.0  | 59.0  | Outp             |
| P 🛄 IntoData                              | data 20             | 0x00     | BYTE   | 1.0  | 60.0  | Outp             |
| 📸 Mappings                                | ■ data 21           | 0x00     | BYTE   | 1.0  | 61.0  | Outp             |
|                                           | data 22             | 0x00     | BYTE   | 1.0  | 62.0  | Outp             |
|                                           | data_23             | 0x00     | BYTE   | 1.0  | 63.0  | Outp             |
|                                           | data 24             | 0x00     | BYTE   | 1.0  | 64.0  | Outp             |
|                                           | data 25             | 0x00     | BYTE   | 1.0  | 65.0  | Outp             |
|                                           | - J. J              | 0.00     | DVTC   | 10   | 66.0  | 0.1              |

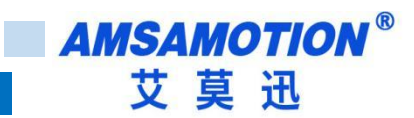

## 9) 发送完成后如下图:

| 解决方案资源管理器 ▼ 🕂 🗙                                                                                                    | TwinCAT Project1                                                                                                    | + × |                                                                                                    |                   |            |            |        |           |
|----------------------------------------------------------------------------------------------------|----------------------------------------------------------------------------------------------------|-----|----------------------------------------------------------------------------------------------------|-------------------|------------|------------|--------|-----------|
| G O 🟠 🐻 - 5 🗗 🖌 💻                                                                                                    | Name                                                                                                    | [X] | Online                                                                                                    | Туре              | Size       | >Add       | In/Out | Linked to |
| 搜索解决方案资源管理器(Ctrl+;)                                                                                                    | 🖙 data valid                                                                                                    |     | 0x01                                                                                                    | ATK XCOM          | 1 V2.6     |            |        |           |
| <ul> <li>□ 解決方案"TwinCAT Project1"(1 个项目)</li> <li>▲ TwinCAT Project1</li> <li>● SYSTEM</li> <li>■ MOTION</li> <li>■ PLC</li> <li>③ SAFETY</li> <li>④ C++</li> <li>④ ANALYTICS</li> <li>▲ E Devices</li> <li>▲ Device 3 (EtherCAT)</li> <li>▲ Image</li> <li>● Image</li> <li>● Inputs</li> <li>● ■ Outputs</li> <li>● ■ InfoData</li> </ul> | <ul> <li>data size</li> <li>data_1</li> <li>data_2</li> <li>data_3</li> <li>data_4</li> <li>data_5</li> <li>data_6</li> <li>data_7</li> <li>data_7</li> <li>data_8</li> <li>data_9</li> <li>data_10</li> <li>data_11</li> <li>data_12</li> <li>data_13</li> <li>data_14</li> <li>data_15</li> </ul> |     | 0x0c<br>0x41<br>0x4d<br>0x53<br>0x41<br>0x4d<br>0x4f<br>0x54<br>0x4f<br>0x49<br>0x4f<br>0x4e<br>0x0d<br>0x0a<br>0x00<br>0x00<br>0x00 | <b>41 4D 53 4</b> | 1 4D 4F 54 | 49 4F 4E O | D OA   |           |
| <ul> <li>A Box 1 (AMSAMOTION_EC_MB)</li> <li>Try Mapping Transprent data from clave</li> </ul>                                                                                                    | ■ data_16                                                                                                    |     | 0x00                                                                                                    | 单条发送              | 多条发送       | 协议传输       | 帮助     |           |
| K-Mapping Transprent data from slave      Market Rx-Mapping Transprent data to slave      WcState                                                                                                    | ➡ data_17<br>➡ data_18                                                                                                    |     | 0x00<br>0x00                                                                                                    | 41 4D 53          | 41 4D 4F 5 | 4 49 4F 4E |        |           |

# 5.4、配合 PLC 使用

本章节利用 10 个 16 位输入输出模块配合本模块,利用简单流水灯工程示例,演示添加 PLC 工程及映 射变量,并保存每个从站中回读数据。

1) 如下图,找到 PLC 选项,右键单击,然后选择添加新项:

| <ul> <li>解决方案"TwinCAT Project</li> <li>TwinCAT Project2</li> <li>O O SYSTEM</li> <li>MOTION</li> </ul> | .t2"(1 个项 | 目)            |             |
|----------------------------------------------------------------------------------------------------|-----------|---------------|-------------|
| SAFETY                                                                                                 | *3        | 添加新项(W)       | Ins         |
| ₩ C++                                                                                                  | ta        | 添加现有项(G)      | Shift+Alt+A |
|                                                                                                    |           | 从源代码管理添加项目(D) |             |
|                                                                                                    | ධ         | 粘贴(P)         | Ctrl+V      |

2) 选择标准 PLC 项目,输入名称,点击添加:

| ¥ 决方案资源管理器                                                                                                    | <b>*</b> ₽ ×   |               |                |                      |               |               |                           |            |
|----------------------------------------------------------------------------------------------------|----------------|---------------|----------------|----------------------|---------------|---------------|---------------------------|------------|
| 0 0 🕼 "0 - 5 # 🗡 🗕                                                                                                    |                |               |                |                      |               |               |                           |            |
| 胞素解决方案资源管理器(Ctrl+;)                                                                                                    | <del>-</del> م |               |                |                      |               |               |                           |            |
| 🕢 解决方案"TwinCAT Project2"(1 个项目)<br>4 🌄 TwinCAT Project2                                                                                             |                | 添加新项 - TwinCA | AT Project2    | -                    |               |               |                           | ? ×        |
| SYSTEM                                                                                                    |                | ▲ 已安装         |                | 排序依据: 默认值            | - # E         |               | 搜索已安装模板(Ctrl+E)           | <u>، م</u> |
| MOTION                                                                                                    |                | Plc Templates |                |                      |               |               | ** Plc Templates          |            |
| ✓ U PLC                                                                                                    |                |               | 2              | Standard PL          | C Project     | Pic Templates | Constant of the CAT D     | Constant.  |
| <ul> <li>► all officient</li> <li>SAFETY</li> <li>SAFETY</li> <li>C++</li> <li>ANALYTICS</li> <li>I/O</li> <li>Cevices</li> <li>Mappings</li> </ul> |                |               |                | Empty PLC f          | Project       | Pic Templates | containing a task and a p | rogram.    |
|                                                                                                    | 错误列表           |               |                |                      |               |               |                           |            |
|                                                                                                    | 整个解决           | 方             |                |                      |               |               |                           |            |
|                                                                                                    |                | 兑             |                |                      | 单击此处以联机并查找模板。 | -             |                           |            |
|                                                                                                    |                | 名称(N):        | Untitled1      |                      |               |               |                           |            |
|                                                                                                    |                | 位置(1):        | E:\temp\TwinC/ | T Project2\TwinCAT   | Project2      |               | 浏览(B)                     |            |
|                                                                                                    |                | C/m(c).       | c./remp/rwinc. | A TOJECIE (TWINCAT P | rojeca. (     | •             | - M30(0)                  |            |
|                                                                                                    |                |               |                |                      |               |               | 添加(A)                     | 取消         |

3) 找到 DUTs 文件夹,右键单击,天机 DUT 文件,如下图。

AMSAMOTION<sup>®</sup> 艾莫迅

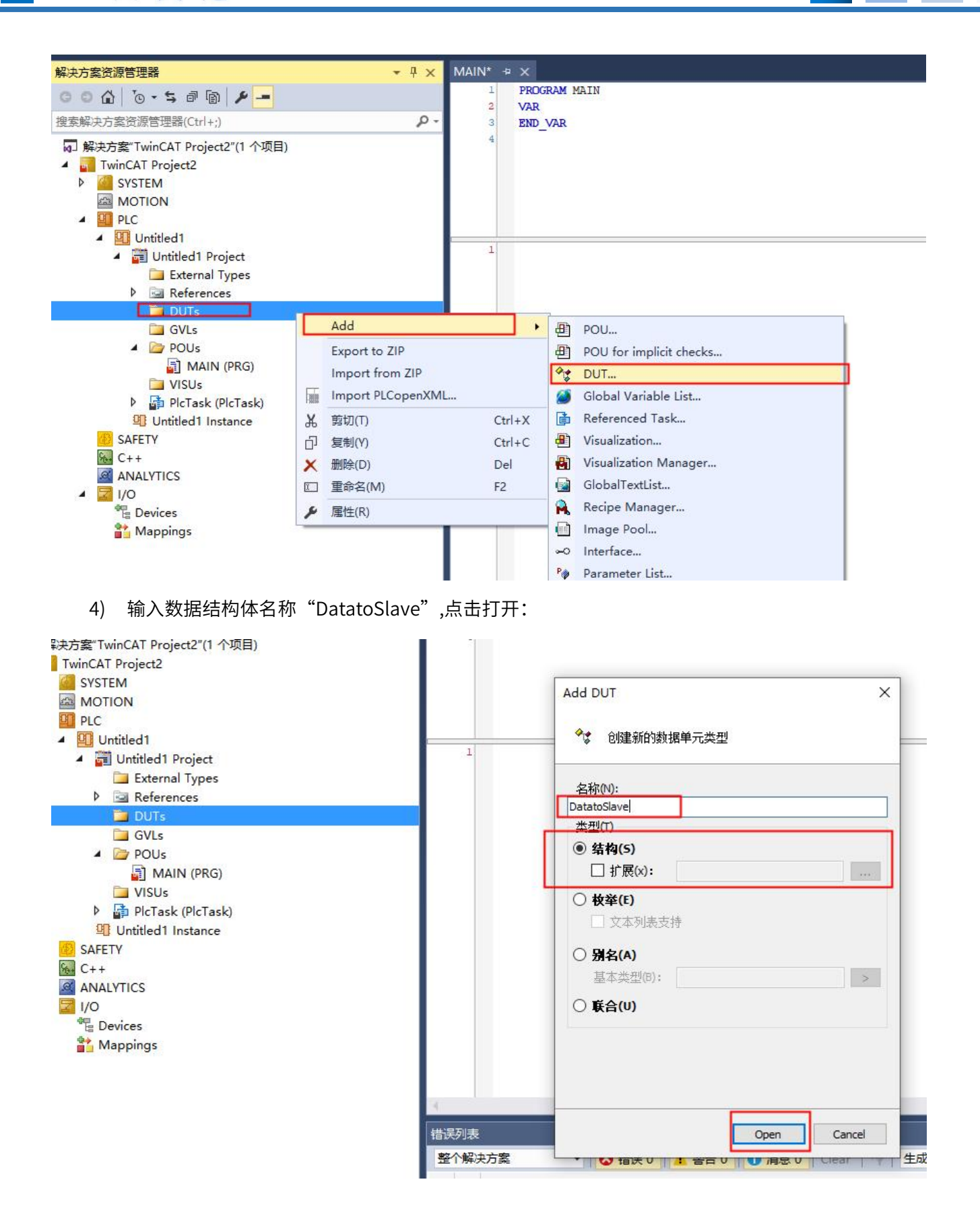

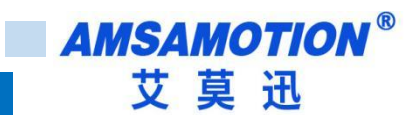

5) 输入以下代码:

| Ψ× | DatatoSla | ve* ⊕ 🗙 MAIN*      |                       |
|----|-----------|--------------------|-----------------------|
|    | 1         | TYPE DatatoSlave : |                       |
|    | 8 4       | STRUCT             |                       |
| ρ- | 3         | slaveaddress       | :BYTE;                |
|    | 4         | Data_valid         | :BYTE;                |
|    | 5         | coil_1             | : DWORD ;             |
|    | 6         | coil_2             | : DWORD ;             |
|    | 27        | HoldReg            | :ARRAY [015] OF WORD; |
|    | 8         | END_STRUCT         |                       |
|    | 9         | END_TYPE           |                       |
|    | 10        |                    |                       |

6) 按照步骤 3、4、5 新建其他如下图中结构体:

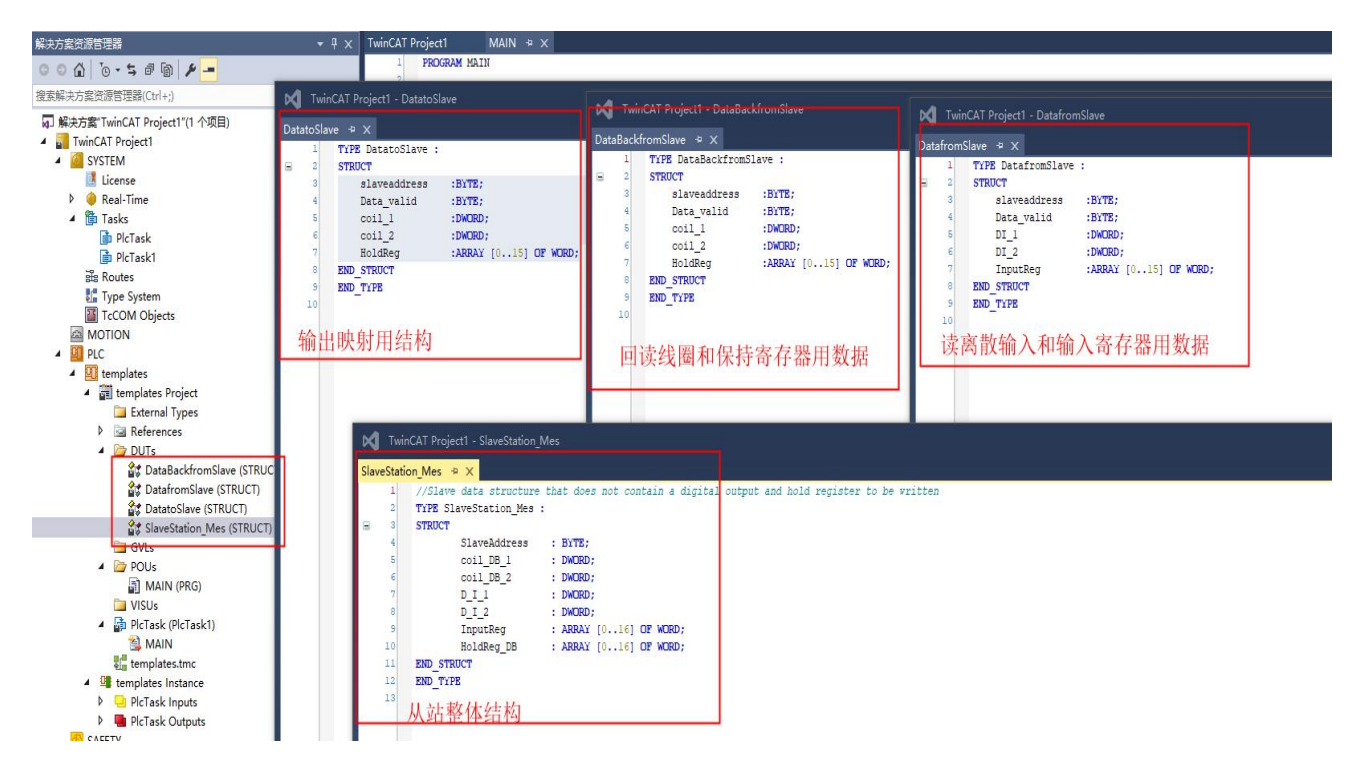

 7) 找到 MAIN(PRG)文件,双击打开,在声明栏输入以下变量声明,其中"Data\_from\_slave"用 于读输入映射," Data\_Back\_from\_slave"用于回读输出的映射," Data\_to\_slave"用于输 出映射," SlaveStation\_MES"保存了 10 个从站的输入和回读数据:

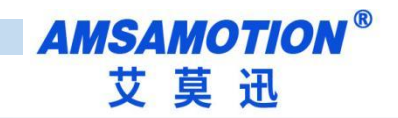

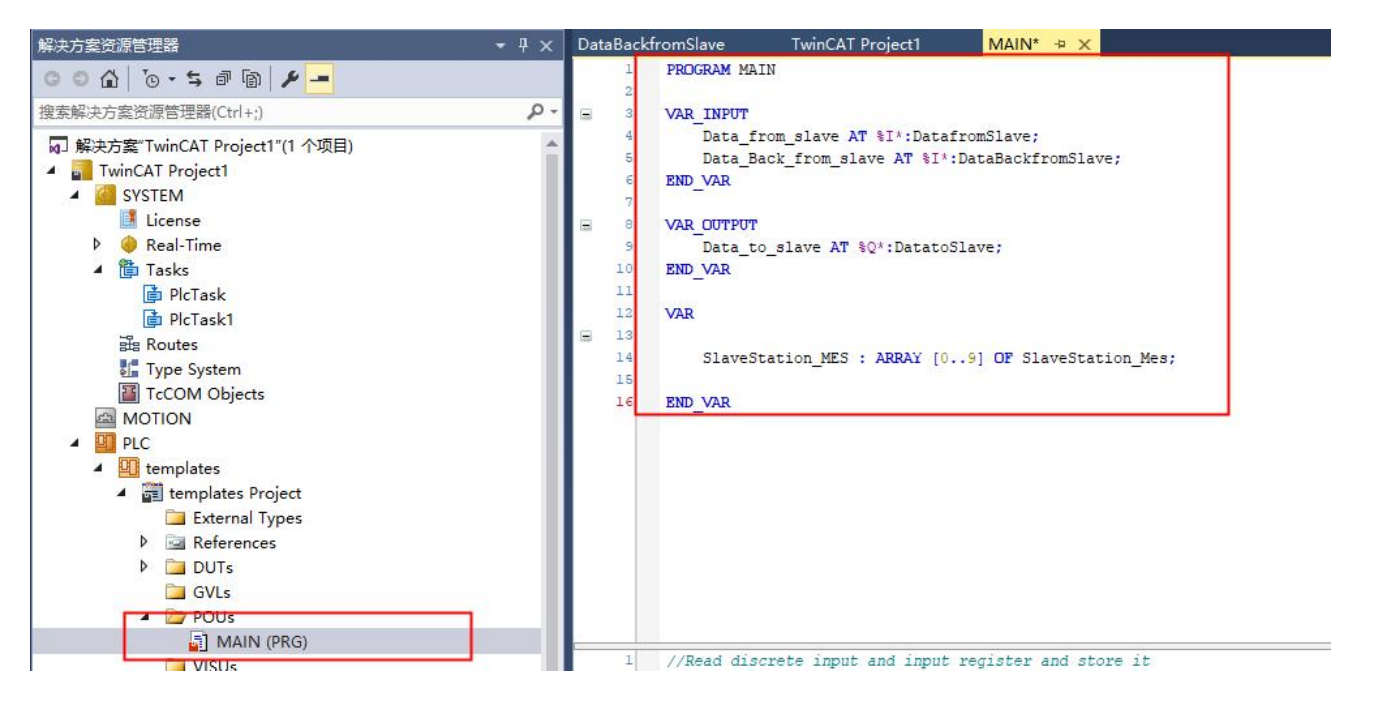

8) 按下 F7 或者按下图右键点击"解决方案"后单击"生成解决方案"

| 解决方案资源管理器                                     |                          | ▼ 🕂 🗙 🛛 D | ataBackfromSlave     | TwinCAT Project1                                 | MAIN* -⊨ ×                        |
|-----------------------------------------------|--------------------------|-----------|----------------------|--------------------------------------------------|-----------------------------------|
| 000 0-50                                      | 4 -                      |           | 1 PROGRAM MA         | IN                                               |                                   |
| 搜索解决方案资源管理器(Ctrl+                             | -;)                      | .P - ⊑    | 3 VAR_INPUT          |                                                  |                                   |
| ■ 解决方案"TwinCAT Project<br>■ TwinCAT Project ■ | →17/1 △15日)<br>生成解决方案(B) | F         | 7 Data_1<br>7 Data_E | crom_slave AT %1*:Data<br>Back_from_slave AT %1* | fromSlave;<br>:DataBackfromSlave; |
| SYSTEM                                        | 重新生成解决方案(R)              | C         | trl+Alt+F7           |                                                  |                                   |
| License                                       | 清理解决方案(C)                |           | OUTPUT               |                                                  |                                   |
| 👂 🥚 Real-Time                                 | 对解决方案运行代码分析(V)           | А         | lt+F11 Data_t        | co_slave AT %Q*:Datato                           | Slave;                            |
| ▲ 🎁 Tasks                                     | 批生成(T)                   |           | VAR                  |                                                  |                                   |
|                                               | 配晋管理器(O)                 |           |                      |                                                  |                                   |
| He Routes                                     | 管理解决方室的 NuGet 程序包(       | N)        |                      |                                                  |                                   |
| Type Syst                                     | 还原 NuGet 包(R)            |           | SlaveS               | tation_MES : ARRAY [0                            | 9] OF SlaveStation_Mes;           |
|                                               | 新建解决方案资源管理器视图(N          | )         | Tonl                 | : TON;                                           |                                   |
| A PLC                                         | 计算代码度量值(C)               |           | Tonl_E<br>Tonl C     | In :BOOL;<br>BOOL;                               |                                   |
|                                               |                          |           | T100M9               | • TTMR •= T#200                                  | MS •                              |

9) 编译后会生成部分数据,在 PLC 栏目下找到 "PLCTask Inputs "和" PLCTask Outputs"并展开, 双击图中"1"所示位置。 AMSAMOTION<sup>®</sup> 艾莫迅

| 解决方案资源管理器 ▼ 및                         | × | Datal |
|---------------------------------------|---|-------|
| 004 0-50 / -                          |   | Va    |
| 搜索解决方案资源管理器(Ctrl+;)                   | ρ | va.   |
| 🖌 🖺 Tasks                             |   |       |
| PlcTask                               |   |       |
| PlcTask1                              |   | Ţ     |
|                                       |   | Ģ     |
| Trecom Objects                        | Ш |       |
| MOTION                                | Ш | A     |
| A PLC                                 | Ш |       |
| templates                             | Ш |       |
| <ul> <li>templates Project</li> </ul> | Ш | c     |
| 🚞 External Types                      | Ш | Ĩ     |
| ▶ ⊡ References                        | Ш |       |
| DUTs                                  | Ш |       |
|                                       | Ш |       |
|                                       | Ш |       |
| VISUs                                 | Ш |       |
| PlcTask (PlcTask1)                    | Ш |       |
| MAIN                                  | Ш |       |
| 📲 templates.tmc                       | Ш |       |
| templates Instance                    | Ш | S     |
| PlcTask Inputs                        | Ш |       |
| A MAIN.Data_from_slave                |   | Fi    |
| slaveaddress                          | 4 |       |
|                                       | Ш |       |
|                                       | Ш |       |
| ▶ 🔊 InputReg                          |   |       |
| MAIN.Data_Back_from_slave             |   |       |
| 🚰 slaveaddress                        |   |       |
| 📌 Data_valid                          |   |       |
| 🚰 coil_1                              |   |       |
| 🚰 coil_2                              |   |       |
| P 🔁 HoldReg                           |   |       |
| Piclask Outputs                       |   |       |
| MAIN.Data_to_slave                    |   | 错误药   |
| Data valid                            |   | *2.   |
| recoil 1                              |   | 王     |
| scoil 2                               |   |       |
| HoldReg                               |   |       |
| 3 SAFETY                              | * |       |
| 解決方案资源管理器 团队资源管理器                     |   | 异堂讨   |

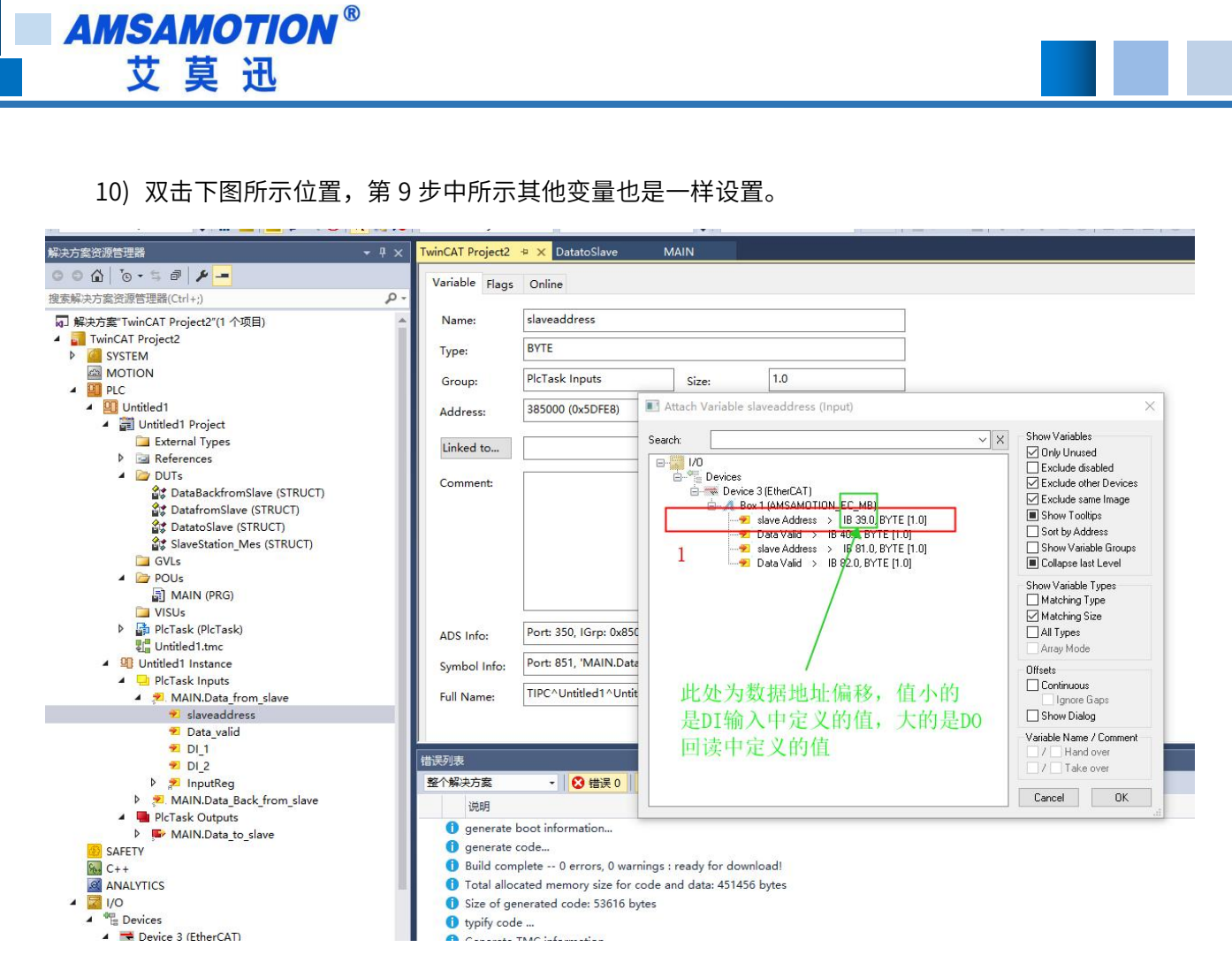

11) 如果需要保存回读的每个从站数据,可参考以下代码:

32

# AMSAMOTION<sup>®</sup> 艾莫迅

DataBackfromSlave MAIN + X

|   | 1   | PROGRAM MAIN                                                                                              |
|---|-----|----------------------------------------------------------------------------------------------------|
|   | 2   |                                                                                                    |
| Ξ | 3   | VAR_INPUT                                                                                                 |
|   | 4   | Data_from_slave AT %I*:DatafromSlave;                                                                     |
|   | 5   | Data_Back_from_slave AT %I*:DataBackfromSlave;                                                            |
|   | 6   | END_VAR                                                                                                   |
|   | 7   |                                                                                                    |
|   | 8   | VAR_OUTPUT                                                                                                |
|   | 9   | Data_to_slave AT %Q*:DatatoSlave;                                                                         |
|   | 10  | END_VAR                                                                                                   |
|   | 11  |                                                                                                    |
|   | 12  | VAR                                                                                                    |
|   | 13  | SlaveStation_MES : ARRAY [09] OF SlaveStation_Mes;                                                        |
|   | 14  |                                                                                                    |
|   | 15  | Tonl : TON;                                                                                               |
|   | 16  | Tonl_En :BOOL;                                                                                            |
|   | 17  | Tonl_Q :BOOL;                                                                                             |
|   | 18  | TICOMS : TIME := $T \neq 200MS$ ;                                                                         |
|   | 19  |                                                                                                    |
|   | 20  | Data_from_slave_Data_valid :BYTE := 0;                                                                    |
|   | 21  | Data_Back_from_slave_Data_valid :BYTE := 0;                                                               |
|   | 22  |                                                                                                    |
|   | 23  | 1: INT := 0;                                                                                              |
|   | 24  | ENU VAR                                                                                                   |
|   | 1   | //Read discrete input and input register and store it                                                     |
|   | 2   | <pre>IF (Data_from_slave.Data_valid &lt;&gt; Data_from_slave_Data_valid) THEN</pre>                       |
|   | з   | <pre>SlaveStation_MES[Data_from_slave.slaveaddress-2].SlaveAddress := Data_from_slave.slaveaddress;</pre> |
|   | 4   | <pre>SlaveStation_MES[Data_from_slave.slaveaddress-2].D_I_1 := Data_from_slave.DI_1;</pre>                |
|   | 5   | <pre>SlaveStation_MES[Data_from_slave.slaveaddress-2].D_I_2 := Data_from_slave.DI_2;</pre>                |
|   | e   |                                                                                                    |
|   | 7   | FOR i:=0 TO 15 BY 1 DO                                                                                    |
|   | 8   | SlaveStation_MES[Data_from_slave.slaveaddress-2].InputReg[i] := Data_from_slave.InputReg[i];              |
|   | 9   | END_FOR                                                                                                   |
|   | 10  | Data_from_slave_Data_valid := Data_from_slave.Data_valid;                                                 |
|   | 11  | END_IF                                                                                                    |
|   | 12  |                                                                                                    |
|   | 13  | //Read back digital output and hold register and store                                                    |
| - | 14  | IF(Data_Back_from_slave.Data_valid <> Data_Back_from_slave_Data_valid)THEN                                |
|   | 15  | SlaveStation_MES[Data_Back_from_slave.slaveaddress-2].SlaveAddress := Data_Back_from_slave.slaveaddress;  |
|   | 16  | SlaveStation_MES[Data_Back_from_slave.slaveaddress-2].coil_DB_1 := Data_Back_from_slave.coil_1;           |
|   | 17  | SlaveStation_MES[Data_Back_from_slave.slaveaddress-2].coil_DB_2 := Data_Back_from_slave.coil_2;           |
|   | 18  |                                                                                                    |
| 8 | 19  | FOR i:=0 TO IS BY 1 DO                                                                                    |
|   | 20  | SlaveStation_MES[Data_Back_from_slave.slaveaddress-2].HoldReg_DB[i] := Data_Back_from_slave.HoldReg[i];   |
|   | 21  | END_FOR                                                                                                   |
|   | 22  | Data_Back_from_slave_Data_valid := Data_Back_from_slave.Data_valid;                                       |
|   | 23  | END_IF                                                                                                    |
|   | 24  |                                                                                                    |
|   | 0.0 |                                                                                                    |

#### 12) 以下是实现 10 个从站 DO 输出流水灯代码,供参考:

```
24
   25
        //Running water lamp application
   26
        Tonl(IN:= Tonl_En, PT:= T100MS, Q=> Tonl_Q, ET=> );
   27
28
        IF Tonl_Q THEN
   29
            Data_to_slave.coil_1 := Data_to_slave.coil_1 * 2 + 1;
   30
            IF (Data_to_slave.coil_1 > 65535) THEN
31
                Data_to_slave.slaveaddress := Data_to_slave.slaveaddress + 1;
   32
                Data_to_slave.coil_1 := 0;
   33
            END IF
34
            IF(Data_to_slave.slaveaddress > 11) OR (Data_to_slave.slaveaddress < 2) THEN</pre>
   35
                Data_to_slave.slaveaddress := 2;
   36
            END IF
   37
             Data_to_slave.Data_valid := Data_to_slave.Data_valid + 1;
   38
            Tonl_En := FALSE;
   39
        END IF
   40
   41
         IF NOT (Tonl_Q) AND NOT (Tonl_En) THEN
42
            Ton1 En :=TRUE;
   43
         END IF
   44
```

# 六、连接汇川 AM401

本章节针对 RS485/RS422-EC 与汇川 PLC 的CODESYS 使用为例以实现相应功能需求。

## 6.1、添加模块

1) 打开软件新建一个工程,找到对应的 PLC 型号,如下图:

| □ 初建工程…                                                                                          | 分类(C):    |                                                                                                    |                                                                                                    |
|--------------------------------------------------------------------------------------------------|-----------|----------------------------------------------------------------------------------------------------|----------------------------------------------------------------------------------------------------|
| <ul> <li>□ 川川上住:</li> <li>圖 从PLC中打</li> <li>最近的工程列表</li> <li>違 跑马灯程序</li> <li>☞ 跑马灯程序</li> </ul> |           | AC712         AC801-0221-U0R0         AC802-0222-U0R0         AC811-0031-U0R0         AC811-0021-U0R0         AC811-0122-U0R0         AC811-0122-U0R0         AM401-CPU1608TN-C         AM401-CPU1608TN-C         AM402-CPU1608TF/TN         AM403-CPU1608TF/TN         AM403-CPU1608TF/TN         AM400-CPU1608TF/TN         AM400-CPU1608TF/TN         AM610-CPU1608TF/TN         AM610-CPU1608TF/TN         AM610-CPU1608TF/TN         AM610-CPU1608TF/TN         CODESYS SoftMotion RTE V3         CODESYS SoftMotion Win V3         CODESYS SoftMotion Win V3 x64         TOOvance_Windows_RTE_X64.         PitchDrive | 諸物化文本(57)         设备         していたいでは、         していたいでは、         していたいでは、         していたいでは、         していたいでは、         していたいでは、         していたいでは、         していたいでは、         していたいでは、         していたいでは、         していたいでは、         していたいでは、         していたいでは、         していたいでは、         していたいでは、         していたいでは、         していたいたいでは、         したいたいたいたいたいたいでは、         していたいたいたいたいたいたいたいたいたいたいたいたいたいたいたいたいたいたいた |
|                                                                                                  | 名称(N): 未  | 命名1                                                                                                    |                                                                                                    |
|                                                                                                  | 位置(L): D: | Backup \Documents                                                                                                    | ▼ []                                                                                                    |

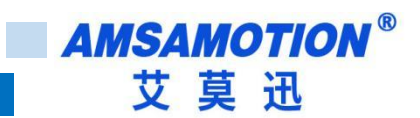

2) 打开 Device, 扫描网络, 选择扫描到的 PLC, 点击确定, 网关和节点都是绿色小点时说明 PLC 已

#### 经连接正常

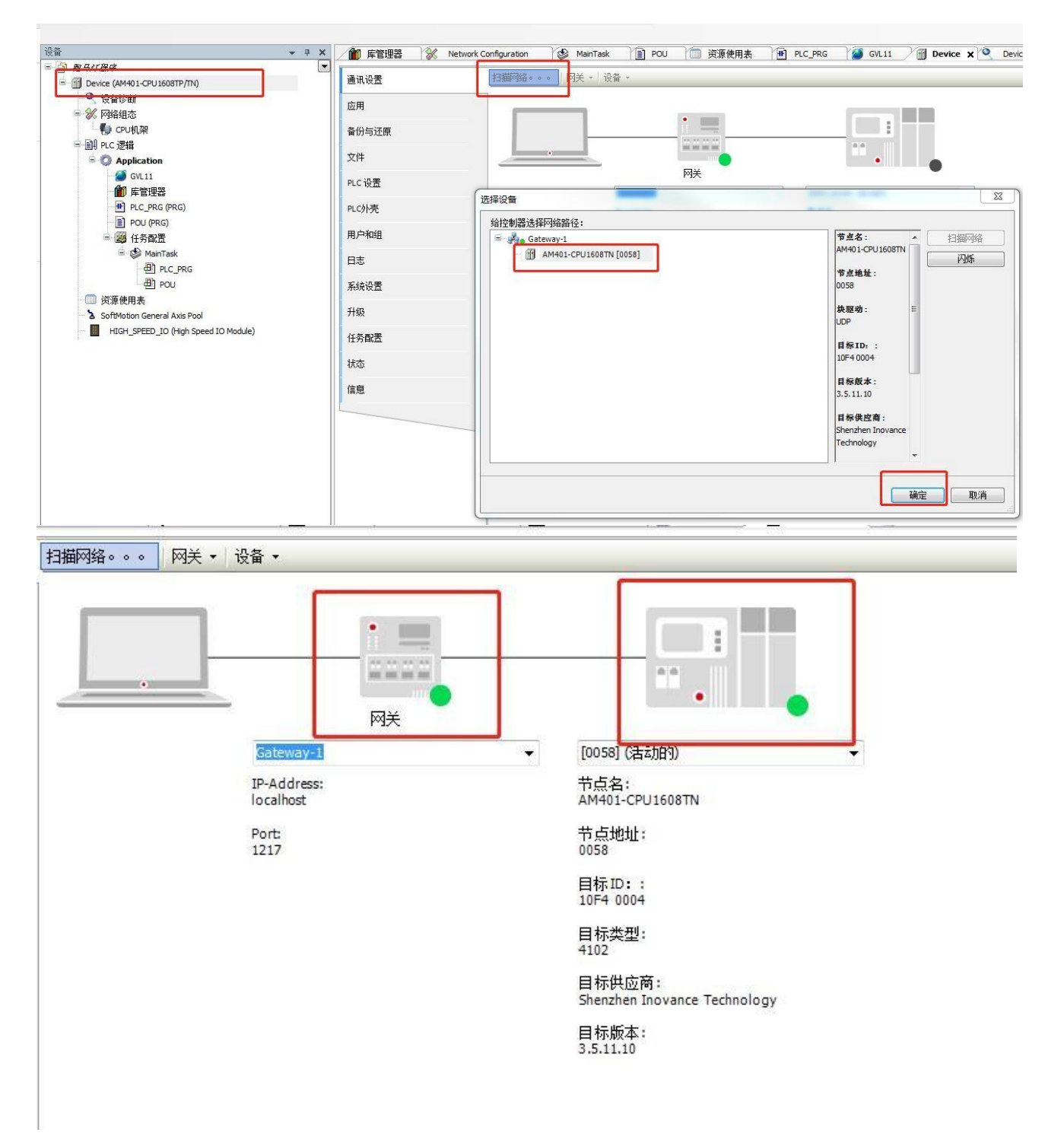

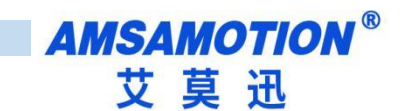

3) 点击网络组态,击 PLC 模型,勾选 EtherCAT 主站

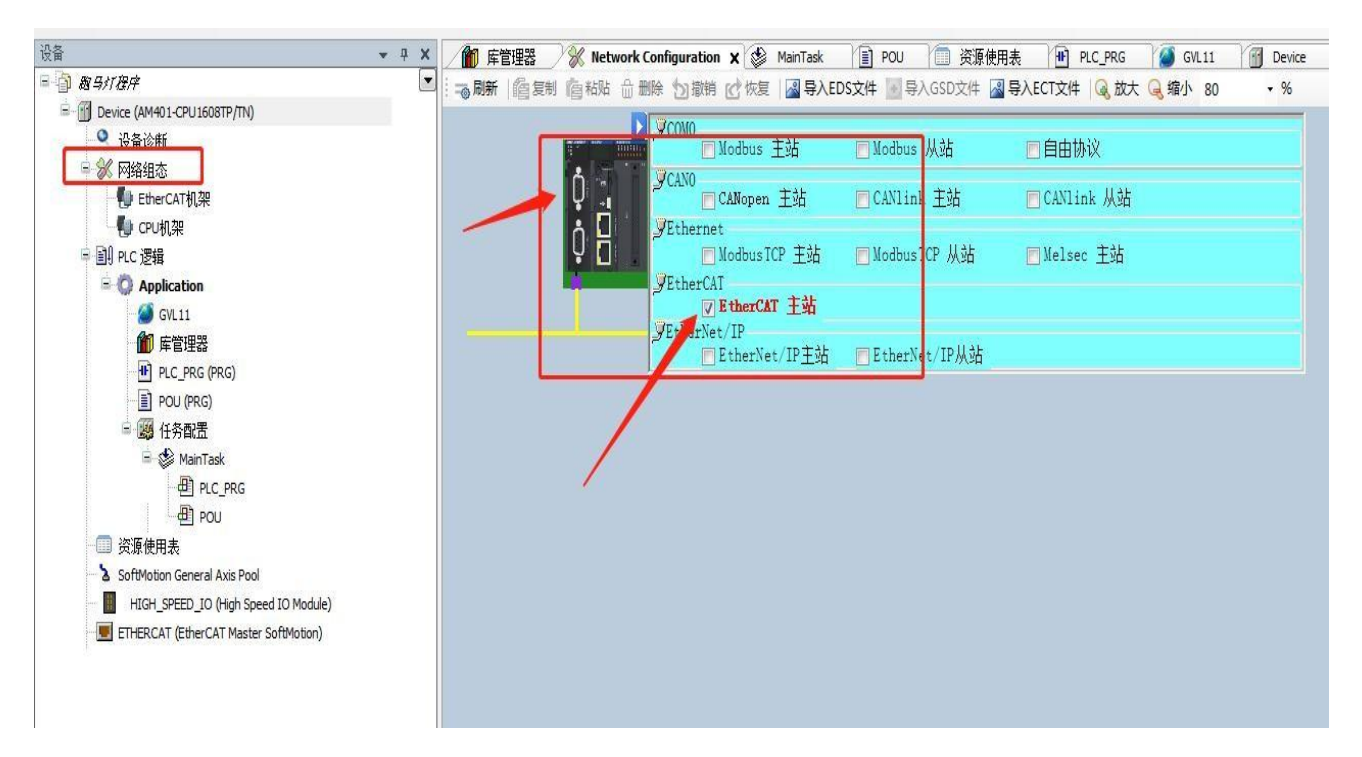

4)点击左侧网络组态,点击导入 ECT 文件,导入对应模组的 XML

|                                         | ▼ # X / Device                                     | 🛛 💥 Network Configuration 🗙 | 🚺 Hardware Configuration 🛛 📲 | PLC_PRG | ETHERCAT   |                     |
|-----------------------------------------|----------------------------------------------------|-----------------------------|------------------------------|---------|------------|---------------------|
| 未命名3                                    | ① 打开                                               |                             |                              |         |            | ×                   |
| Device (AM401-CPU1608TP/TN)             |                                                    |                             | +7 . FC MP . 2022 00.00      |         | -          |                     |
| - 🤗 设备诊断                                | ← → ~ ↓ □ , Ⅲ                                      | 电脑 > 资料(E:) > 坝目 > 例仪辑      | 一 → EC-IVIB → 2023-09-08     | ```     | (〇) 提案 202 | 3-09-08" D          |
| 三 💥 网络组态                                | 组织 ▼ 新建文件字                                         |                             |                              |         |            | H - D 0             |
| EtherCAT机架                              |                                                    | ^                           |                              |         |            | · · · ·             |
| □ · · · · · · · · · · · · · · · · · · · | 1. 况明节 1                                           | 名称                          | 修改日期                         | 类型      | 大小         |                     |
| = 目J PLC 逻辑                             | 说明书                                                | AMSAMOTION_EC_MB.xml        | 2023/10/25 17:21             | XML 文档  | 592 KB     |                     |
| Application                             | 🖕 WPS云盘                                            |                             |                              |         |            |                     |
|                                         |                                                    |                             |                              |         |            |                     |
|                                         | 日度 网 一 一 日 度 四 一 一 一 一 一 一 一 一 一 一 一 一 一 一 一 一 一 一 |                             |                              |         |            |                     |
|                                         | 🔜 此电脑                                              |                             |                              |         |            |                     |
| CHERCAT.Ethe                            | 20197                                              |                             |                              |         |            |                     |
| B MainTask                              | 骗 Win10 (C:)                                       |                             |                              |         |            |                     |
| PLC PRG                                 |                                                    |                             |                              |         |            |                     |
|                                         | 答料 (F·)                                            |                             |                              |         |            |                     |
| 🍐 SoftMotion General Axis Pool          | → → 社(F)                                           |                             |                              |         |            |                     |
| 🔢 HIGH_SPEED_IO (High Speed I           |                                                    |                             |                              |         |            |                     |
| ETHERCAT (EtherCAT Master Sof           | 🛁 网络                                               |                             |                              |         |            |                     |
|                                         | 文件名                                                | i(N):                       |                              |         | ✓ EtherCA  | T XML File(*.xml) 🗸 |
|                                         |                                                    |                             |                              |         | tT#(       |                     |
|                                         |                                                    |                             |                              |         | 11/16      | 0) #X/H             |

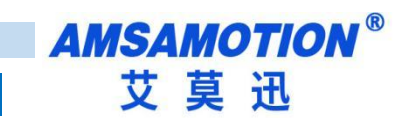

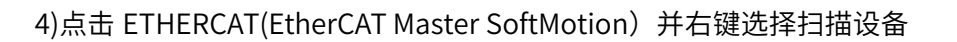

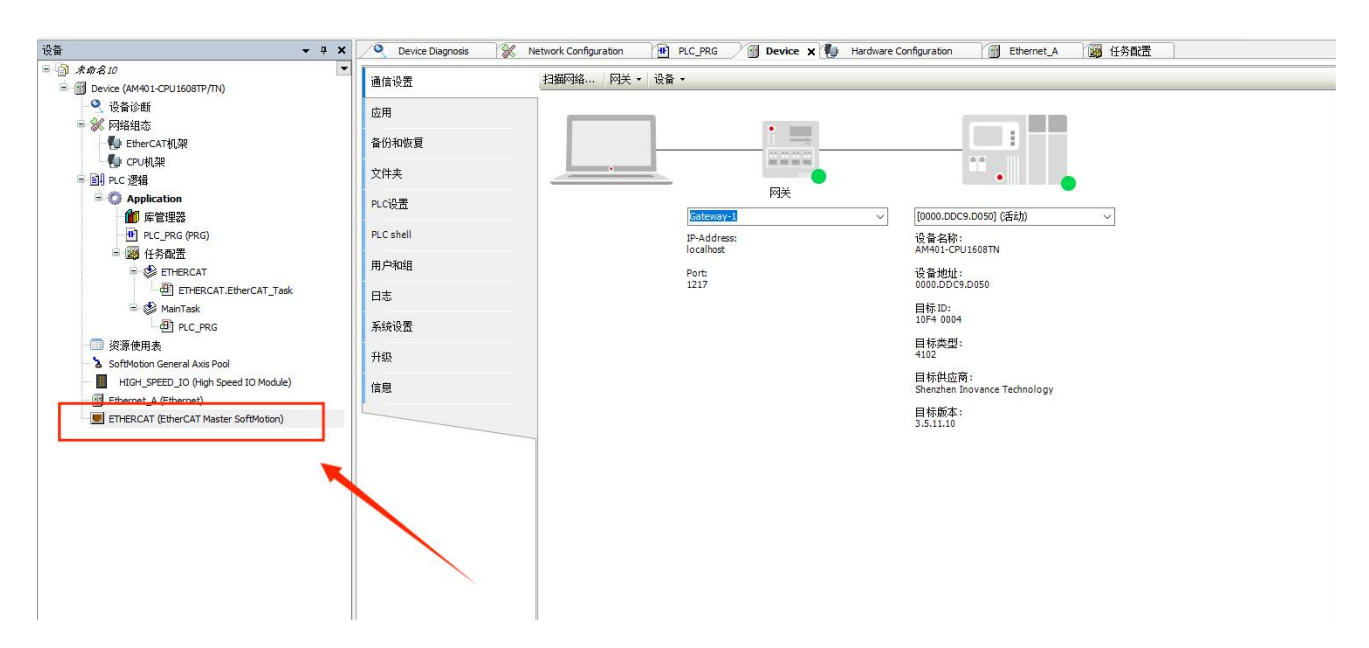

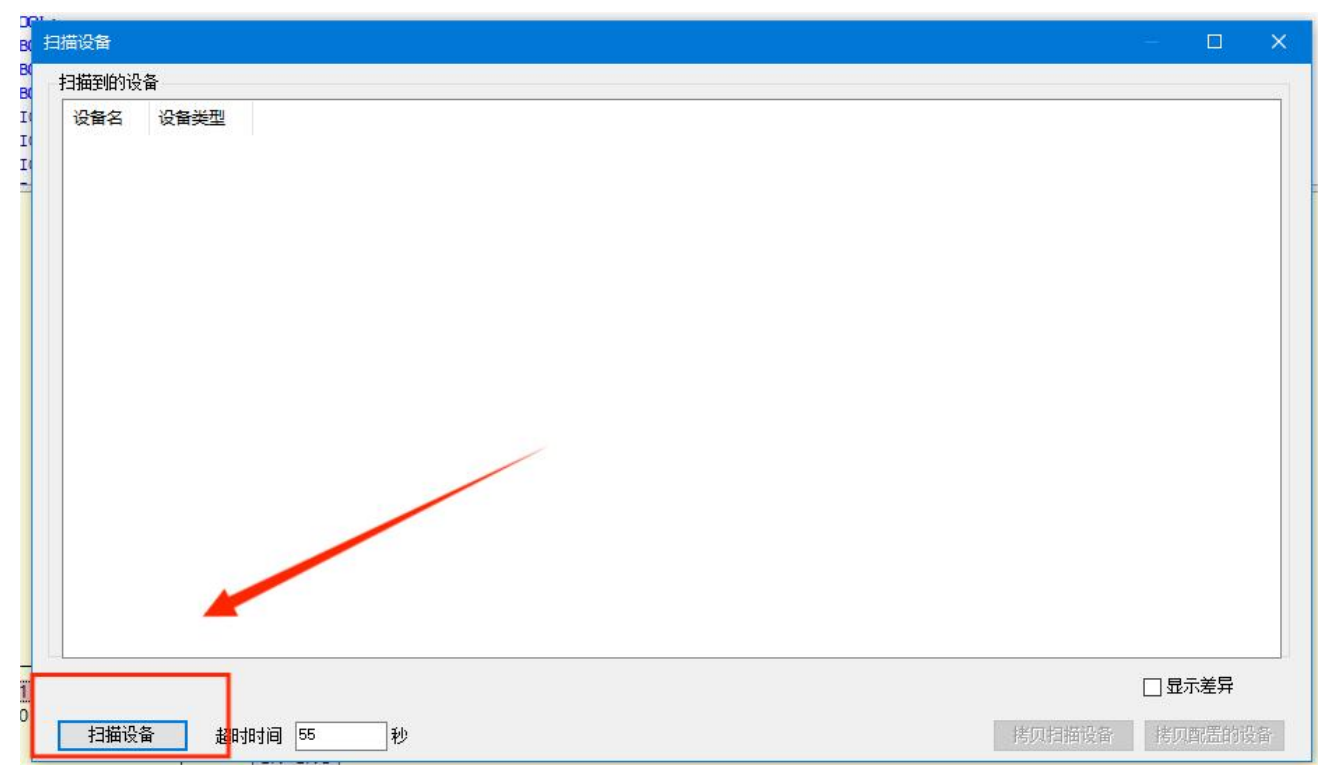

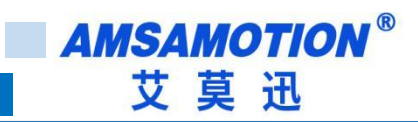

### 5)扫出设备后点击拷贝扫描设备

| 安备                 |                  |      |        |        |          |    |     |
|--------------------|------------------|------|--------|--------|----------|----|-----|
| <b>赶</b> 的设备       |                  |      |        |        |          |    |     |
| 诸名                 | 设备类型             | 别名地址 | 写入别名地址 | 自动增量地址 |          |    |     |
| - AMSAMOTION_EC_MB | AMSAMOTION_EC_MB | 0    |        | 0      |          |    |     |
|                    |                  |      |        |        |          |    |     |
|                    |                  |      |        |        |          |    |     |
|                    |                  |      |        |        |          |    |     |
|                    |                  |      |        |        |          |    |     |
|                    |                  |      |        |        |          |    |     |
|                    |                  |      |        |        |          |    |     |
|                    |                  |      |        |        |          |    |     |
|                    |                  |      |        |        |          |    |     |
|                    |                  |      |        |        |          |    |     |
|                    |                  |      |        |        |          |    |     |
|                    |                  |      |        |        |          |    |     |
|                    |                  |      |        |        |          |    |     |
|                    |                  |      |        |        |          |    |     |
|                    |                  |      |        |        |          |    |     |
| 分配地址               |                  |      |        |        | <u> </u> | □显 | 示差异 |

### 6) 单击在线 COE, 下拉可以见到本模块所有对象字典:

| 3 🗊 🎦 🚔 🖬 🖓 🗠 🖓 🎒 🕲 🗶 👘 | 😘   📾   🖄 + 😭   🕮 💩   😘 🧐 👘 | 🕨 📲 📽 🔟 🖓 🖬 🖓 🖬 🖓 👘 🖉 |
|-------------------------|-----------------------------|-----------------------|
|-------------------------|-----------------------------|-----------------------|

| 示応名3<br>回 Device (AM401_CPU1608TP/TN) | 常规                  | ▲ 圖 阅读这一页             | □ 自动上传 ● 来自 ES.                       | 的脱机文 | 牛 ○ 在线设备   |   |
|---------------------------------------|---------------------|-----------------------|---------------------------------------|------|------------|---|
| <ul> <li>Q 设备诊断</li> </ul>            | 対現教理(1000辺里)        | 素引・子素引                |                                       | 标志   | 迷刑         | 值 |
| ⇒ % 网络组态                              | (14 HERITA (FDOIRE) | 16#1000:16#00         | Device type                           | PO   | LIDINT     |   |
| - 🚺 EtherCAT机架                        | 启动参数(SDO设置)         | 16#1000.16#00         | Error register                        | RO   | USINT      |   |
| - 🍢 CPU机架                             |                     | 15#1008:15#00         | Device name                           | RO   | STRING(16) |   |
| 圓I PLC 逻辑                             | 在线                  | 16#1000:16#00         | Manufacturer Hardware version         | RO   | STRING(3)  |   |
| Application                           | 左緒CoE               | 16#1000:16#00         | Manufacturer Software version         | RO   | STRING(4)  |   |
| 1 库管理器                                | 11.00 000           | 16#1018:16#00         | Identity Object                       |      | cinano( )  |   |
| PLC_PRG (PRG)                         | EtherCAT I/O映射      | 16#10E1:16#00         | Error Settings                        |      |            |   |
| 😑 🌆 任务配置                              |                     | 16#10F8:16#00         | Timestamp Object                      | RW   | LILINT     |   |
| 🖹 😻 ETHERCAT                          | EtherCAT IEC对象      | 16#1600:16#00         | Rx-Manning Transprent data to slave   |      |            |   |
| ETHERCAT.EtherCAT_Task                | 状态                  | # 16#1601:16#00       | Rx-Mapping Master data to slave       |      |            |   |
| 🖃 😻 MainTask                          | 0.000               | # 16#1A00;16#00       | Tx-Mapping Transprent data from slave |      |            |   |
| PLC_PRG                               | 信息                  | # 16#1A01:16#00       | Tx-Mapping Master data from slave     |      |            |   |
| ───── 资源使用表                           |                     | · 16#1A02:16#00       | Tx-Mapping Master data from slave     |      |            |   |
| - 🏅 SoftMotion General Axis Pool      |                     | ± 16#1C00:16#00       | Sync manager type                     |      |            |   |
| HIGH_SPEED_IO (High Speed IO Module)  |                     | # 16#1C12:16#00       | RxPDO assign                          |      |            |   |
| ETHERCAT (EtherCAT Master SoftMotion) |                     | ± 16#1C13:16#00       | TxPDO assign                          |      |            |   |
| AMSAMOTION_EC_MB (AMSAMOTION_EC_      |                     | # 16#1C32:16#00       | SM output parameter                   |      |            |   |
|                                       |                     | ■ 16#1C33:16#00       | SM input parameter                    |      |            |   |
|                                       |                     | # 16#4070:16#00       | data Error                            |      |            |   |
|                                       |                     | 16#4071:16#00         | Time Info                             |      |            |   |
|                                       |                     | # 16#6000:16#00       | Transprent data from slave            |      |            |   |
|                                       |                     | * 16#6001:16#00       | Master data from slave                |      |            |   |
|                                       |                     | € 16#6002:16#00       | Master back to read data from slave   |      |            |   |
|                                       |                     | 16#7000:16#00         | Transprent data to slave              |      |            |   |
|                                       |                     | 16#7001:16#00         | Master data to slave                  |      |            |   |
|                                       |                     | ± 16#8000:16#00       | usart configration                    |      |            |   |
|                                       |                     | 16#8001:16#00         | 1st slave configration                |      |            |   |
|                                       |                     | ± 16#8002:16#00       | 2st slave configration                |      |            |   |
|                                       |                     | * 16#8003:16#00       | 3st slave configration                |      |            |   |
|                                       |                     | I6#8004:16#00         | 4st slave configration                |      |            |   |
|                                       |                     | * 16#8005:16#00       | 5st slave configration                |      |            |   |
|                                       |                     | 16#8006:16#00         | 6st slave configration                |      |            |   |
|                                       |                     | 16#8007:16#00         | 7st slave configration                |      |            |   |
|                                       |                     | 16#8008:16#00         | 8st slave configration                |      |            |   |
|                                       |                     | 16#8009:16#00         | 9st slave configration                |      |            |   |
|                                       |                     | ■ 16#800A:16#00     ■ | 10st slave configration               |      |            |   |

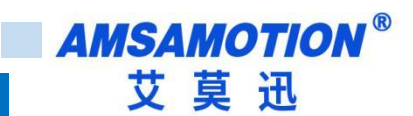

# 6.2、ModBus 功能

本例将其设置为 Modbus 模式,从站使用一个 16 位数字输入输出模块,示例用模块参数如下:

| Modbus 从站地址     | 1     |
|-----------------|-------|
| Modbus 从站接口     | RS485 |
| Modbus 从站波特率    | 9600  |
| Modbus 从站数据格式   | 8N1   |
| Modbus 从站线圈数量   | 16    |
| Modbus 从站离散输入数量 | 16    |

QNote: 在单一对象字典无法将某一个从站数据读取完毕时,可以使用多个对象字典读取同一个从站中的 值,将寄存器和线圈的起始地址进行相应偏移即可。

所有参数需要在启动参数(SDO 设置)修改

1)单击展开对象字典 8000 对象字:

| 索引: 子索引        | 名称                       | 标    | 志 类型  | 缺省                 |         |       |
|----------------|--------------------------|------|-------|--------------------|---------|-------|
| ± 16#7001:16#0 | 0 Master data to slave   |      |       |                    |         |       |
| = 16#8000:16#0 | 0 usart configration     |      |       |                    |         |       |
| :16#01         | Baudrate                 | RW   | UINT  | <b>16</b> #0       |         |       |
| :16#02         | dataframe                | RW   | UINT  | <mark>16</mark> #0 |         |       |
| :16#03         | Explicit baudrate        | RW   | DINT  | 16#0               |         |       |
| :16#04         | Polling time             | RW   | UINT  | 16#0               |         |       |
| :16#05         | Slave Reset              | RW   | BOOL  | 16#00              |         |       |
| :16#06         | Error Reset              | RW   | BOOL  | 16#00              |         |       |
| :16#07         | Device Mode              | RW   | USINT | 16#01              |         |       |
| :16#08         | DEVICE Interface         | RW   | USINT | 16#00              |         |       |
| 16#8001:16#0   | 0 1st slave configration | 1    |       |                    |         |       |
| + 16#8002:16#0 | 0 2st slave configration | 1    |       |                    |         |       |
| ± 16#8003:16#0 | 0 3st slave configration | 1    |       |                    |         |       |
| ± 16#8004:16#0 | 0 4st slave configration | 1    |       |                    |         |       |
| 名称:            |                          |      |       |                    |         |       |
| 索引: 16#        | 0                        | 位长度: | 8     |                    | ÷       | 确定    |
| 子索引:16#        | 0                        | 值:   | 0     |                    | 1       | 町、半   |
|                |                          |      |       |                    | Landa I | 4X/FI |

2)选择对象字 8000: 1, 双击下图"1"处, 然后选择"2"处选项, 然后点击 OK:

| 索引:子索引          | 名称                       | 标志    | 类型                                                                                                  | 缺省           |         |    |
|-----------------|--------------------------|-------|----------------------------------------------------------------------------------------------------|--------------|---------|----|
| € 16#1C13:16#00 | TxPDO assign             |       |                                                                                                    |              |         |    |
| + 16#1C32:16#00 | SM output parameter      | 1     |                                                                                                    |              |         |    |
| + 16#1C33:16#00 | SM input parameter       |       |                                                                                                    |              |         |    |
| 16#7000:16#00   | Transprent data to slave |       |                                                                                                    |              |         |    |
| 16#7001:16#00   | Master data to slave     |       |                                                                                                    |              |         |    |
| 16#8000:16#00   | usart configration       |       |                                                                                                    |              |         |    |
| :16#01          | Baudrate                 | RW    | UINT                                                                                                | 16#0         | 0       |    |
| :16#02          | dataframe                | RW    | UINT                                                                                                | 16#0         |         |    |
| :16#03          | Explicit baudrate        | RW    | DINT                                                                                                | 16#0         |         |    |
| :16#04          | Polling time             | RW    | UINT                                                                                                | 16#0         |         |    |
| :16#05          | Slave Reset              | RW    | BOOL                                                                                                | 16#00        |         |    |
| :16#06          | Error Reset              | RW    | BOOL                                                                                                | 16#00        |         |    |
| :16#07          | Device Mode              | RW    | USINT                                                                                               | 16#01        |         |    |
| :16#08          | DEVICE Interface         | RW    | USINT                                                                                               | 16#00        |         |    |
| 名称: [           | Baudrate                 |       |                                                                                                    |              | 2       |    |
| 索引: 16#         | 8000 🗘 位                 | 长度: 1 | 16                                                                                                  |              | ÷       | 确定 |
| 子索引:16#         | 1 🔶 值                    | : [   | 9600 Baud                                                                                           |              | ~       | 取消 |
| □ 完全访问          | □ 字节数组                   | 14    | 2400 Baud<br>4800 Baud<br>9600 Baud                                                                 |              |         | L  |
|                 |                          |       | 12,2 kBaud<br>14,4 kBaud<br>19,2 kBaud<br>38,4 kBaud<br>57,6 kBaud<br>115,2 kBaud<br>Jse explicit t | oaudrate(0x8 | 000:03) |    |

3)选择对象字 8000: 7, 双击下图 "1"处, 然后选择 "2"处选项, 然后点击 OK:

| 100000000000000000000000000000000000000 |                         | Tanoved                |      |       |       | - Hereit - | -  |
|-----------------------------------------|-------------------------|------------------------|------|-------|-------|------------|----|
| 索引: 16                                  | 6# 80                   | 000                    | 位长度: | 8     |       | ŧ          | 确定 |
| 名称:                                     | De                      | evice Mode             |      |       |       |            |    |
| 16#80                                   | 06:16#00                | 6st slave configration |      |       |       |            |    |
| 16#80                                   | 05:16#00                | 5st slave configration | 1    |       |       |            |    |
| 16#80                                   | 0 <mark>4:</mark> 16#00 | 4st slave configration | L .  |       |       |            |    |
| 16#80                                   | 03:16#00                | 3st slave configration |      |       |       |            |    |
| 16#80                                   | 02:16#00                | 2st slave configration |      |       |       |            |    |
| 16#80                                   | 01:16#00                | 1st slave configration | i i  |       |       |            |    |
| :10                                     | 5#08                    | DEVICE Interface       | RW   | USINT | 16#00 |            |    |
| :16                                     | 6#07                    | Device Mode            | RW   | USINT | 16#01 | 0          |    |
|                                         | 6#06                    | Error Reset            | RW   | BOOL  | 16#00 |            |    |
| :10                                     | 6#05                    | Slave Reset            | RW   | BOOL  | 16#00 |            |    |
| :10                                     | 5#04                    | Polling time           | RW   | UINT  | 16#0  |            |    |
|                                         | 6#03                    | Explicit baudrate      | RW   | DINT  | 16#0  |            |    |
| :16                                     | 5#02                    | dataframe              | RW   |       | 16#0  |            |    |
| • 16                                    | 5#01                    | Baudrate               | RW   |       | 16#0  |            |    |

#### 4) 完成后对象字 8000 所有子索引如下图:

| = 16#8000:16#00 | usart configration | RO | USINT | 8         |  |
|-----------------|--------------------|----|-------|-----------|--|
| :16#01          | Baudrate           | RW | UDINT | 9600 Baud |  |
| :16#02          | dataframe          | RW | UDINT | 8N1       |  |
| :16#03          | Explicit baudrate  | RW | DINT  | 9600      |  |
| :16#04          | Polling time       | RW | UINT  | 100       |  |
| :16#05          | Slave Reset        | RW | BOOL  | False     |  |
| :16#06          | Error Reset        | RW | BOOL  | False     |  |
| :16#07          | Device Mode        | RW | USINT | Modbus    |  |
| :16#08          | DEVICE Interface   | RW | USINT | RS485     |  |

#### 5) 展开对象字 8001, 同样将其设置为下图所示:

| A. ( ) .        |                                    |    |       |       |
|-----------------|------------------------------------|----|-------|-------|
| = 16#8001:16#00 | 1st slave configration             | RO | USINT | 15    |
| :16#01          | slave Addr                         | RW | UINT  | 1     |
| :16#02          | coil is readable                   | RW | BOOL  | True  |
| :16#03          | Keeps the register readable        | RW | BOOL  | False |
| :16#05          | Slave coil start address           | RW | UINT  | 0     |
| :16#06          | The number of slave coil           | RW | UINT  | 16    |
| :16#08          | slave Discrete input start address | RW | UINT  | 0     |
| :16#09          | The number of slave Discrete input | RW | UINT  | 0     |
| :16#0B          | Slave input register start address | RW | UINT  | 0     |
| :16#0C          | The number of Slave input register | RW | UINT  | 0     |
| :16#0E          | Slave hold register start address  | RW | UINT  | 0     |
| :16#0F          | The number of Slave hold register  | RW | UINT  | 0     |
|                 |                                    |    |       |       |

6)如果需要写线圈输出或者写保持寄存器,将分别将要写的从站地址,需要写的数据写入下图中的地方, 然后更改 Data Valid 位,modbus 将会把需要更新的从站数据发出。具体请看 4.3 使用说明

| କୁକ <b>କ୍ୟ</b> X                            | 💮 Device 🕺 Netw | ork Configuration 🛛 🐌 Hardw | are Configuration PLC_ | PRG 🔐 E | THERCAT |                                                                                                    | ×         |               |  |
|---------------------------------------------|-----------------|-----------------------------|------------------------|---------|---------|----------------------------------------------------------------------------------------------------|-----------|---------------|--|
| \$\$\$3 <b>*</b>                            |                 | 春地                          |                        |         |         |                                                                                                    |           |               |  |
| ① Device [连接的] (AM401-CPU1608TP/TN)         | 吊規              | =34                         | 7708 10010914          |         |         | · Selfore and a selfore and a selfore and a | +43-39-03 |               |  |
| 🔍 设备诊断                                      | 过程数据(PDO设置)     | 交量                          | 映射 通道                  | 地址      | 类型      | 既认信 当前                                                                                                    | 值 准备值 单位  | 描述            |  |
| 😽 网络组态                                      |                 |                             | slave Address          | %QB2    | BYTE    | 1                                                                                                    |           | slave Address |  |
| - 🜗 EtherCAT机架                              | 启动参数(SDO设置)     |                             | Data Valid             | %QB3    | BYTE    | 17                                                                                                    |           | Data Valid    |  |
| - 🛃 CPU机架                                   |                 | - *                         | coil_1                 | %QX4.0  | BIT     | TRUE                                                                                                    |           | coil_1        |  |
| 圓 PLC 逻辑                                    | 在线              | -**                         | coil_1                 | %QX4.1  | BIT     | TRUE                                                                                                    |           | coil_1        |  |
| = 🗿 Application [运行]                        | 在给CoF           | - 50                        | col_1                  | %QX4.2  | BIT     | TRUE                                                                                                    |           | coil_1        |  |
| 🍿 库管理器                                      | TWOOL           | - **                        | coil_1                 | %QX4.3  | BIT     | TRUE                                                                                                    |           | coil_1        |  |
| PLC_PRG (PRG)                               | EtherCAT I/O映射  | -**                         | coil_1                 | %QX4.4  | BIT     | TRUE                                                                                                    |           | coil_1        |  |
| - 1989 任务配置                                 |                 |                             | col_1                  | %QX4.5  | BIT     | TRUE                                                                                                    |           | coil_1        |  |
| 🗟 🍪 ETHERCAT                                | EtherCAT IEC对象  | - <b>N</b> g                | coil_1                 | %OX4.6  | BIT     | FALSE                                                                                                    |           | coil 1        |  |
| ETHERCAT.EtherCAT_Task                      | 禄杰              | - 50                        | coil_1                 | %QX4.7  | BIT     | FALSE                                                                                                    |           | coil_1        |  |
| 🗏 🥩 MainTask                                | 1/1/20          | - 10                        | coil_1                 | %QX5.0  | BIT     | FALSE                                                                                                    |           | coil_1        |  |
| PLC_PRG                                     | 信息              | 50                          | coil_1                 | %QX5.1  | BIT     | FALSE                                                                                                    |           | coil_1        |  |
| 资源使用表                                       |                 | - 10                        | coil_1                 | %QX5.2  | BIT     | FALSE                                                                                                    |           | coil_1        |  |
| 😳 🏅 SoftMotion General Axis Pool            |                 |                             | coil_1                 | %QX5.3  | BIT     | FALSE                                                                                                    |           | coil_1        |  |
| G III HIGH_SPEED_IO (High Speed IO Module)  |                 | - 50                        | coil_1                 | %QX5.4  | BIT     | FALSE                                                                                                    |           | coil_1        |  |
| C III ETHERCAT (EtherCAT Master SoftMotion) |                 | - **                        | coil_1                 | %QX5.5  | BIT     | FALSE                                                                                                    |           | coil_1        |  |
|                                             |                 | - 50                        | col_1                  | %QX5.6  | BIT     | FALSE                                                                                                    |           | coil_1        |  |
|                                             |                 | - **                        | coil_1                 | %QX5.7  | BIT     | FALSE                                                                                                    |           | coil_1        |  |
|                                             |                 | - **                        | coil_1                 | %QX6.0  | BIT     | FALSE                                                                                                    |           | coil_1        |  |
|                                             |                 | - 50                        | col_1                  | %QX6.1  | BIT     | FALSE                                                                                                    |           | coil_1        |  |
|                                             |                 | - 50                        | coil_1                 | %QX6.2  | BIT     | FALSE                                                                                                    |           | coil_1        |  |
|                                             |                 | 50                          | coil 1                 | %OX6.3  | BIT     | FALSE                                                                                                    |           | coil 1        |  |

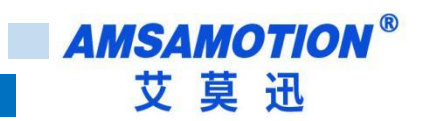

# 6.3、透明传输功能

本章节在 6.1 章节基础上进行修改。

1) 将运行模式切换回初始化。

Note:如果不是处于初始化模式下,大部分对象字是不可修改的,否则会报错。

| 常规             | 设备状态 ——               |          |                    |                |  |
|----------------|-----------------------|----------|--------------------|----------------|--|
| 过程数据(PDO设置)    | 初始化                   | 引导状态     | 当前状态:              | 初始化            |  |
| 启动参数(SDO设置)    | 预运行                   | 安全运行     | 请求状态:              | 初始化            |  |
| 在线             | 运行                    | 清除错误     |                    | 4 <del>5</del> |  |
| 在线CoE          | FoE<br>下载…            | 上传…      |                    |                |  |
| EtherCAT I/O映射 | E <sup>2</sup> PROM接口 |          |                    |                |  |
| EtherCAT IEC对象 | 写E <sup>2</sup> PROM  | 读 E²PROM | 写入E <sup>2</sup> P | ROM XML        |  |
| 快太             |                       |          |                    |                |  |
| 1/1/205        |                       |          |                    |                |  |

#### 2) 按下图将同步管理器输入输出更换

| 过程数据(PDO设置)                 | t命)//命中 | 夕物                                    | 素引      | 工売引   | 上度    | HETT! | 标志 | CN     |
|-----------------------------|---------|---------------------------------------|---------|-------|-------|-------|----|--------|
| 启动参数(SD0设置)                 | ● ● 輸出  | Rx-Mapping Transprent data to slave   | 16#1600 | 16#00 | 130.0 | +     | F  | 2      |
|                             | ■ 1 輸出  | Rx-Mapping Master data to slave       | 16#1601 | 16#00 | 42.0  |       | F  | ances. |
| 在线                          | ■ 🗹 輸入  | Tx-Mapping Transprent data from slave | 16#1A00 | 16#00 | 130.0 |       | F  | 3      |
| 在线CoE                       | ■□輸入    | Tx-Mapping Master data from slave     | 16#1A01 | 16#00 | 42.0  |       | F  |        |
|                             | ■ 🗌 输入  | Tx-Mapping Master data from slave     | 16#1A02 | 16#00 | 42.0  |       | F  |        |
| mil a second d              |         |                                       |         |       |       |       |    |        |
| EtherCAT IECX预累<br>状态       |         |                                       |         |       |       |       |    |        |
| EtherCAT IECXT家<br>状态<br>信息 |         |                                       |         |       |       |       |    |        |
| EtherCAT IECXT家<br>状态<br>信息 |         |                                       |         |       |       |       |    |        |

3) 按下图点击标题栏,将界面切换到启动参数(SDO 设置)并修改成透传模式

| 索引:子索引          | 名称                     | 标志    | 类型          | 缺省                |   |        |
|-----------------|------------------------|-------|-------------|-------------------|---|--------|
| 16#7001:16#00   | Master data to slave   |       |             | 71                |   |        |
| = 16#8000:16#00 | usart configration     |       |             |                   |   |        |
| :16#01          | Baudrate               | RW    | UINT        | 16#0              |   |        |
| :16#02          | dataframe              | RW    | UINT        | <b>16</b> #0      |   | i      |
| :16#03          | Explicit baudrate      | RW    | DINT        | <b>16#0</b>       |   |        |
| :16#04          | Polling time           | RW    | UINT        | <mark>16#0</mark> |   |        |
| :16#05          | Slave Reset            | RW    | BOOL        | 16#00             |   |        |
| :16#06          | Error Reset            | RW    | BOOL        | 16#00             |   |        |
| :16#07          | Device Mode            | RW    | USINT       | 16#01             |   |        |
| :16#08          | DEVICE Interface       | RW    | USINT       | 16#00             |   |        |
| ± 16#8001:16#00 | 1st slave configration |       |             |                   |   |        |
| ± 16#8002:16#00 | 2st slave configration |       |             |                   |   |        |
| ± 16#8003:16#00 | 3st slave configration |       |             |                   |   |        |
| ± 16#8004:16#00 | 4st slave configration |       | 1           | 1                 |   |        |
| 名称: [           | evice Mode             |       |             |                   |   |        |
| 索引:16# 8        | 000 🗧 位                | 长度: 🛛 | 3           |                   | + | 确定     |
| 子索引: 16# 7      | 自                      |       | oper throug | b                 |   | Travit |
| 子索引:16# 7       | ( ) ( )                | i: [  | pass-throug | h                 | ~ | 取消     |

4) 波特率、数据格式、接口等按实际需求进行设置,完成后登录到设备并运行设备,此时 RUN 灯以
 1 秒周期闪烁, RS485 或者 RS422 灯以 0.2 秒周期闪烁:

QNote:使用透传功能时,索引 8001-800A 从站设置未使用,可以是任意合理的值。

| 设备 ▼ 무 ★                                                                                                    | Device 💥 Netwo                            | ork Configuration                                 | Hardware Configur            | ation 👫        | PLC_PRG  |  |
|----------------------------------------------------------------------------------------------------|-------------------------------------------|---------------------------------------------------|------------------------------|----------------|----------|--|
| <ul> <li>★命名3</li> <li>✓</li> <li>✓&lt;</li></ul> | 常規<br>过程数据(PDO设置)<br>启动参数(SDO设置)<br>在线    | 设备状态<br>初始化<br>预运行<br>运行                          | 引导状态<br>安全运行<br>清除错误         | 当前状态:<br>请求状态: | 运行<br>运行 |  |
| ● III PLC 逻辑<br>● ② Application [运行]<br>● 章 ② Application [运行]<br>● 章 PLC_PRG (PRG)<br>● ◎ 任务配置<br>● ③ 任务配置<br>● ③ ETHERCAT<br>● ETHERCAT_Task                                                                                                    | 在线CoE<br>EtherCAT I/O映射<br>EtherCAT IEC对象 | FoE<br>下载…<br>E2PROM接口 —<br>写E <sup>2</sup> PROM… | 上传…<br>读 E <sup>2</sup> PROM | . 写入E4         | PROM XML |  |
| WainTask     DEC_PRG     DEC_PRG     资源使用表     SoftMotion General Axis Pool     MIGH_SPEED_IO (High Speed IO Module)     受回 ETHERCAT (EtherCAT Master SoftMotion)     MASAMOTION_EC_MB (AMSAMOTION_EC_MB)                                                                                                    | 信息                                        |                                                   |                              |                |          |  |

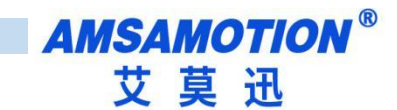

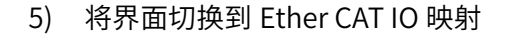

| 常规             | 查找                                    |    | •                | <ul> <li>◆ 给IO通道添加FB 转到实例</li> </ul> |            |     |          |     |    |                  |
|----------------|---------------------------------------|----|------------------|--------------------------------------|------------|-----|----------|-----|----|------------------|
| 过程数据(PDO设置)    | · 变量<br>                              | 映射 | 通道<br>data valid | 地址<br>%QB1                           | 类型<br>BYTE | 默认值 | 当前值<br>0 | 准备值 | 单位 | 描述<br>data valid |
| 启动参数(SDO设置)    | <u>ت</u>                              |    | data size        | %QB2                                 | BYTE       |     | 0        |     |    | data size        |
|                | B- **                                 |    | data_1           | %QB3                                 | BYTE       |     | 0        |     |    | data_1           |
| 在线             | ⊞ <b>*</b> ø                          |    | data_2           | %QB4                                 | BYTE       |     | 0        |     |    | data_2           |
| 在线CoE          | iii - ™ø                              |    | data_3           | %QB5                                 | BYTE       |     | 0        |     |    | data_3           |
|                |                                       |    | data_4           | %QB6                                 | BYTE       |     | 0        |     |    | data_4           |
| EtherCAT I/O映射 | ÷ *                                   |    | data_5           | %QB7                                 | BYTE       |     | 0        |     |    | data_5           |
|                |                                       |    | data_6           | %QB8                                 | BYTE       |     | 0        |     |    | data_6           |
| EtherCAT IEC对象 | 😟 - 🍫                                 |    | data_7           | %QB9                                 | BYTE       |     | 0        |     |    | data_7           |
| 状态             |                                       |    | data_8           | %QB10                                | BYTE       |     | 0        |     |    | data_8           |
| 1700           | 😟 - 🍢                                 |    | data_9           | %QB11                                | BYTE       |     | 0        |     |    | data_9           |
| 信息             | B <b>*</b> ø                          |    | data_10          | %QB12                                | BYTE       |     | 0        |     |    | data_10          |
|                | 🖷 - 🍫                                 |    | data_11          | %QB13                                | BYTE       |     | 0        |     |    | data_11          |
|                | ÷                                     |    | data_12          | %QB14                                | BYTE       |     | 0        |     |    | data_12          |
|                | · · · · · · · · · · · · · · · · · · · |    | data_13          | %QB15                                | BYTE       |     | 0        |     |    | data_13          |
|                |                                       |    | data_14          | %QB16                                | BYTE       |     | 0        |     |    | data_14          |
|                | <b>B</b> - <b>*</b>                   |    | data_15          | %QB17                                | BYTE       |     | 0        |     |    | data_15          |
|                | <b>H *</b>                            |    | data_16          | %QB18                                | BYTE       |     | 0        |     |    | data_16          |
|                | ÷- *                                  |    | data_17          | %QB19                                | BYTE       |     | 0        |     |    | data_17          |
|                | E <b>*</b> ø                          |    | data_18          | %QB20                                | BYTE       |     | 0        |     |    | data_18          |
|                | ±. ~∳                                 |    | data_19          | %QB21                                | BYTE       |     | 0        |     |    | data_19          |
|                | <b>EF</b> ø                           |    | data_20          | %QB22                                | BYTE       |     | 0        |     |    | data_20          |
|                | 😟 - 🍢                                 |    | data_21          | %QB23                                | BYTE       |     | 0        |     |    | data_21          |
|                | the Ka                                |    |                  |                                      |            |     |          |     |    |                  |

### 6) 打开一个串口助手,连接好硬件,发送任意字符,完成后可以看到模块显示和串口发送的数据一 致:

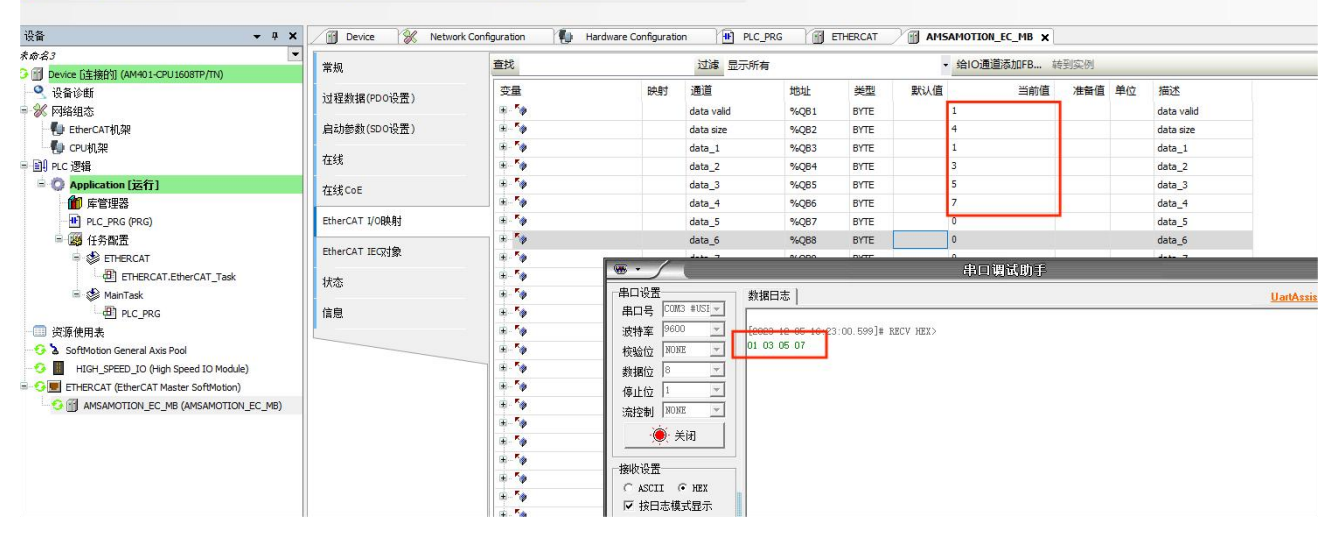

注意: data valid 为数据刷新 0 和 1 交替使用

data Size 为数据长度

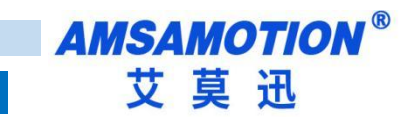

# 七、连接汇川 H5U-A8

本章节针对 RS485/RS422-EC 与汇川 H5U-A8 使用为例以实现相应功能需求。

## 7.1、添加模块

#### 1) 新建一个工程并且选择相应的系列与型号

| AutoShop V4.8.2.4                               | - 0 × |
|-------------------------------------------------|-------|
| X40 5 50 10 10 10 10 10 10 10 10 10 10 10 10 10 |       |
|                                                 |       |
|                                                 | a ×   |
|                                                 | ^     |
| (())  、 備手 〈 透光 / 封先 〈 査状是表 /     <             | >     |

#### 2)点击测试通讯状态进行通讯设置

| 疑 AutoShop V4.8.24 C:\Users)Administrator/Desktop)位取時(ECI16016F_A和21IH5U世接現成 - [MAIN] | - 0 X |
|---------------------------------------------------------------------------------------|-------|
| 文件(F) 編輯(E) 查看(V) 構形图(L) PLC(P) 调动(D) 耳阜(T) 窗口(W) 帮助(H)                               |       |
| B 🖻 🗟 🗧 🗸 🗟 Ĝ 🗢 C 🛱 🗣 📴 📴 💽 🖬 🛓 🔒 🖉 🖉 🖗 🐼 🖾 🗺 🖾 🖉 🖉 🖓 🚱 🖾 🗮 🗮                         |       |
|                                                                                       |       |
|                                                                                       |       |

3) 1.通讯类型选择连接 plc 对应的网卡 2.点击搜索 3.查看连接对应设备的详情 4.修改设备的 IP 并且

点击测试(设备 IP 具体请看第 3 步搜索出来的设备 IP) 与 plc 连接成功会出现 5 号图的情况

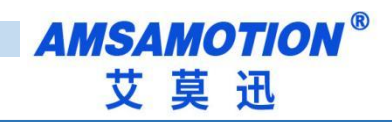

| TUZE                  |                    |             |          | 9                 | ~              |     |
|-----------------------|--------------------|-------------|----------|-------------------|----------------|-----|
| PLC <u>通</u> 讯i<br>ji | 设置<br>通讯类 <b>①</b> | Intel-82574 |          | √ 确定              |                |     |
|                       | 设备4 🔼              | 92 . 168    | . 1 . 66 | 测试                |                |     |
| ì                     | 设备名称:              |             |          | PING              |                |     |
|                       |                    |             |          | 修改IP/设备名          |                |     |
| 搜索PLC                 |                    |             |          | 2 搜索              |                |     |
| 序号                    | IP地址               | 设备类型        | 设备名称     | MAC地址             |                |     |
| * 1                   | 192.168.1.66       | H5U-A8      |          | 70-CA-4D-FF-4B-02 |                |     |
|                       |                    |             |          |                   | AutoShop       |     |
|                       |                    |             |          |                   | 5 连接状态:已连通!    |     |
|                       |                    |             |          |                   | ) 当前PLC交替显示"0" | E-7 |
|                       |                    |             |          |                   | 140            |     |

### 4) 右键 EtherCAT Devies 选择导入设备 XML 文件 PS: 导入 XML 后需要重启软件

| 😨 AutoShop V4.8.2.4 C:\Users\Adm      | inistrator\Desktop | が投稿(ECTI6016R_A和ELT)IH5U连接制成。- [MAIN]      |     | – Ø X                              |
|---------------------------------------|--------------------|--------------------------------------------|-----|------------------------------------|
| 文件(F) 编辑(E) 查看(V) 梯形图(L               | .) PLC(P) 调试(D)    | 工具(1) 卷口(M) 報約(H)                          |     |                                    |
| DDDD XDD                              | १ C 🖞 🔍            | 동 문 [] [] [] [] [] [] [] [] [] [] [] [] [] |     |                                    |
| ⋈╗╗┾╅숙╎┾┾                             | ±‡≓ → 1            | □□ + # + + + + + + + + + + + + + + + + +   |     |                                    |
| I程管理 # × 🗍                            | 网络1                |                                            | ^   | 」<br>工具箱 # ×                       |
|                                       |                    |                                            |     | ✓ 搜索                               |
| 8                                     | 网络2                | 网络生殖                                       |     | EtherCAT Devices                   |
| 8-■ 全局受量                              | 1.744              | Lanta                                      |     | Inovance Devices     Other Devices |
| (三) 软元件表                              | C7//to             |                                            |     | EtherNet/IP Devices                |
| 一 🕥 功能块实例                             | C BEEN             | Pbo±H4                                     |     | Inovance Devices     Other Devices |
|                                       |                    |                                            |     | □ 指令集<br>点 程度現得指公                  |
| 0-11 程序块                              | 网络4                | 网络主题                                       |     | ■ 流程控制指令                           |
| 🔜 MAIN                                |                    |                                            |     | ■ 融点运算指令 ● 数据运算指令                  |
| SBR_001                               | 网络5                | 网络注释                                       |     | ■ 数据处理指令                           |
|                                       |                    |                                            |     | ● 字符串指令                            |
|                                       | 网络6                | 网络注释                                       |     | ● 时钟指令 ● MC轴控(EtherCAT8)款(中输出)     |
|                                       |                    |                                            |     | HC独控(CanOpen)                      |
|                                       | 网络7                | 网络注释                                       |     | ● 定时器指令                            |
| - 🔥 电子凸轮                              |                    |                                            |     | ■ 指针指令 ■ 通訊指令                      |
|                                       | 网络8                | 网络牛罐                                       |     | 由其他                                |
|                                       |                    |                                            |     | -FC                                |
| @ COM0                                | 100629             | 网络土城                                       |     | ■库                                 |
| ····································· | 1.995              | 1 NATA                                     |     |                                    |
| EtherNet/IP                           | F-948 10           | Edit+52                                    |     |                                    |
| 白 小 变量监控表                             | Mag 10             | rptit 14                                   |     |                                    |
| MAIN<br>                              |                    | Plan 18                                    |     |                                    |
| 一〇 元件使用表                              | kola9-11           | 附近王转                                       |     |                                    |
| Trace                                 |                    |                                            |     |                                    |
|                                       | 网络12               | 网络走脚                                       |     |                                    |
|                                       |                    |                                            |     |                                    |
|                                       | 网络13               | 网络注释                                       | ~   | 並示达中隔思!                            |
|                                       |                    |                                            | Þ X | 1                                  |
| . / .                                 |                    |                                            |     |                                    |

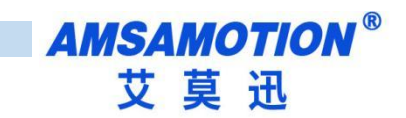

### 5)点击 Ether CAT 选择自动扫描,点击开始扫描,扫出设备后选择更新组态即可

| AutoShop V4.8.2.4 C:\Users\Administ   | trator\Desktop\垃圾桶\   | ECIT6016R_A的EUHHSU施設測成。 [MAIN]          | - 0 ×                                          |
|---------------------------------------|-----------------------|-----------------------------------------|------------------------------------------------|
| 文件(F) 编辑(E) 查看(V) 梯形图(L) F            | PLC(P) (明武(D) 工具(T    | ) 錄口(M) 輻肋(H)                           |                                                |
|                                       | C 1 Q 6               | · · · · · · · · · · · · · · · · · · ·   |                                                |
| ]@◙╗┾╆┾┾                              |                       | 」   + #                                 |                                                |
| 工程管理 ×                                | 网络1 网络                | 8±44                                    | ▲ 工具相 a ×                                      |
| ECI16O16R_AREUIIH5U                   |                       |                                         | - 授索                                           |
| 8 - 😽 系统交量表                           | 53622 536             |                                         | EtherCAT Devices                               |
|                                       | 1.1.4                 |                                         | Inovance Devices     Other Devices             |
| - 三 欽元件表                              | -                     |                                         | EtherNet/IP Devices                            |
| - 🗊 功能共同例                             | bolk#3 bolk           | HEN                                     | Inovance Devices     Other Devices             |
|                                       |                       |                                         | ◎ 指令集                                          |
|                                       | 网络4 网络                | 設定種                                     | <ul> <li>田·程序逻辑指令</li> <li>田·湾程控制指令</li> </ul> |
| - MAIN                                |                       |                                         | ■ 触点温祥指令                                       |
| - 📑 SBR_001                           | 网络5 网络                | R注释                                     | <ul> <li>● 設備局単指支</li> <li>● 数据处理指令</li> </ul> |
| INT_001                               |                       |                                         | B 矩阵指令<br>中立用指令                                |
|                                       | Eliter Elite          | 1+42                                    | (1) 子行前指令                                      |
|                                       | 1.2200 1.22           | az.++                                   | MC轴控(EtherCAT&除:中输出)     DC轴控(CanOpen)         |
| 金 输入滤波                                |                       |                                         | B-HC轴控(脉:中输入)                                  |
|                                       | 网络7 网络                | <sup>#144</sup> 1.右键Ether CAT 选择自动扫描    | 田·定町器預令 田·指针指令                                 |
| - 18. 注意的中央结束                         |                       |                                         | ● 通讯指令                                         |
| - (金) 釉细设置                            | politic politi        | R24                                     | -FB                                            |
| - 🗮 EtherCAT                          |                       |                                         | -FC                                            |
| COM0                                  | 网络9 网络                | 2注释                                     |                                                |
| ····································· |                       |                                         |                                                |
| EtherNet/IP                           | F0168.10 F016         | 2.1+42                                  |                                                |
| □ 一个 变量监控表                            | 1-348.10              | 1214                                    |                                                |
|                                       |                       | _                                       |                                                |
| 一 圖 元件使用表                             | [0]9 <u>8</u> 11 [0]9 | H I I I I I I I I I I I I I I I I I I I |                                                |
| Trace                                 |                       |                                         |                                                |
|                                       | 网络12 网络               | 除進種                                     |                                                |
|                                       |                       |                                         |                                                |
|                                       | 网络13 网络               | itz M                                   | ▼ 显示送中信息:                                      |
| <                                     | _                     |                                         | >                                              |
| < > 4                                 | MAIN                  |                                         | ×                                              |

|    |        | 自动扫描 | i      |          |       |
|----|--------|------|--------|----------|-------|
| 序号 | 当前从站列表 | 序号   | 扫描从站列表 | 别名       | 信息    |
|    |        |      |        |          |       |
|    |        |      |        |          |       |
|    |        |      |        |          |       |
|    |        |      |        |          |       |
|    |        | 2.点  | 击开始扫描  |          | ~     |
|    |        |      |        |          |       |
|    |        |      |        | 开始扫描 更新约 | 日态 退出 |

|        |        |       | 自动扫描    | Ē                          |         |      |
|--------|--------|-------|---------|----------------------------|---------|------|
| 序号     | 当前从站列表 |       | 序号<br>1 | 扫描从站列表<br>AMSAMOTION_EC_MB | 别名<br>0 | 信息   |
| 开始扫描成功 | 扫描数据   | 3.以上長 | 副田田     | 的设备, 点:                    | 击更新组    | 态    |
|        | м.     |       |         |                            | 开始扫描 更新 | - 退出 |

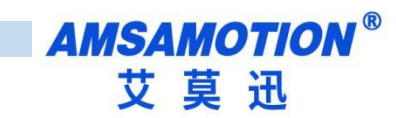

### 6) 点击扫出的设备可以查看设备的设置和 I/O 功能映射等功能

| ៲៲៲៲៲៲៲៲    | ╤╪╧│→ ┆╶┐_╹╢╢ | - #   + + +   + + [c]   ( | ) {A} {F}  −   ≠ % ↑ ↓  ] ▲ | 也 未登录:IP:192.168.0.66 |     |
|-------------|---------------|---------------------------|-----------------------------|-----------------------|-----|
|             | 普拉江里          | □→→进制显示当前值                |                             |                       |     |
|             | 吊规设五          | 变量                        | 通道                          | 类型                    | 当前值 |
|             | 24194649      | 🎏 _IQ1_0                  | slave Address               | BYTE                  | ^   |
|             | 过任叙语          | 🎏 _IQ1_1                  | Data Valid                  | BYTE                  |     |
|             |               | 🎏 _IQ1_2                  | coil_1                      | BITARR32              |     |
|             | 启动梦教          | 🎏 _IQ1_3                  | coil_2                      | BITARR32              |     |
| 表量变 资金      |               | 🎏 _IQ1_4                  | hold_reg data_1             | INT                   |     |
|             | 1/0功能映射       | ₿_IQ1_5                   | hold_reg data_2             | INT                   | _   |
|             |               | 🖆 _IQ1_6                  | hold_reg data_3             | INT                   |     |
| SBR 001     | 信息            | ₩_IQ1_7                   | hold_reg data_4             | INT                   |     |
| INT 001     | 1000          | 💈 IQ1 8                   | hold_reg_data_5             | INT                   |     |
| 功能块(FB)     | 状态            | S I01 9                   | hold_reg_data_6             | INT                   |     |
| 函数(FC)      |               | S I01 10                  | hold_reg data_7             | INT                   |     |
|             |               | 2 TO1 11                  | hold reg data 8             | INT                   |     |
|             |               | 2 TO1 12                  | hold reg data 9             | INT                   |     |
|             |               | ≠ _1q1_12                 | hold reg data 10            | TNT                   |     |
|             |               | ¢ _1q1_13                 | hold reg data 11            | TNT                   |     |
| → (2) 抽组设置  |               | ¢_1q1_14                  | hold reg data 12            | TNT                   |     |
| EtherCAT    |               | ₩ _1Q1_10                 | hold reg data 13            | TNT                   |     |
|             |               | ₩ _IQI_10                 | hold reg data 14            | TNT                   |     |
|             |               | ₩ _1Q1_1/                 | Lald use data 15            | TNT                   |     |
|             |               | ↓ _1Q1_18                 | hold_reg_data_10            | INI                   |     |
| EtherNet/IP |               | ♣ _101_19                 | noru_reg uata_10            | LNI                   |     |
| □ 三人 变量监控表  |               | ₩ _IQ1_20                 | SLAVE Address               | DITE                  |     |
| MAIN        |               | ₩ _IQ1_21                 | Data Valid                  | BYIE                  |     |
| 交叉引用表       |               | ₩ _IQ1_22                 | U_input_1                   | BITARR32              |     |
|             |               | ₩ _IQ1_23                 | D_Input_2                   | BITARR32              |     |
| Irace       |               | 🎏 _IQ1_24                 | Input reg data_1            | INT                   | ~   |

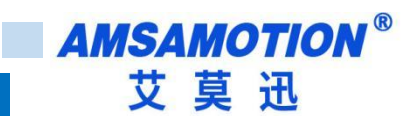

# 7.2、ModBus 功能

本例将其设置为 Modbus 模式,从站使用一个 16 位数字输入输出模块,示例用模块参数如下:

| Modbus 从站地址     | 1     |
|-----------------|-------|
| Modbus 从站接口     | RS485 |
| Modbus 从站波特率    | 9600  |
| Modbus 从站数据格式   | 8N1   |
| Modbus 从站线圈数量   | 16    |
| Modbus 从站离散输入数量 | 16    |

QNote: 在单一对象字典无法将某一个从站数据读取完毕时,可以使用多个对象字典读取同一个从站中的 值,将寄存器和线圈的起始地址进行相应偏移即可。

# 所有参数需要在启动参数修改(根据需求在增加里面添加) PS: H5U 没下拉框所有设置对照 4.2 对象字典进行设置

1)单击展开对象字典 8000 对象字: -----

| B 333 [H5U-A8]                      | 常规设置           | 🛞 増加 | 编辑 🗙 删除 [        | ✓隐藏羽 | 系统参数 🗌 十六)     | 进制显示当前值                |      |           |          |   |
|-------------------------------------|----------------|------|------------------|------|----------------|------------------------|------|-----------|----------|---|
| ☞ 중 系统变量表                           |                | 行是   | 호리· 구호리          | 1    |                | 夕称                     | 債    | 位长度       |          |   |
| □                                   | 过程数据           | 11-5 | 10 M C I I M C I |      |                |                        |      | 12 14 192 |          |   |
| <ul> <li></li></ul>                 | 启动参数           |      |                  |      |                |                        |      |           |          |   |
| 중 - 安量表                             | T (0TH\$508.84 | _    |                  |      |                |                        |      |           |          |   |
|                                     | 110301868693   |      |                  | 113  | 新増/编辑          |                        |      |           |          | × |
|                                     | 住自             |      |                  | -    | <b>索리·</b> 子索리 | 夕称                     | 标志   | =         | 戰认值      |   |
| - 📃 SBR 001                         | 信忌             |      |                  |      | acon a acon    |                        | 11/1 | · ~±      | 3000 (IA | ~ |
| INT_001                             | 444            |      |                  | D    | 16#7001:16#00  | Master data to slave   |      | USINT     |          |   |
| — 📑 功能块(FB)                         | 10,33          |      |                  | 2    | 16#8000:16#00  | usart configration     |      | USINT     |          |   |
| ——                                  |                |      |                  |      | 16:1           | Baudrate               | RW   | DT080     |          |   |
|                                     |                |      |                  |      | 16:2           | dataframe              | RW   | DT080     |          |   |
|                                     |                |      |                  |      | 16:3           | Explicit baudrate      | RW   | DINT      |          | = |
|                                     |                |      |                  |      | 16:4           | Polling time           | RW   | UINT      |          |   |
|                                     |                |      |                  |      | 16:5           | Slave Reset            | RW   | BOOL      |          |   |
| 一合 轴组设置                             |                |      |                  |      | 16:6           | Error Reset            | RW   | BOOL      |          |   |
| EtherCAT                            |                |      |                  |      | 16:7           | Device Mode            | RW   | DT080     |          |   |
|                                     |                |      |                  |      | 16:8           | DEVICE Interface       | RW   | DT080     |          |   |
| () COM0<br>                         |                |      |                  | E    | 16#8001:16#00  | 1st slave configration |      | USINT     |          | ~ |
| — 団 以太网<br>— 団 比太阳<br>□ □ □ ♪ 交量监控表 |                |      |                  |      | 名称:            |                        |      |           |          |   |
|                                     |                | 1    |                  |      | 索引: 16#        |                        | 位长度: |           |          |   |
|                                     |                |      |                  |      | 子索引: 16#       |                        | 值:   |           |          |   |
|                                     |                |      |                  |      |                |                        |      | 确定        |          |   |
|                                     |                |      |                  | -    |                |                        |      |           |          |   |

2) 选择对象字 8000 进行参数设置 一般只修改 8000:01 (波特率) 8000:07 (设备模式) 8000:08 (接

#### 口模式)如果有特殊需求按照 4.2 章节进行设置。

| 승규 과무 상당하며 | 行号 | 索引:子索引        | 名称               | 值 | 位长期 |
|------------|----|---------------|------------------|---|-----|
| 人过作主义的话    | 1  | 16#8000:16#01 | Baudrate         | 3 | 16  |
|            | 2  | 16#8000:16#07 | Device Mode      | 0 | 8   |
| 启动参数       | 3  | 16#8000:16#08 | DEVICE Interface | 0 | 8   |
| 信息         |    |               |                  |   |     |
| 佳本         |    |               |                  |   |     |
| 4.0 522    |    |               |                  |   |     |

3) 展开对象字 8001,同样将其设置为下图所示:

| 2-148   | 行号 素         | 司:子索引          | 名称                         |       |       | 值   |        |  |
|---------|--------------|----------------|----------------------------|-------|-------|-----|--------|--|
| 儿性数据    | 1 16#8000    | ):16#01        | Baudrate                   | 2     |       |     | 3 16   |  |
|         | ■ 新増/编辑      |                |                            |       |       |     | $\sim$ |  |
| 启动参数    | 索引:子索引       |                | 名称                         | 标志    | 类型    | 默认值 | 1      |  |
|         | ± 16#8000:16 | #OO usart con  | nfigration                 |       | USINT |     | ^      |  |
| 1/0切尼映射 | = 16#8001:16 | ;#00 1st slave | e configration             |       | USINT |     |        |  |
| 任白      | 16:1         | slave Ad       | dr                         | RW    | BYTE  |     |        |  |
| 同思      | 16:2         | coil is r      | readable                   | RW    | BOOL  |     |        |  |
| 状态      | 16:3         | Keeps the      | e register readable        | RW    | BOOL  |     |        |  |
| 17.705  | 16:5         | Slave con      | il start address           | RW    | UINT  |     |        |  |
|         | 16:6         | The number     | er of slave coil           | RW    | BYTE  |     |        |  |
|         | 16:8         | slave Dis      | screte input start address | RW    | UINT  |     |        |  |
|         | 16:9         | The numbe      | er of slave Discrete input | RW    | BYTE  |     |        |  |
|         | 16:B         | Slave ing      | put register start address | RW    | UINT  |     |        |  |
|         | 16:C         | The numbe      | er of Slave input register | RW    | BYTE  |     |        |  |
|         | 名称:          | coil is readab | le                         |       |       |     |        |  |
|         | 索引: 16#      | 8001           | 位                          | ≲度: 1 |       |     |        |  |
|         | 子索引:16#      | 2              |                            | 值: 1  |       |     |        |  |
|         |              |                |                            |       | 瑞会    | 1   |        |  |

# 4)如果需要写线圈输出或者写保持寄存器,将分别将要写的从站地址,需要写的数据写入下图中的地方,

然后更改 Data Valid 位,modbus 将会把需要更新的从站数据发出。具体请看 4.3 使用说明

| ] E 🖻 🖥 🖨 🛛 X 🖻 (                     | 3 9 0 位 Q 品 品  |           |            | ◎ ~   ▶   환 🛱 중 동 동                              |                      |        |
|---------------------------------------|----------------|-----------|------------|--------------------------------------------------|----------------------|--------|
| ]₩\$\$\$++↓ ‡                         | ╕╘╛╪╤╪╡┙┤╶╕╶╝║ | │         | ( ) {A} {I | $  -  \neq \texttt{K} \uparrow \downarrow  $ and | ↓ 未登录:IP:192.168.0.6 | 3      |
| 工程管理                                  | 다 ×            | ☑十六进制显示当前 | 值          |                                                  |                      |        |
| □ 🛄 333 [H5U-A8]                      | #MixII         | 变量        |            | 通道                                               | <u> </u>             | 当前值    |
| □ 《 系统变量表                             | 2-130-854p     | 🎏 _IQ1_0  |            | slave Address                                    | BYTE                 | 0%1    |
|                                       | 卫生到婚           | 🎏 _IQ1_1  |            | Data Valid                                       | BYTE                 | 0110   |
|                                       | 白玉朱粉           | 🎏 _IQ1_2  |            | coil_1                                           | BITARR32             | OXFFFF |
| 小 🕥 功能块实例                             | 眉山影到           | 🎏 _IQ1_3  |            | coil_2                                           | BITARR32             | 0X0    |
| 受量表                                   | T /0755500 84  | 🎏 _IQ1_4  |            | hold_reg data_1                                  | INT                  | 0X0    |
|                                       | 1100月1月月1日代4月月 | 🎏 _IQ1_5  |            | hold_reg_data_2                                  | INT                  | 0X0    |
|                                       | 法白             | 🎏 _IQ1_6  |            | hold_reg data_3                                  | INT                  | 0X0    |
|                                       | 同思             | 🎏 _IQ1_7  |            | hold_reg data_4                                  | INT                  | 0X0    |
|                                       | 4++            | 🎏 _IQ1_8  |            | hold_reg data_5                                  | INT                  | 0X0    |
|                                       | 14.53          | 🎏 _IQ1_9  |            | hold_reg data_6                                  | INT                  | 0X0    |
|                                       |                | 🎏 _IQ1_10 |            | hold_reg data_7                                  | INT                  | 0X0    |
|                                       |                | 🎏 _IQ1_11 |            | hold_reg data_8                                  | INT                  | 0X0    |
| ● 模块配置                                |                | 🎏 _IQ1_12 |            | hold_reg data_9                                  | INT                  | 0X0    |
|                                       |                | 🎏 _IQ1_13 |            | hold_reg_data_10                                 | INT                  | 0X0    |
| □ □ □ □ □ □ □ □ □ □ □ □ □ □ □ □ □ □ □ |                | 🎏 _IQ1_14 |            | hold_reg_data_11                                 | INT                  | 0X0    |
|                                       |                | 🎏 _IQ1_15 |            | hold_reg data_12                                 | INT                  | 0X0    |
|                                       | ION FC         | 🎏 _IQ1_16 |            | hold_reg data_13                                 | INT                  | 0X0    |
| COM0                                  |                | 🎏 _IQ1_17 |            | hold_reg_data_14                                 | INT                  | 0X0    |
| CAN(CANLink)                          |                | 🎏 _IQ1_18 |            | hold_reg data_15                                 | INT                  | 010    |
|                                       |                | 🎏 _IQ1_19 |            | hold_reg_data_16                                 | INT                  | 0X0    |
| EtherNet/IP                           |                | 7 TO1 20  |            | slave Address                                    | BYTE                 | 0X0    |

Slave address 从站地址

Data valid 数据刷新

Coil\_1 线圈 1

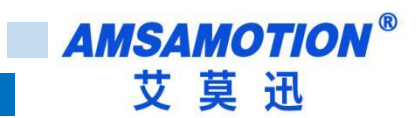

# 7.3、透明传输功能

本章节在 7.1 章节基础上进行修改。

1) 停止 plc 让设备断开 OP 状态

#### Note:如果不是处于初始化模式下,大部分对象字是不可修改的,否则会报错。

| E程管理<br>□                      | д×    | 常规设置    | • 増加 📄 编辑 | ★ 删除 折叠 全部显示 ▼ ✔ PD05                 | 5 <b>百</b> 009 🗌 5百分 | 髶 PDO数据 | 輸出<br>沃小 輸入 | 3(Byte):42<br>(Byte):84 |    |
|--------------------------------|-------|---------|-----------|---------------------------------------|----------------------|---------|-------------|-------------------------|----|
| ④ 💦 系统变量表                      |       | 110 110 | 输入/输出     | 名字                                    | 索引                   | 子索引     | 长度 村        | 誌 SM                    | 类型 |
|                                |       | 过程数据    | ≝ □ 輸出    | Rx-Mapping Transprent data to slave   | 16#1600              | 16#00   | 130.( F     | 2                       |    |
| □ 14/4<br>□ 14/4               |       |         | ≝ 🗹 輸出    | Rx-Mapping Master data to slave       | 16#1601              | 16#00   | 42.0 F      | 2                       |    |
| 小前快安例                          |       | 启动参数    | ≝ 🗌 輸入    | Tx-Mapping Transprent data from slave | 16#1A00              | 16#00   | 130.( F     | 3                       |    |
| 变量表                            |       |         | ≝ 🗹 输入    | Tx-Mapping Master data from slave     | 16#1A01              | 16#00   | 42.0 F      | 3                       |    |
| □                              |       | I/O功能映射 | ≝ 🗹 输入    | Tx-Mapping Master data from slave     | 16#1A02              | 16#00   | 42.0 F      | 3                       |    |
| 🔂 MAIN<br>📑 SBR_001            |       | 信息      |           |                                       |                      |         |             |                         |    |
|                                |       | 状态      |           |                                       |                      |         |             |                         |    |
|                                |       |         |           |                                       |                      |         |             |                         |    |
| ▲ 輸入演波 ● 構块配置 ● 根子凸轮 ■ 局、运动控制轴 |       |         |           |                                       |                      |         |             |                         |    |
| → ② 轴组设置<br>                   |       |         |           |                                       |                      |         |             |                         |    |
|                                | DN_EC |         |           |                                       |                      |         |             |                         |    |
|                                |       |         |           |                                       |                      |         |             |                         |    |
| EtherNet/IP                    |       |         |           |                                       |                      |         |             |                         |    |

#### 2) 按下图将同步管理器输入输出更换

|                                          |             |                  |                                                                          |                    | <ul> <li>→1</li> <li>+1</li> <li>+1</li> <li< th=""><th>80.66</th><th></th></li<></ul> | 80.66             |                      |
|------------------------------------------|-------------|------------------|--------------------------------------------------------------------------|--------------------|----------------------------------------------------------------------------------------------------|-------------------|----------------------|
| 正確管理   333 [H5U-A8]                      | 常规设置        | ● 増加 🧝 编辑        | ★ 删除 折叠 全部显示 ▼ PD05                                                      |                    | E PDO数排                                                                                                    | 输出(B)<br>訪小 输入(B) | yte):130<br>yte):130 |
|                                          | 过程数据        | 初八/制立<br> 当 ☑ 輸出 | 名字<br>Rx-Mapping Transprent data to slave                                | 条51<br>16#1600     | 于东51<br>16#00                                                                                                    | 大度 标志<br>130.( F  | 5M 央型<br>2           |
|                                          | 启动参数        | ≝ □ 輸出<br>≝ ☑ 輸入 | Rx-Mapping Master data to slave<br>Tx-Mapping Transprent data from slave | 16#1601<br>16#1400 | 16#00                                                                                                    | 42.0 F            | 2                    |
|                                          | エノロ工力指約日本和寸 | □ 输入             | Tx-Mapping Master data from slave                                        | 16#1A01            | 16#00                                                                                                    | 42.0 F            | 3                    |
|                                          | 信息          | 输入               | Tx-Mapping Master data from slave                                        | 16#1A02            | 16#00                                                                                                    | 42.0 F            | 3                    |
| ────                                     | 状态          |                  |                                                                          |                    |                                                                                                    |                   |                      |
| □                                        |             |                  |                                                                          |                    |                                                                                                    |                   |                      |
| ·····                                    |             |                  |                                                                          |                    |                                                                                                    |                   |                      |
|                                          |             |                  |                                                                          |                    |                                                                                                    |                   |                      |
| → li li li li li li li li li li li li li |             |                  |                                                                          |                    |                                                                                                    |                   |                      |
|                                          |             |                  |                                                                          |                    |                                                                                                    |                   |                      |
| 문물 CAN(CANLink)                          |             |                  |                                                                          |                    |                                                                                                    |                   |                      |

| 索引:子索引     | il 🛛             | 名称                     | 4    | 示志 | 类型    | 默认值 |   |
|------------|------------------|------------------------|------|----|-------|-----|---|
| 10#1001.10 | 00#00            | Induct and to start    |      |    | OSTHI |     | 1 |
| 16#8000:16 | 6#00             | usart configration     |      |    | USINT |     |   |
| 16:1       |                  | Baudrate               | RW   |    | DT080 |     |   |
| 16:2       |                  | dataframe              | RW   |    | DT080 |     |   |
| 16:3       |                  | Explicit baudrate      | RW   |    | DINT  |     |   |
| 16:4       |                  | Polling time           | RW   |    | UINT  |     |   |
| 16:5       | 16:5 Slave Reset |                        | RW   |    | BOOL  |     | Ξ |
| 16:6       | 16:6 Error Reset |                        | RW   |    | BOOL  |     |   |
| 16:7       |                  | Device Mode            | RW   |    | DT080 |     |   |
| 16:8       |                  | DEVICE Interface       | RW   |    | DT080 |     |   |
| 16#8001:16 | 6#00             | 1st slave configration |      |    | USINT |     |   |
| 16#8002:16 | 6#00             | 2st slave configration |      |    | USINT |     |   |
| 名称:        | Dev              | ice Mode               |      |    |       |     |   |
| 索引: 16#    | 8000             | )                      | 位长度: | 1  |       |     |   |
| 子索引: 16#   | 7                |                        | 值:   | 1  |       |     |   |
|            |                  |                        |      | i. | 72-   | 1   |   |

3) 按下图点击标题栏,将界面切换到启动参数并将 8000:07 修改成成透传模式

4) 波特率、数据格式、接口等按实际需求进行设置,完成后登录到设备并运行设备,此时 RUN 灯以 1 秒 周期闪烁, RS485 或者 RS422 灯以 0.2 秒周期闪烁:

QNote:使用透传功能时,索引 8001-800A 从站设置未使用,可以是任意合理的值。

|                                       | 吊规设直        | 🖶 増加 | 📝 编辑 💢 删除     | ☑隐藏系统参数 □ 十六进制显示当前值 |   |     |
|---------------------------------------|-------------|------|---------------|---------------------|---|-----|
|                                       | 2.1.4日来2.1日 | 行号   | 索引:子索引        | 名称                  | 值 | 位长度 |
|                                       | 人口作生发现的情    | 1    | 16#8000:16#07 | Device Mode         | 1 | 8   |
|                                       | 启动参数        |      |               |                     |   |     |
| ····································  | I/O功能映射     |      |               |                     |   |     |
|                                       | 信息          |      |               |                     |   |     |
| □□□□□□□□□□□□□□□□□□□□□□□□□□□□□□□□□□□□  | 状态          |      |               |                     |   |     |
|                                       |             |      |               |                     |   |     |
| 1 1 1 1 1 1 1 1 1 1 1 1 1 1 1 1 1 1 1 |             |      |               |                     |   |     |
| ₩ 模块配置                                |             |      |               |                     |   |     |
| 电子凸轮                                  |             |      |               |                     |   |     |
|                                       |             |      |               |                     |   |     |
| 一 领 轴组设置                              |             |      |               |                     |   |     |
| EtherCAT                              |             |      |               |                     |   |     |
|                                       |             |      |               |                     |   |     |
| COM0                                  |             |      |               |                     |   |     |
| - 몲 CAN(CANLink)                      |             |      |               |                     |   |     |
|                                       |             |      |               |                     |   |     |
| EtherNet/IP                           |             |      |               |                     |   |     |
|                                       |             | 1    |               |                     |   |     |

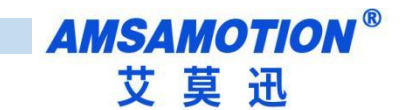

#### 5) 将界面切换到 I/O 功能映射

| 工程管理 # ×                                | 普加沿墨             | ☑十六进制显示当前值      | Ī          |      |       |
|-----------------------------------------|------------------|-----------------|------------|------|-------|
|                                         | H M K K LL       | 变量              | 通道         | 类型   | 当前值   |
|                                         |                  | 🎏 _IQ1_0        | data valid | BYTE | 0X0   |
|                                         | 人生有主要人们有         | 🎏 _IQ1_1        | data size  | BYTE | 0X0 _ |
|                                         | باین می یا - بخر | 🎏 _IQ1_2        | data_1     | BYTE | 0X0   |
|                                         | 启动密敛             | 🎏 _IQ1_3        | data_2     | BYTE | 0X0   |
| 资 变量表                                   | T (071-5%04 84   | 🎏 _IQ1_4        | data_3     | BYTE | 0X0   |
|                                         | 1/0以1160映列       | 🎏 _IQ1_5        | data_4     | BYTE | 0X0   |
|                                         | <u></u>          | 🎏 _IQ1_6        | data_5     | BYTE | 0X0   |
|                                         | 信息               | 🎏 _IQ1_7        | data_6     | BYTE | 0X0   |
| INT_001                                 | a bada           | 🎏 _IQ1_8        | data_7     | BYTE | 0X0   |
| — 📑 功能块(FB)                             | 扶念               | 🎏 _IQ1_9        | data_8     | BYTE | 0X0   |
| 上 · · · · · · · · · · · · · · · · · · · |                  | 🎏 _IQ1_10       | data_9     | BYTE | 0X0   |
|                                         |                  | 🎏 _IQ1_11       | data_10    | BYTE | 0X0   |
|                                         |                  | 🎏 _IQ1_12       | data_11    | BYTE | OXO   |
| 电子凸轮                                    |                  | 🎏 _IQ1_13       | data_12    | BYTE | OXO   |
|                                         |                  | ₩ _IQ1_14       | data_13    | BYTE | OXO   |
| 一一 领 轴组设置                               |                  | 2 _IQ1_15       | data_14    | BYTE | OXO   |
| EtherCAT                                |                  | ₩ _IQ1_16       | data_15    | BYTE | OXO   |
|                                         |                  | 💈 IQ1 17        | data_16    | BYTE | ΟΧΟ   |
| 움 CAN(CANLink)                          |                  | 💈 IQ1 18        | data_17    | BYTE | 0X0   |
|                                         |                  | 💈 IQ1 19        | data_18    | BYTE | 0X0   |
| EtherNet/IP                             |                  | 💈 IQ1 20        | data_19    | BYTE | 0X0   |
|                                         |                  | 💈 IQ1 21        | data_20    | BYTE | 0X0   |
|                                         |                  | 💈 IQ1 22        | data_21    | BYTE | 0X0   |
|                                         |                  | 🎏 IQ1 23        | data_22    | BYTE | OXO   |
| Trace                                   |                  | <b>2</b> I01 24 | data_23    | BYTE | 0X0   |
|                                         |                  |                 | 1          |      | ~     |

#### 6) 打开一个串口助手,连接好硬件,发送任意字符,完成后可以看到模块显示和串口发送的数据一致:

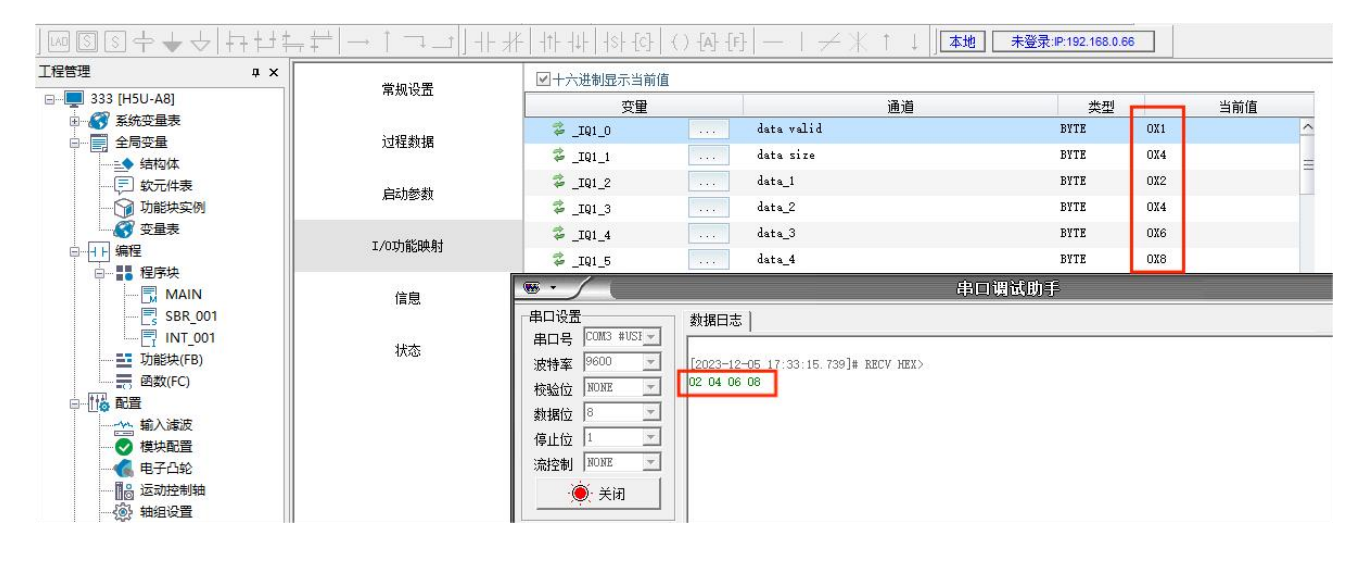

注意: data valid 为数据刷新 0 和 1 交替使用

data Size 为数据长度

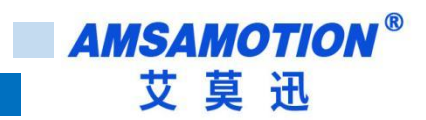

# 八、错误

### 8.1、模块状态

本模块状态分为四类,等级从低到高分别为正常、从站错误(警告)、主站错误(错误1)、重启(错 误2)。

不同等级的状态可由 RUN 灯闪烁进行提示,且在对象字 4070 中可查看错误状态。下表是状态和对应 的出现原因。

| 状态 | 4070 对象字                               | RUN 灯状态       | 原因                 |
|----|----------------------------------------|---------------|--------------------|
| 正常 | 0x0000000                              | 2 秒周期闪烁       |                    |
|    | 0x00<<24 (从站索引<<16) (功能码<<8) 0x01      |               | 不合法功能码             |
|    | 0x00<<24 (从站索引<<16) (功能码<<8) 0x02      |               | 非法的数据地址            |
|    | 0x00<<24 (从站索引<<16) (功能码<<8) 0x03      |               | 非法的数据值或范围          |
|    | 0x00<<24 (从站索引<<16) (功能码<<8) 0x04      |               | 从站设备故障             |
| 从站 | 0、00~~241(11社委引~~16)1(功能和~~9)10、00     | 1 秋囯邯闪柝       | 接收超时(超过当前波特率接收 300 |
| 错误 | 0,000~~24(()从如余51~~10) (功能19~~0) 0,000 |               | 个字节的时间未接收到返回数据)    |
|    | 0x00<<24 (从站索引<<16) (功能码<<8) 0x0E      |               | 接收 CRC 错误,但数据长度>5  |
|    | 0x00<<24 (从站索引<<16) (功能码<<8) 0x12      |               | 接收 CRC 错误,且数据长度<5  |
|    |                                        |               | 发送下一条命令时,上一条指令未执   |
|    |                                        |               | 行完成                |
|    | 0xFF000010                             |               | 错误的写从站地址,未设置该从站    |
|    |                                        | 亮 0.5 秒、灭 0.5 |                    |
| 王站 | 0xFF000011                             | 秒、亮 0.5 秒、    |                    |
|    |                                        | 灭2秒           |                    |
|    | 0xFF000014                             |               | 在透传模式下模块接收到的串口消息   |
|    |                                        |               | 过快,出现丢包现象          |
|    |                                        | 亮 0.2 秒、灭 0.2 |                    |
| 重启 |                                        | 秒、亮0.2秒、      | 使用了物理 Reset 按钮复位   |
|    |                                        | 灭1秒           |                    |

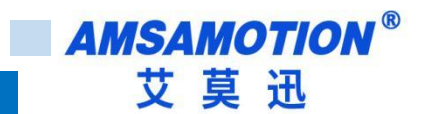

#### 8.2、错误处理

#### 1) 从站错误

当出现从站错误,除 0xFF00000F 外,其他均可以先检查从站的状态是否正常,以及本模块的对象字 8001~800A 设置是否合理。

当出现从站错误且主站未停止运行时,0xFF00000F 代码一定会出现。但是,当单独出现 0xFF00000F 时,没有从站错误,请参考第七章内容。

2) 主站错误

当出现 0xFF000010 时,先检查 PLC 代码,是否有写从站相应数据,且从站地址未配置到本模块对象 字 8001~800A 的子索引 1 中。

当出现 0xFF000011 时,检查是否未配置到本模块对象字 8001~800A 或者设置有误,比如未设置保持 寄存器数量,但是 PLC 代码在写相应地址的保持寄存器。

当出现 0xFF000014 时,表明在透明传输模式下,模块接收到的一包长度大于了 128 字节,出现丢包现像。

3) 重启

本模块设置有物理 Reset 按钮,当按下该按钮超过三秒时,不管在任何状态,均会见用户数据清除复 位成出厂值,此时模块应该需要重新进入 Pre-OP 状态进行初始化,合适的办法是断电 3 秒然后重启模块, 如果无法断电,可参考以下两种操作:

- 可将模块运行状态切换回 Pre-OP,然后使用对象字 8000:6 清除故障,然后重新设置对象字 8000~800A,完成后再将运行模式切换回 OP,开始运行。
- 不使用物理 Reset 按钮,直接将模块运行模式切换成 Pre-Op 模式,将对象字 8000:5 置 1,然后 重新设置对象字 8000~800A,完成后再将运行模式切换回 OP,开始运行。

#### 8.3、模块 LED 灯状态

本模块在第 2.2 章节介绍中,有五中 LED 灯,本章节详细介绍各种灯的状态。

1) RUN灯

在模块正常工作时以2秒的周期闪烁;

在模块出现从站错误时以1秒周期闪烁;

在模块出现主站错误时(错误1),会以"亮0.5秒、灭0.5秒、亮0.5秒、灭2秒"的周期进行双闪;

56

在模块需要重启时(错误 2),会以"亮 0.2 秒、灭 0.2 秒、亮 0.2 秒、灭 1 秒"的周期进行双闪。

#### 2) EC RUN 灯和 EC ERR 灯

| EC RUN 灯状态 | EC ERR 灯状态    | 模块状态                      |
|------------|---------------|---------------------------|
| T          | π             | 未连接 EtherCAT 主站           |
| X          | X             | 连接 EtherCAT 主站但处于 Init 状态 |
| 0.2 秒周期闪烁  | 灭             | 模块处于 Pre-Op 状态            |
| 0.5 秒周期闪烁  | 灭             | 模块处于 SAFEOP 状态            |
| 常亮         | 灭             | 模块处于 OP 状态                |
| 灭          | 0.2 秒周期闪<br>烁 | EtherCAT 通讯出现错误           |

#### 3) RS485 灯和 RS422 灯

| RS485 灯   | RS422 灯       | 模块状态                   |
|-----------|---------------|------------------------|
| 1 秒周期闪烁   | 灭             | RS485 接口工作且在 Modbus 模式 |
| 0.5 秒周期闪烁 | 灭             | RS485 接口工作且在透传模式       |
| 灭         | 1 秒周期闪烁       | RS422 接口工作且在 Modbus 模式 |
| 灭         | 0.5 秒周期闪<br>烁 | RS422 接口工作且在透传模式       |
| 灭         | 灭             | 模块未处于 OP 状态            |

# 九、模块轮询时间

在第四章对象字典中有关于轮询时间的设定,具体对象字为 0x8000:4,单位是 ms。该参数设置不当时,即使主站模块未报错,也会出现 0xFF00000F 的错误。

设置时如果不能知道设置多少合适,可先使用默认值运行,在运行时,模块会统计出和从站的通讯时 间相关参数,并保存在对象字 4071 中,具体对应见下面说明。

该对象字用于设置模块发送一条指令到发送下一条指令的间隔,设置和应用时应该注意以下几点问题:

发送间隔 = 指令最大长度(字节数) \* 当前波特率每 ms 发送的字节数 + 接收最大长度(字节数) \* 当前波特率每 ms 发送的字节数 + 当前波特率每字节发送消耗的时间 \* 3.5(向上取整 ms 数) + 从站响应时间。

部分时间计算在对象字 4071 中已经进行粗略计算,可以进行参考对应关系如下:

4071: 3 Total Time : 发送间隔

4071: 2 Tx Time : 指令最大长度(字节数) \* 当前波特率每 ms 发送的字节数

4071:1 Wait Time : 接收最大长度(字节数) \* 当前波特率每 ms 发送的字节数 + 当前波特率 每字节发送消耗的时间 \* 3.5(向上取整 ms 数) + 从站响应时间

PS: 默认值为 50, 程序上最小设置为 5, 当配置小于 5 时会自动按 5 来设置

 PLC 发送数据的间隔应该大于该对象字设置时间的两倍,否则模块将一直发送写命令,回读命令 将暂停,无法得到执行时间;

在使用读取到的状态时,需要注意每个状态更新的时间 = 每个从站命令条数 \* 从站总数 \* 轮询时间(0x8000:4),每个从站命令条数由对象字 8001~800A 设置生成。比如如下设置:

| 索   | 子索 | 夕む                        | 设定          | 索    | 子索         | 夕护                        | 设定 |  |
|-----|----|---------------------------|-------------|------|------------|---------------------------|----|--|
| 引   | 引  | 白你                        | 值           | 引    | 引          | 白你                        | 值  |  |
|     | 1  | Slave addr                | lave addr 2 | 1    | Slave addr | 4                         |    |  |
|     | 2  | coil is readable          | 1           |      | 2          | coil is readable          | 0  |  |
|     | 3  | hold reg readable         | 1           |      | 3          | hold reg readable         | 0  |  |
|     | 5  | coil start address        | 0           |      | 5          | coil start address        | 0  |  |
| 000 | 6  | the number of coil        | 64          | 000  | 6          | the number of coil        | 64 |  |
| 1   | 8  | Discrete input start addr | 0           | 1000 | 8          | Discrete input start addr | 0  |  |
|     | 9  | the number of DI          | 64          | 4    | 9          | the number of DI          | 64 |  |
|     | В  | Input register start addr | 0           |      | В          | Input register start addr | 0  |  |
|     | C  | the number of Input       | 16          |      | C          | the number of Input       | 16 |  |
|     | C  | register                  | 10          |      |            | register                  | ΤQ |  |
|     | E  | Hold register start addr  | 0           |      | E          | Hold register start addr  | 0  |  |

|      | F | the number of Hold<br>register  | 16 |     | F | the number of Hold<br>register  | 16 |
|------|---|---------------------------------|----|-----|---|---------------------------------|----|
|      | 1 | Slave addr                      | 3  |     | 1 | Slave addr                      | 5  |
|      | 2 | coil is readable                | 1  |     | 2 | coil is readable                | 1  |
|      | 3 | hold reg readable               | 1  |     | 3 | hold reg readable               | 0  |
|      | 5 | coil start address              | 0  |     | 5 | coil start address              | 0  |
|      | 6 | the number of coil              | 16 |     | 6 | the number of coil              | 64 |
| 800  | 8 | Discrete input start addr       | 0  | 800 | 8 | Discrete input start addr       | 0  |
| 2000 | 9 | the number of DI                | 16 | 500 | 9 | the number of DI                | 64 |
| 2    | В | Input register start addr       | 0  | 5   | В | Input register start addr       | 0  |
|      | С | the number of Input<br>register | 0  |     | С | the number of Input<br>register | 16 |
|      | E | Hold register start addr        | 0  |     | E | Hold register start addr        | 0  |
|      | F | the number of Hold<br>register  | 0  | 0   |   | the number of Hold<br>register  | 16 |
|      | 1 | Slave addr                      | 0  |     | 1 | Slave addr                      | 5  |
|      | 2 | coil is readable                | 1  |     | 2 | coil is readable                | 0  |
|      | 3 | hold reg readable               | 1  |     | 3 | hold reg readable               | 1  |
|      | 5 | coil start address              | 0  |     | 5 | coil start address              | 64 |
|      | 6 | the number of coil              | 16 |     | 6 | the number of coil              | 64 |
| 800  | 8 | Discrete input start addr       | 0  | 800 | 8 | Discrete input start addr       | 64 |
| 3000 | 9 | the number of DI                | 16 | 6   | 9 | the number of DI                | 64 |
| 5    | В | Input register start addr       | 0  | 0   | В | Input register start addr       | 16 |
|      | С | the number of Input<br>register | 0  |     | С | the number of Input<br>register | 16 |
|      | E | Hold register start addr        | 0  |     | E | Hold register start addr        | 16 |
|      | F | the number of Hold<br>register  | 0  |     | F | the number of Hold<br>register  | 16 |

在上图示例中,一共设置5个从站,对象字8003:1从站地址为空,即使设置从站属性也不计算。

从站 2 使用 64 个线圈输出、64 个离散输入、16 个保持寄存器、16 个输入寄存器,同时支持线 圈回读和保持寄存器回读。这是本模块支持的最大数量,在模块运行时,会有4条 modbus 协议指令 (读线圈、读离散输入、读输入寄存器、读保持寄存器) , 如果 PLC 编程有按周期写本模块的线圈和 保持寄存器,一共有6条 modbus 协议指令(加入写线圈、写保持寄存器)。

从站 3 使用 16 个线圈输出、16 个离散输入,同时支持线圈回读和保持寄存器回读,但是保持寄 存器数量为零,回读指令无效。在模块运行时,一共2条 modbus 协议指令(读线圈、读离散输入), 如果 PLC 编程有按周期写本模块的线圈,一共有 3 条 modbus 协议指令(加入写线圈)。

从站 4 使用 64 个线圈输出、64 个离散输入、16 个保持寄存器、16 个输入寄存器,不支持线圈 回读和保持寄存器回读。在模块运行时, 会有2条 modbus 协议指令(读离散输入、读输入寄存器),

如果 PLC 编程有按周期写本模块的线圈和保持寄存器,一共有 4 条 modbus 协议指令(加入写线圈、写保持寄存器)。

从站 5 使用 128 个线圈输出、128 个离散输入、32 个保持寄存器、32 个输入寄存器,支持保持 寄存器回读。共占用两个对象字(8005、8006)。在模块运行时,会有 6 条 modbus 协议指令(读 离散输入、读输入寄存器、读保持寄存器),如果 PLC 编程有按周期写本模块的线圈和保持寄存器, 一共有 10 条 modbus 协议指令(加入写线圈、写保持寄存器)。

综上本次一共使用 14 条读命令,9 条写命令,读命令按照对象字 8000:4 设定时间进行轮询,写命令由 PLC 编程随机插入,当 PLC 需要进行写命令时,本模块在执行完毕上一条读命令后,优先执行写命令。

此时,如果轮询时间 (8000: 4) 设置为 50ms,即使没有任何的写指令,在读到某一个从站状态后,至少需要 50ms\*14 = 700ms 才会再次更新这个状态,即假如读取从站 2 离散输入状态后,下一次更新此状态将在 700ms 后,再次期间模块不读此从站离散输入状态。所以 二 在实际使用时,使用 Modbus 功能时,尽量只周期读取需要的从站变量,减少轮询时间和命令条数。

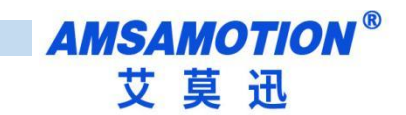

修订历史

| 版本   | 修订日期       | 修订说明          | 维护人   |
|------|------------|---------------|-------|
| V1.0 | 2022.10.06 | 初始版本          | Zhang |
| V1.1 | 2023.03.08 | 修改错误描述        | Zhang |
| V1.2 | 2023.12.06 | 增加使用说明和连接设备使用 | WH    |

# 关于我们

- 企业名称: 东莞市艾莫迅自动化科技有限公司
- 官方网站: <u>www.amsamotion.com</u>
- 技术服务: 4001-522-518拨1
- 企业邮箱: sale@amsamotion.com
- 公司地址:广东省东莞市南城区袁屋边艺展路 9 号兆炫智造园 B 栋 1 楼

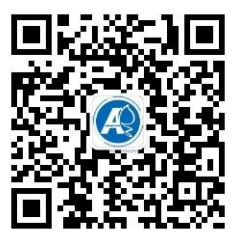

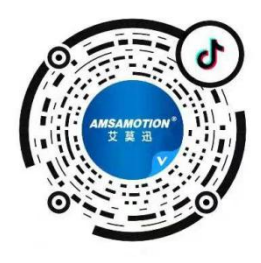

官方抖音

官方公众号